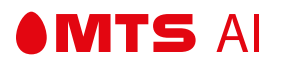

# РУКОВОДСТВО ПОЛЬЗОВАТЕЛЯ ПРОГРАММЫ ДЛЯ ЭВМ «VSAAS PLATFORM»

Версия 1.0 • 13/04/2022

ООО «МТС ИИ» г. Москва

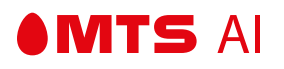

### СОДЕРЖАНИЕ

| 1 | Перече | нь принятых сокращений                         | 3  |
|---|--------|------------------------------------------------|----|
| 2 | Общая  | информация                                     | 4  |
| 3 | Автори | зация                                          | 5  |
| 4 | Deerer |                                                | _  |
| 4 | Раздел | ы интерфеиса                                   |    |
|   | 4.1    | Личный кабинет                                 | 7  |
|   | 4.2    | Прямой эфир                                    | 8  |
|   |        | 4.2.1 Экран стрима                             | 8  |
|   |        | 4.2.2 Панель управления стримом                | 10 |
|   |        | 4.2.3 Переход в раздел архива камеры           | 13 |
|   |        | 4.2.4 Параметры тарифа                         | 14 |
|   |        | 4.2.5 Список устройств                         | 15 |
|   |        | 4.2.6 Удаление и переименование камеры         | 17 |
|   | 4.3    | Добавление камеры                              | 20 |
|   |        | 4.3.1 Начальный экран                          | 20 |
|   |        | 4.3.2 Экран выбора типа камеры                 | 21 |
|   |        | 4.3.3 Экран выбора типа подключения            | 24 |
|   |        | 4.3.4 Экран настройки Wi-Fi-подключения        | 25 |
|   |        | 4.3.5 Ввод параметров сети Wi-Fi               | 26 |
|   |        | 4.3.6 Экран настройки проводного подключения   | 28 |
|   |        | 4.3.7 Экран проверки подключения               | 30 |
|   |        | 4.3.8 Экран генерации QR-кода                  | 31 |
|   |        | 4.3.9 Считывание QR-кода                       | 32 |
|   |        | 4.3.10 Экран загрузки                          | 34 |
|   |        | 4.3.11 Экран завершения подключения камеры     | 35 |
|   | 4.4    | Архив                                          | 36 |
|   |        | 4.4.1 Сжатый список записей                    | 36 |
|   |        | 4.4.2 Сжатый список событий                    | 39 |
|   |        | 4.4.3 Расширенный список событий               | 41 |
|   |        | 4.4.4 Запись с камеры                          | 44 |
|   |        | 4.4.5 Запись события                           | 50 |
|   | 4.5    | Выбор тарифа                                   | 55 |
|   | 4.6    | Детекция                                       | 59 |
|   | 47     | Укеломления                                    | 62 |
|   |        |                                                |    |
|   | 4.8    | Мультиэкранные раскладки                       | 70 |
|   |        | 4.8.1 Создание первой мультиэкранной раскладки | 70 |
|   |        | 4.8.2 Название раскладки                       | 71 |
|   |        |                                                | 72 |
|   |        | 4.8.5 Настройка раскладки                      | 75 |
|   |        | 4.8.6 Изменение сетки                          | 80 |
|   |        | 4.8.7 Переименование раскладки                 | 81 |
|   |        | 4.8.8 Удаление раскладки                       | 82 |
|   |        | 4.8.9 Полноэкранный режим                      | 83 |
|   |        | 4.8.10 Сворачивание меню                       | 84 |
|   |        |                                                |    |

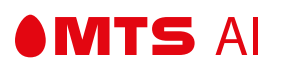

# 1 — ПЕРЕЧЕНЬ ПРИНЯТЫХ СОКРАЩЕНИЙ

- ПО программа для ЭВМ и его обновления с учётом новых версий. МТС ИИ является обладателем исключительного права на ПО;
- Заказчик организация, с которой заключено лицензионное соглашение на предоставление ПО в адрес Пользователей;
- Пользователь юридическое лицо, индивидуальный предприниматель или физическое лицо, которому Заказчик предоставляет простую (неисключительную) сублицензию на ПО и/или оказывает услугу на основе ПО.

## 2 – ОБЩАЯ ИНФОРМАЦИЯ

Пользовательский интерфейс (UI) программы для ЭВМ «VSaaS Platform» (далее - платформы VSaaS) позволяет Пользователям пользоваться функциональными возможностями платформы.

**Примечание:** В тексте документа используется логотип МТС в качестве примера, вместо него возможно разместить любой логотип Заказчика.

### З — АВТОРИЗАЦИЯ

**MTS** AI

При первом переходе на платформу перед пользователем открывается страница авторизации. Для получения доступа к личному кабинету и функциям платформы необходимо авторизоваться.

| МТС Обла | чное видеона | блюдение |  |
|----------|--------------|----------|--|
|          | Войти        |          |  |
|          |              |          |  |
|          |              |          |  |

#### Прохождение авторизации

- 1. Пользователь нажимает кнопку "Войти".
- 2. Используется Keycloak, дополнительно возможно настроить любую авторизацию Заказчика. Ниже приведен пример стандартной авторизации МТС.
- 3. Пользователь вводит свой номер телефона и нажимает кнопку «Далее».

| ГС<br>ите номер телефона |       |       |       |
|--------------------------|-------|-------|-------|
| ите номер телефона       |       |       |       |
|                          |       |       |       |
| Далее                    |       |       |       |
|                          |       |       |       |
|                          | Далее | Далее | Далее |

4. Пользователь получает код авторизации по СМС и вводит полученный код в поле ввода, либо вводит пароль от своей учетной записи в МТС.

MTS AI

| ● MTC                  | ● MTC                                   |
|------------------------|-----------------------------------------|
| Введите номер телефона | Введите код из SMS                      |
| +7                     | Мы отправили его на<br>+7 902 246-51-85 |
| Далее                  | Отправить код через 20 сек.             |
|                        | Войти с другим номером                  |

5. Пользователь получает код авторизации по СМС и вводит полученный код в поле ввода, либо вводит пароль от своей учетной записи в МТС.

|                                               | Камера 1 | 7 дней • Full HD • Полная запись >      | 🛄 Архив кам |
|-----------------------------------------------|----------|-----------------------------------------|-------------|
| Kawepa 1<br>Online .   E Kawepa 2<br>Online . |          |                                         |             |
| + Добавить камеру                             |          |                                         |             |
|                                               |          | T C C C C C C C C C C C C C C C C C C C |             |

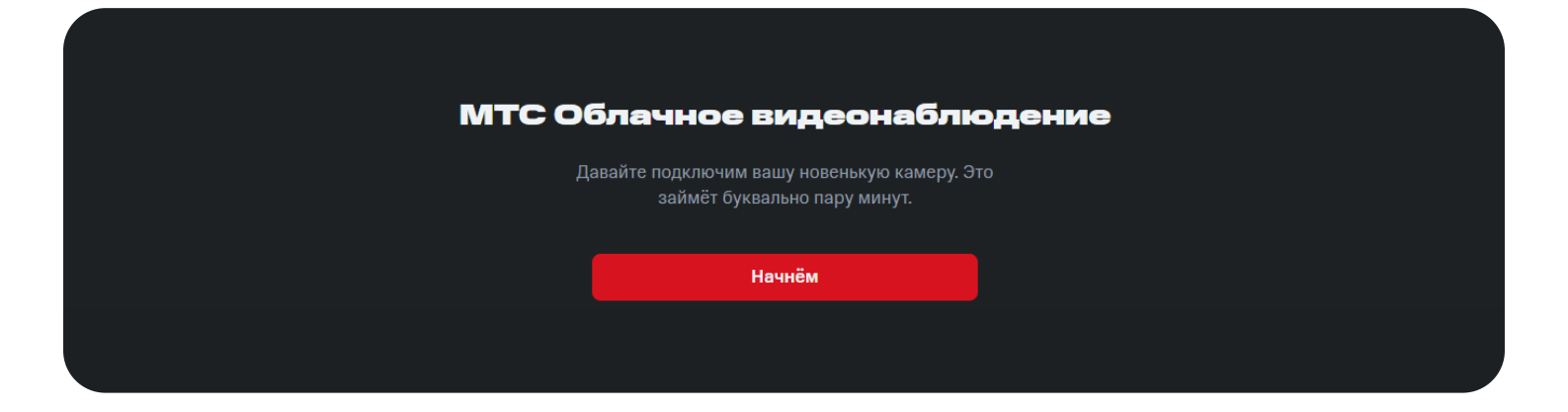

# 4— РАЗДЕЛЫ ИНТЕРФЕЙСА 4.1— ЛИЧНЫЙ КАБИНЕТ

В правом верхнем углу Пользователь может посмотреть и скорректировать данные:

ФИО

**MTS** AI

Пароль

Наименование организации

| Прямой эфир Архив записей Отчеты Финан | нсы Настройки |  |
|----------------------------------------|---------------|--|
|                                        |               |  |
| Профиль                                |               |  |
|                                        |               |  |
|                                        |               |  |
|                                        |               |  |
| Информация                             |               |  |
| E-mail                                 |               |  |
| andrew.alexandrov@mts.ru               |               |  |
| Имя                                    |               |  |
| Андрей                                 |               |  |
| Фамилия                                |               |  |
| Александров                            |               |  |
| Компания                               |               |  |
| MTS AI                                 |               |  |
|                                        |               |  |
|                                        | Обновить      |  |
|                                        |               |  |
|                                        |               |  |
| Изменить пароль                        |               |  |
| Текущий пароль                         |               |  |
|                                        |               |  |
| Новый пароль                           |               |  |
|                                        |               |  |
| Подтвердить новый пароль               |               |  |
|                                        |               |  |
|                                        | Обновить      |  |
|                                        |               |  |

# 4.2 — ПРЯМОЙ ЭФИР

**MTS** AI

В разделе "Прямой эфир" отображается стрим с выбранной камеры из списка "Устройства". На макете представлен стрим с камеры "Камера 1".

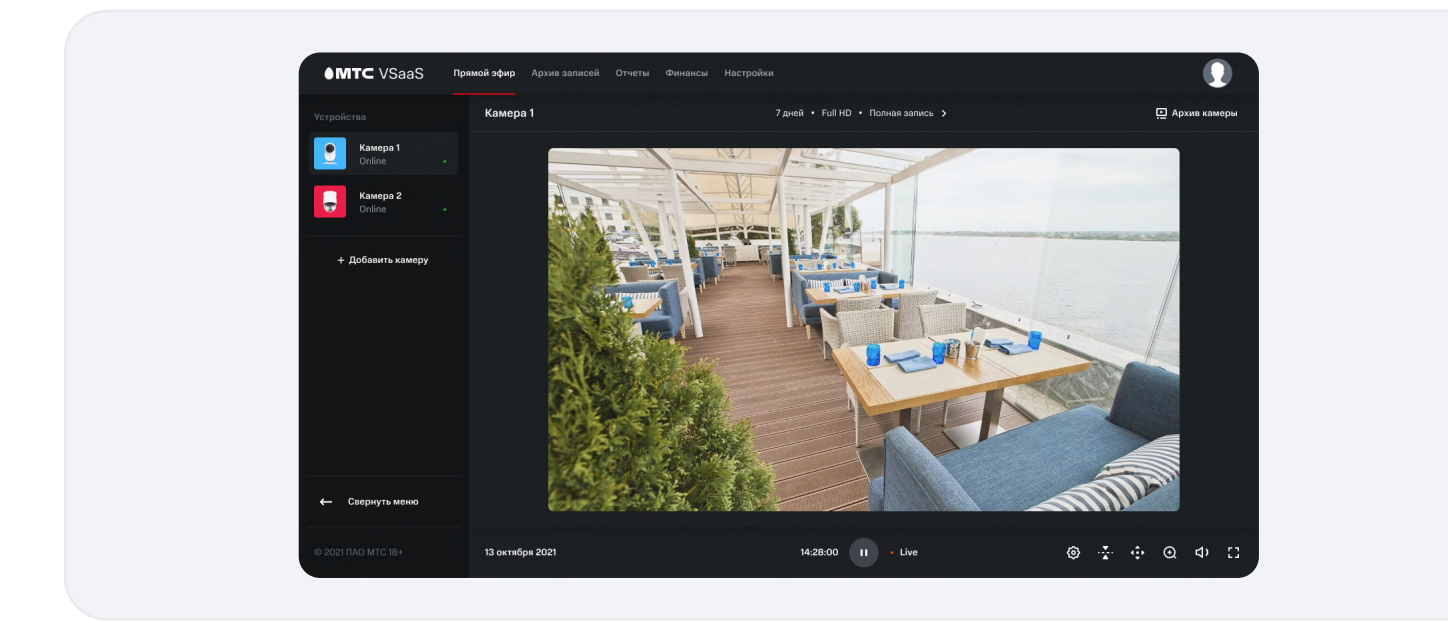

# 4.2.1 — ЭКРАН СТРИМА

На экране стрима демонстрируется прямой эфир с камеры.

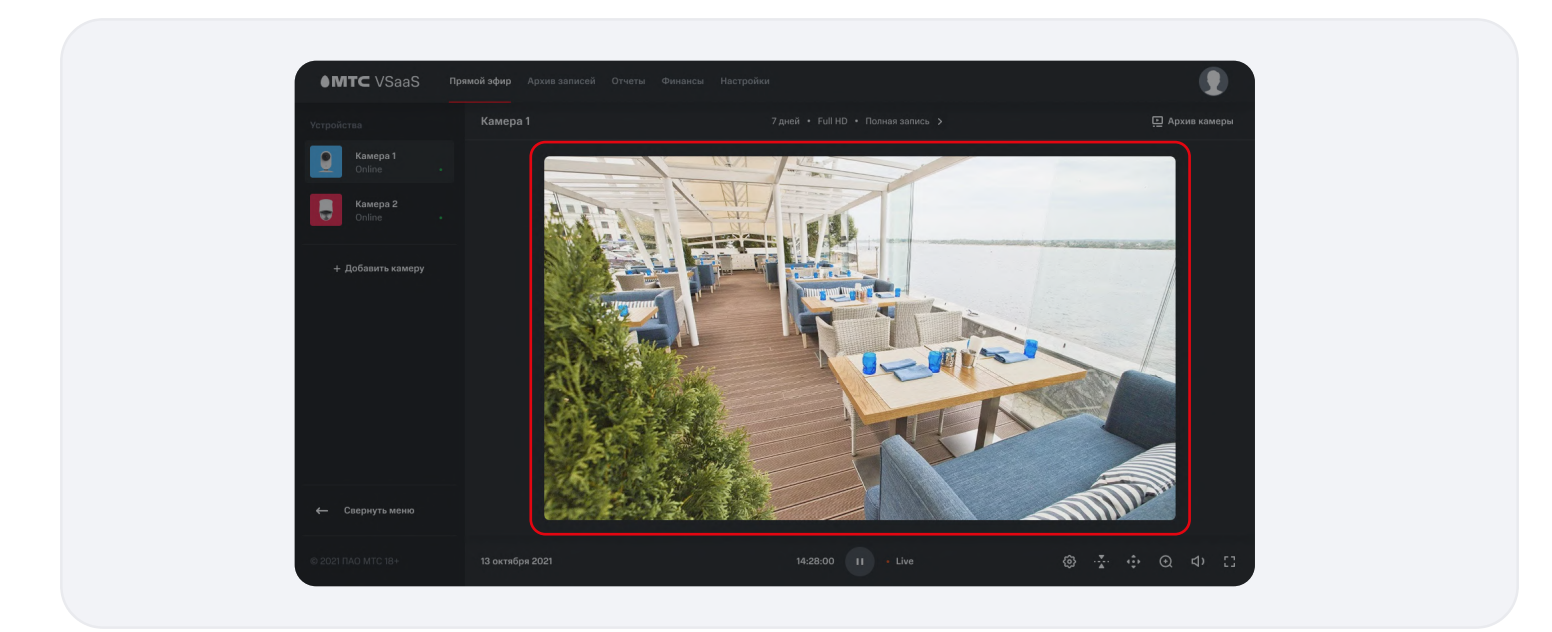

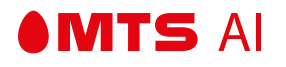

При загрузке стрима на экране отображается колесо загрузки.

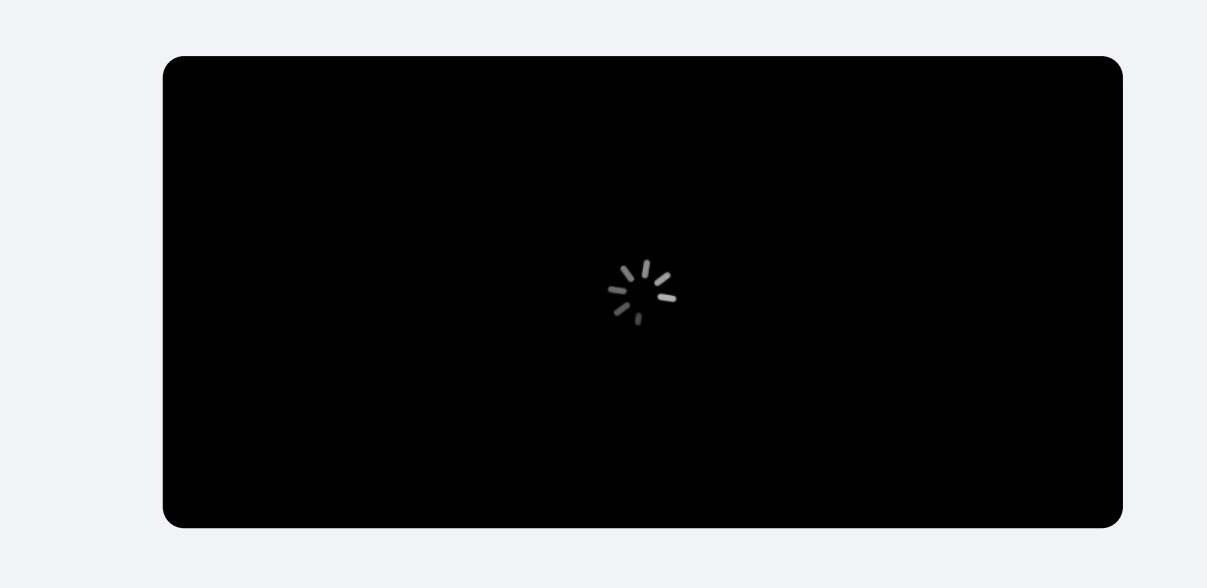

Когда камера находится в режиме "Offline", на экране отображается надпись "Источник видео не в сети".

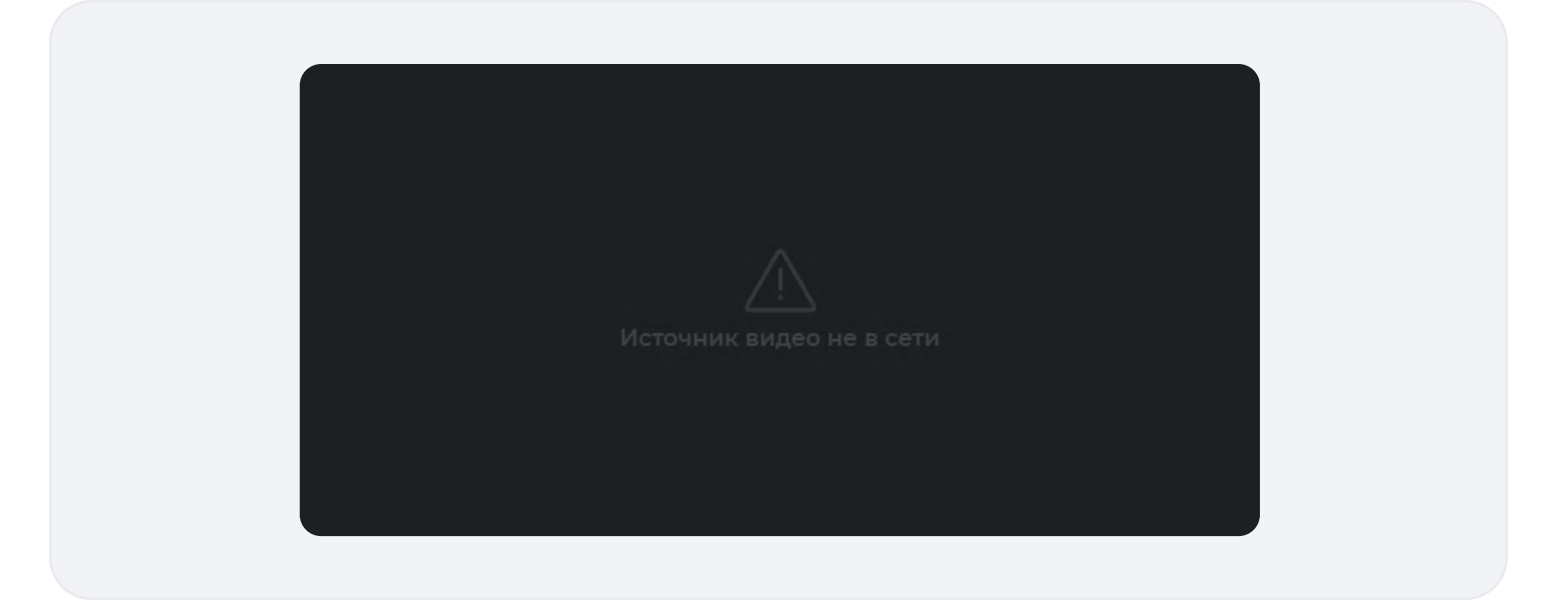

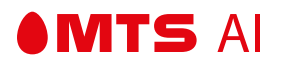

### 4.2.2 — ПАНЕЛЬ УПРАВЛЕНИЯ СТРИМОМ

| 13 октября 2021 14:28:00 | 0 II · Live | <u>ن</u> ھ | ÷ • | € | ¢۶ | :: |
|--------------------------|-------------|------------|-----|---|----|----|
|--------------------------|-------------|------------|-----|---|----|----|

### Описание элементов слева направо:

- Текущая дата.
- Текущее время на камере.
  - Если камера находится в режиме Offline, время не отображается.
- Кнопка "Stop/Play".
  - При нажатии на кнопку "Stop" стрим приостанавливается, текущее время приостанавливается.
  - о При нажатии на кнопку "Play" стрим возобновляется, текущее время восстанавливается.
- Статус "Live" с мигающим огоньком.
  - Отображается только тогда, когда камера в режиме Online и ведет трансляцию. Если камера в режиме Offline, статус отсутствует.
- Кнопка "Параметры".
  - При нажатии на кнопку открывается окошко с возможностью включить и отключить режим минимальной задержки трансляции.
  - При повторном нажатии на кнопку или в любую точку экрана окошко параметров закрывается.
- Кнопка "Перевернуть изображение".
  - При нажатии на кнопку изображение отзеркаливается по вертикали и горизонтали одновременно, чтоб компенсировать размещение камеры вверх ногами.
- Кнопка "Zoom (Зум)"
  - При нажатии на кнопку открывается ползунок настройки зума.
  - При смещении ползунка по горизонтали вправо появляется окно выбора зоны увеличения изображения.

| <u>द</u> –• | ¢ | র – | cť |  |
|-------------|---|-----|----|--|

- Перемещением белого прямоугольника ЛКМ внутри окна можно выбрать зону увеличения изображения.
- При повторном нажатии на кнопку или в любую точку экрана окно закрывается, состояние зума при этом сохраняется.
- При смещении ползунка по горизонтали влево окно выбора зоны увеличения изображения скрывается.
- Кнопка "Звук".

MTS AI

• При нажатии на кнопку "Звук" открывается ползунок, с помощью которого можно настроить уровень звука на стриме, если в камере есть микрофон.

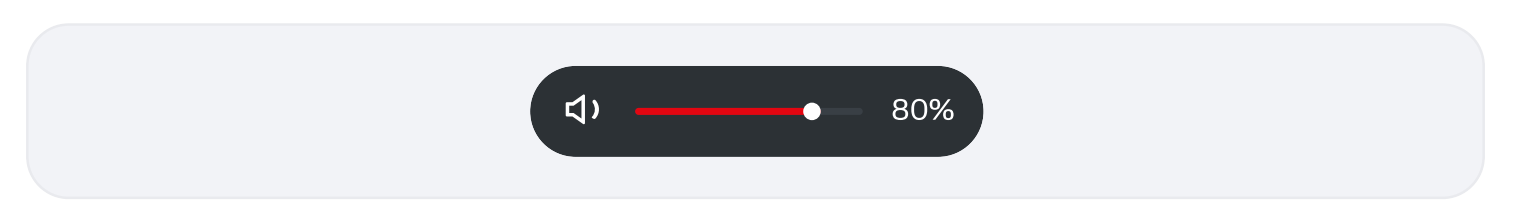

- При повторном нажатии на кнопку или любую зону экрана ползунок скрывается.
- Кнопка "Во весь экран".
  - При нажатии на кнопку "Во весь экран" стрим открывается в полноэкранном режиме.

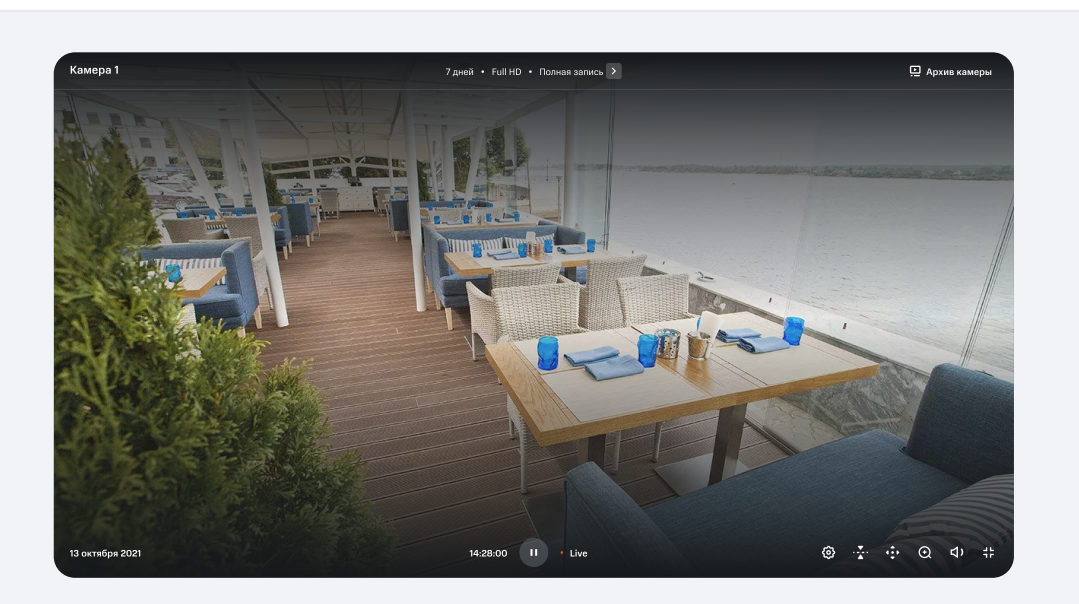

• Выйти из полноэкранного режима можно с помощью клавиши ESC, либо нажатием на кнопку выхода из полноэкранного режима в правом нижнем углу панели управления.

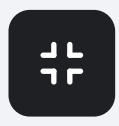

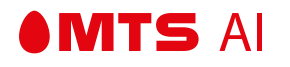

• Из полноэкранного режима можно перейти в раздел архива камеры, нажав на кнопку "Архив камеры" в правом верхнем углу.

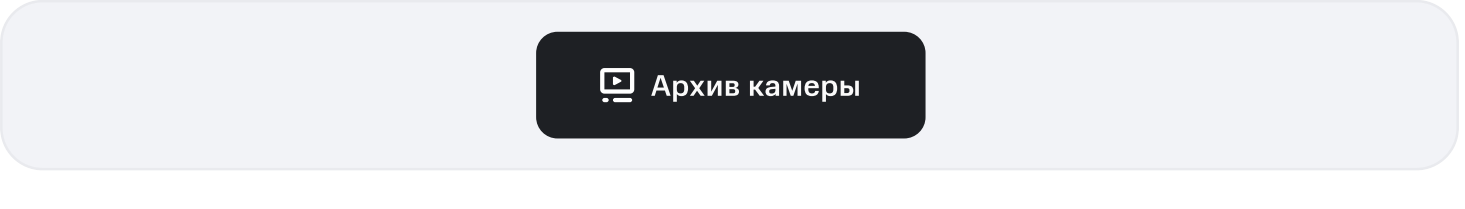

• Из полноэкранного режима можно перейти в раздел выбора параметров тарифа, нажав кнопку перехода в раздел выбора параметров тарифа.

7 дней • Full HD • Полная запись >

### Описание элементов слева направо

На некоторых камерах есть функция управления положением камеры.

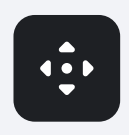

- Пользователь заходит в раздел "Прямой эфир" (положение камеры настраивается только при просмотре прямого эфира с камеры).
- При включении режима управления камерой, на экране появляются кнопки управления "вверх", "вниз", "направо", "налево":

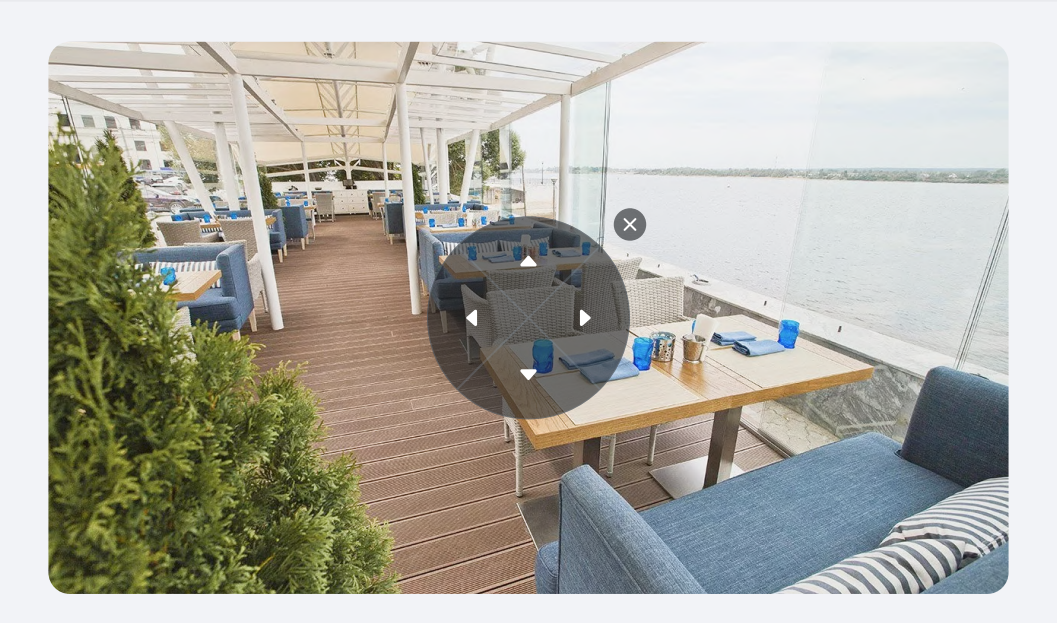

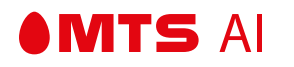

- При нажатии на одну из кнопок происходит перемещение камеры.
- Камера будет осуществлять действие, пока будет нажата кнопка.
- Как только пользователь отпустит кнопку перемещение остановится.

### 4.2.3 — ПЕРЕХОД В РАЗДЕЛ АРХИВА КАМЕРЫ

При нажатии на кнопку "Архив камеры" осуществляется переход в раздел «Архив записей».

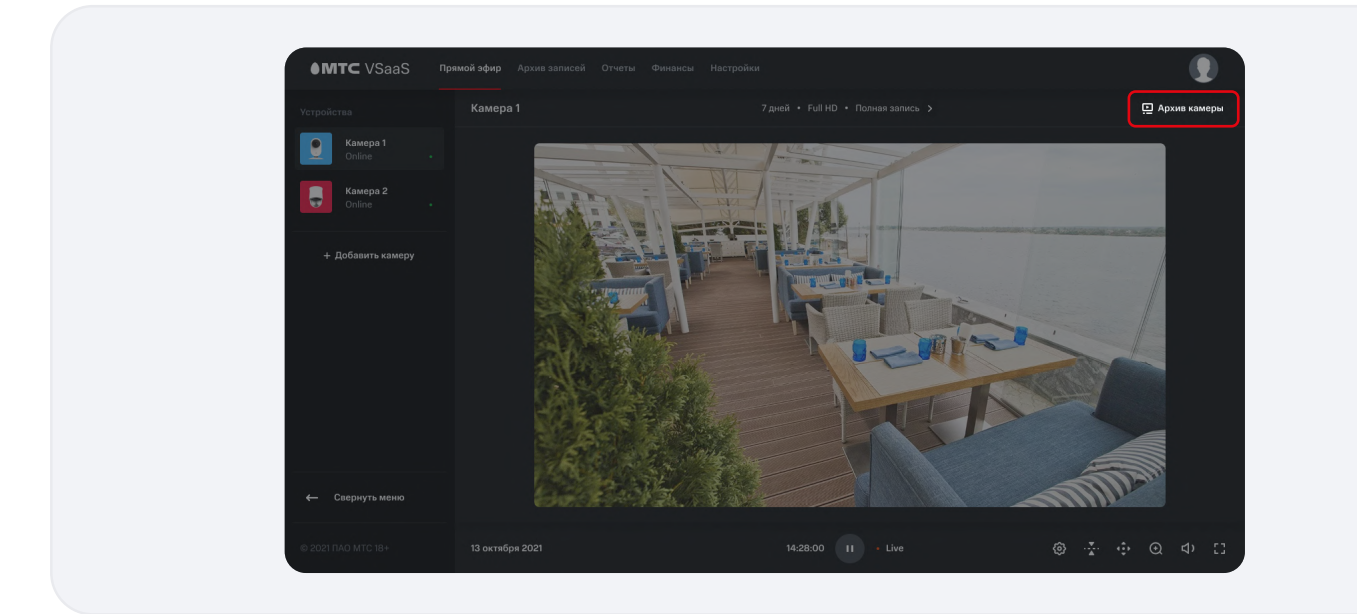

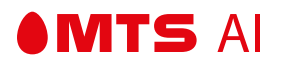

### 4.2.4 — ПАРАМЕТРЫ ТАРИФА

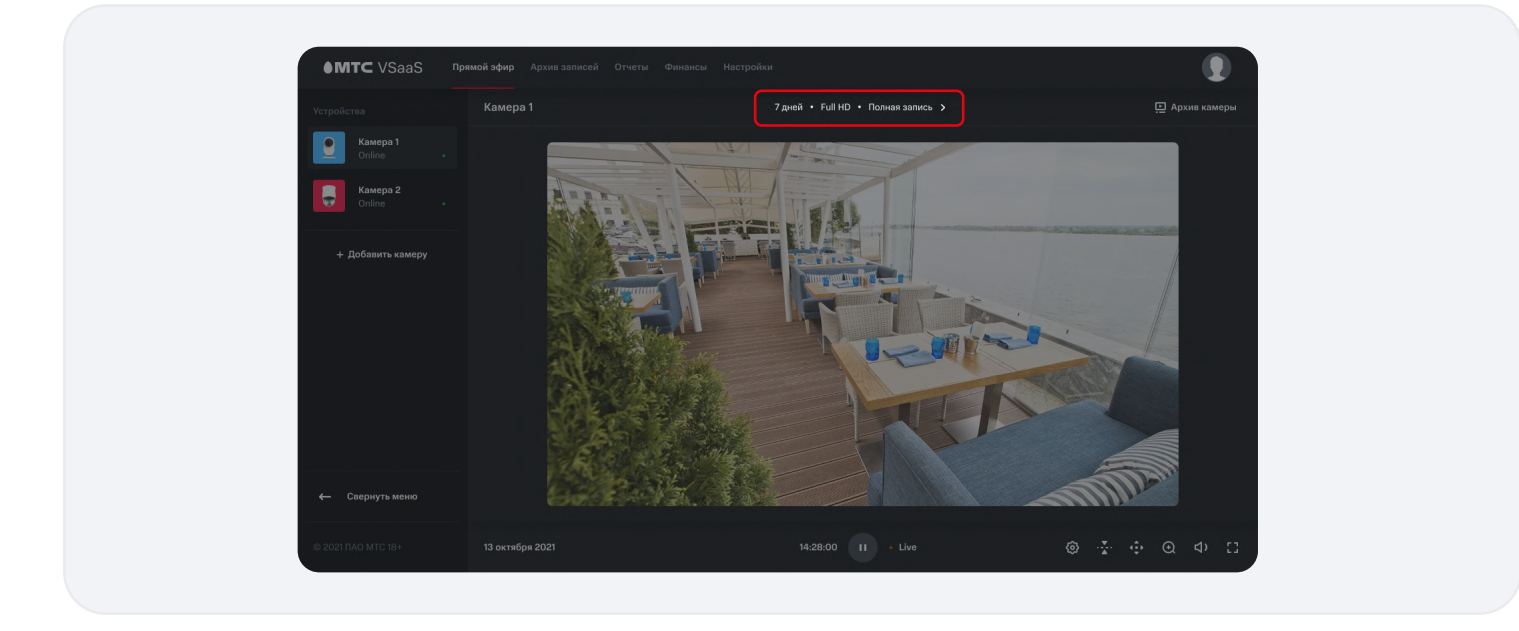

Над экраном стрима отображаются параметры тарифа, выбранного для камеры.

При нажатии на кнопку перехода в раздел выбора тарифа осуществляется переход в раздел выбора тарифа.

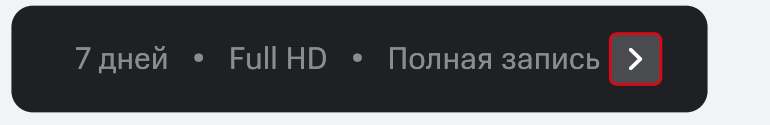

# 4.2.5 – СПИСОК УСТРОЙСТВ

MTS AI

• В меню списка устройств представлены все подключенные камеры.

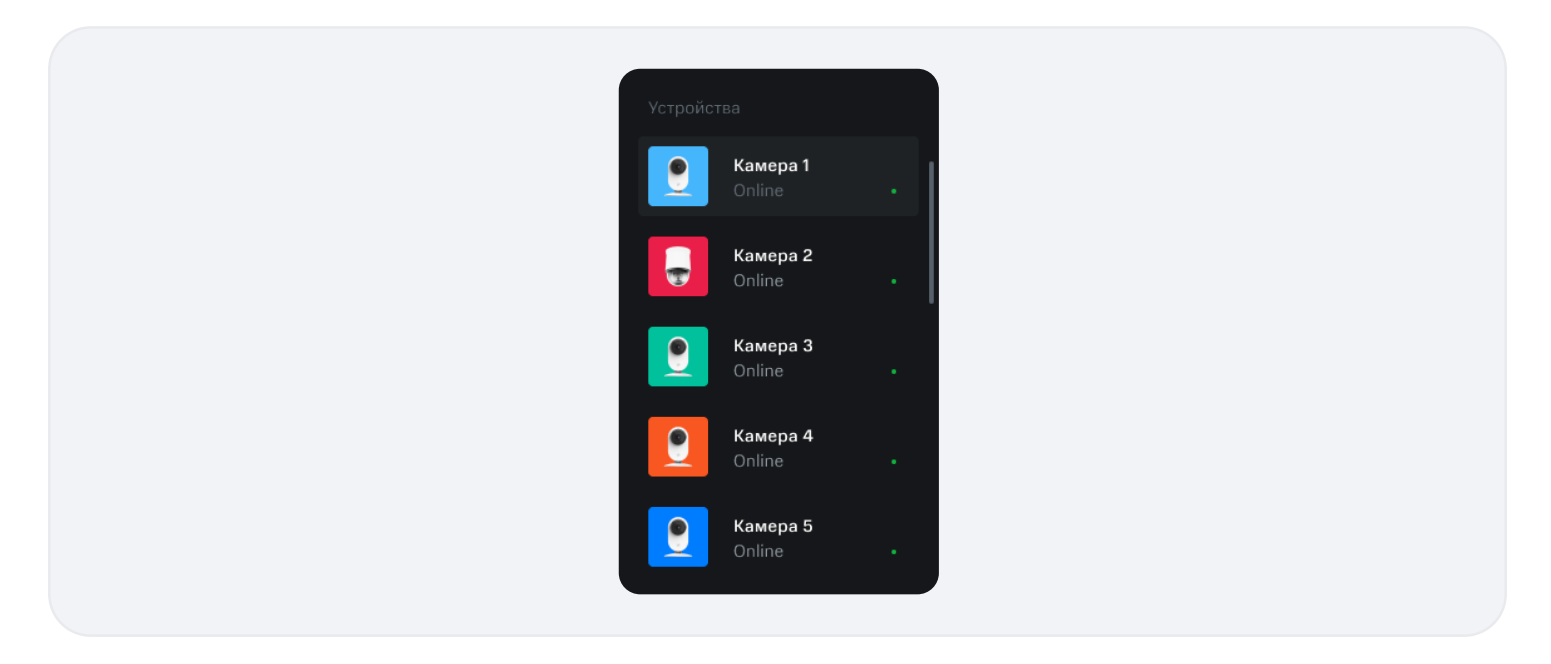

• Камерам присвоены выбранные Пользователем имена.

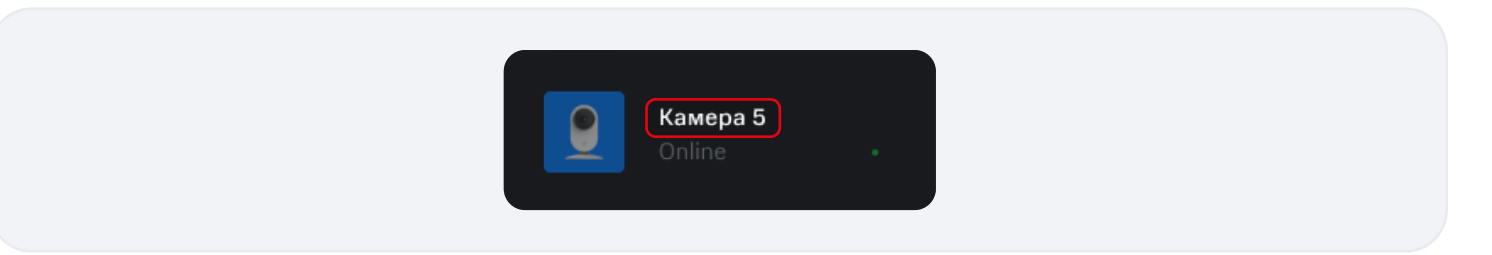

• Под именем камеры отображается статус камеры: Online, либо Offline. При статусе Online огонек в правом нижнем углу карточки горит зеленым цветом, при статусе Offline - красным

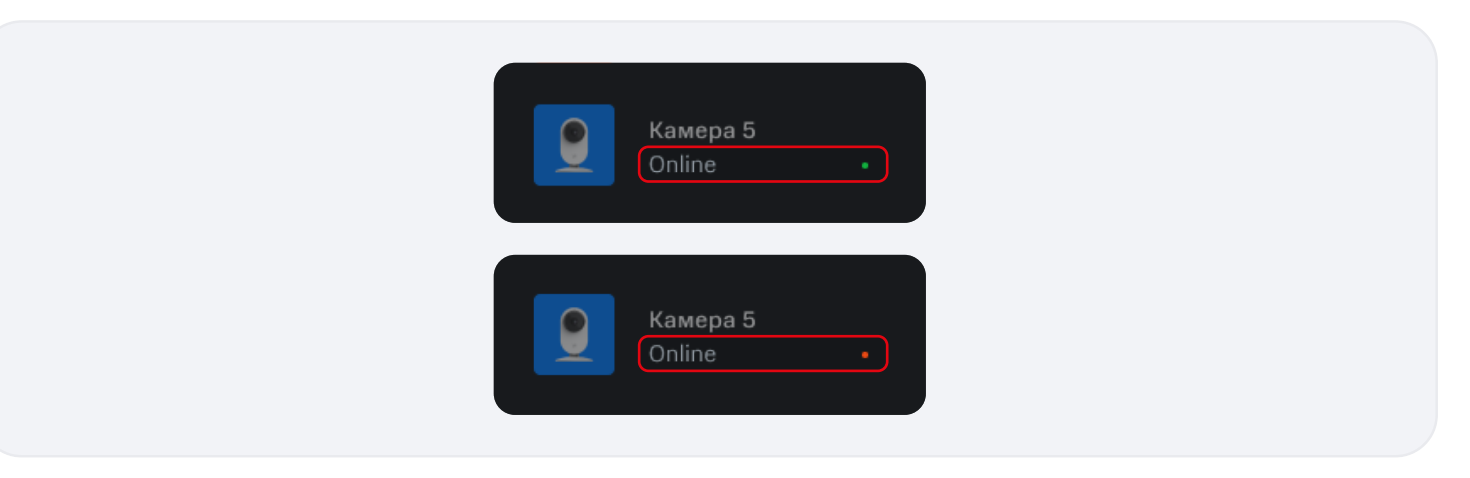

• Нужная камера выбирается нажатием в списке.

MTS AI

- Если пользователь выбрал камеру, то в разделах "Прямой эфир", "Архив записей", "Настройки" и "Выбор тарифа" будет содержаться контент по выбранной камере.
- Список камер прокручивается вверх и вниз с помощью ползунка.
- Пользователь может свернуть меню, нажав на кнопку "Свернуть меню".

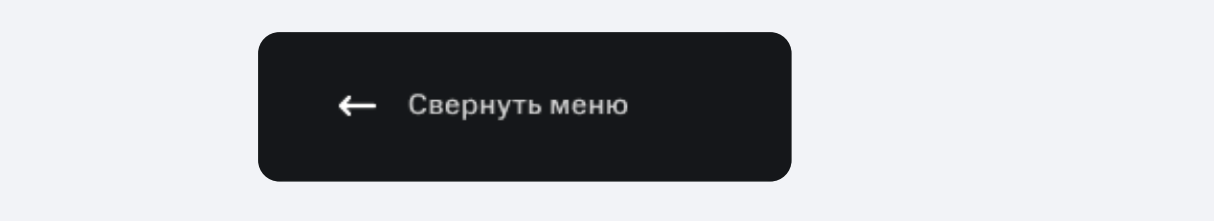

 Если пользователь удалил все устройства, на главном экране будет отображаться сообщение об отсутствии подключенных устройств и кнопка "Добавить камеру". При этом переход в разделы "Прямой эфир", "Архив записей" и "Настройки" недоступен.

| У вас пока нет                                                    |  |
|-------------------------------------------------------------------|--|
| подключенных камер                                                |  |
| После того как вы добавите камеру,<br>она появится на этом экране |  |
| Добавить камеру                                                   |  |

### 4.2.6 – УДАЛЕНИЕ И ПЕРЕИМЕНОВАНИЕ КАМЕРЫ

При наведении курсора на карточку камеры в списке устройств появляется значок "Параметры".

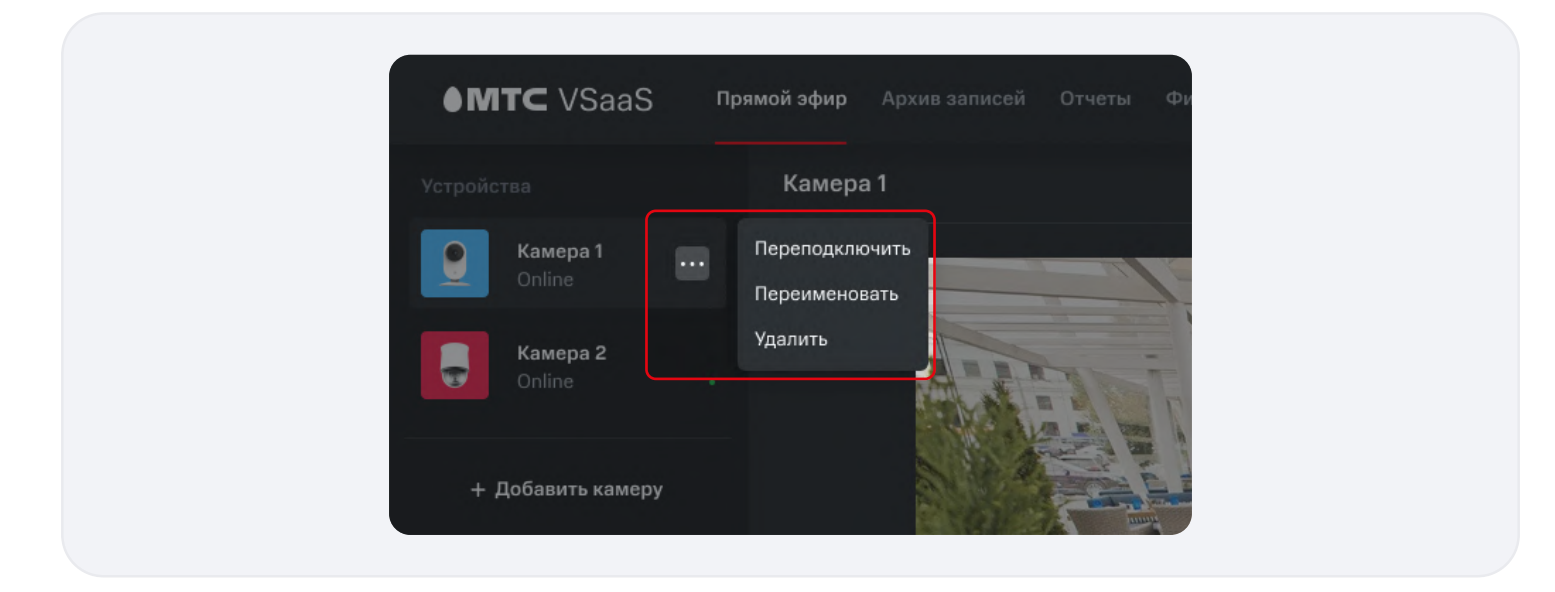

• Пользователь может удалить камеру из списка устройств, либо переименовать ее.

### Переименование камеры

MTS AI

• При нажатии на кнопку "Переименовать" в параметрах камеры открывается окно переименования.

| Переименовать | камеру |
|---------------|--------|
| Камера 1      |        |
| Отмена        | Готово |

- В поле ввода имени отображается текущее имя камеры.
- Пользователь вводит имя камеры в окно ввода имени камеры. Максимальная длина имени З6 символов, языковых ограничений нет.
- Чтобы ввести имя камеры, пользователь должен стереть имя по умолчанию. Удаление осуществляется с помощью клавиатуры, либо с помощью кнопки очистки поля ввода.

• Если пользователь вводит имя, уже существующее в списке устройств, поле ввода будет подсвечено красным цветом, под полем появится надпись "Такое имя уже существует".

| × 😣 |
|-----|
|     |
|     |
|     |

• Пользователь не может оставить окно имени пустым.

**MTS** AI

| Х<br>Отмена Готово | Пе | реименоваты | камеру |   |  |
|--------------------|----|-------------|--------|---|--|
| Отмена Готово      |    |             |        | × |  |
|                    |    | Отмена      |        |   |  |

- При нажатии на кнопку "Отмена" или "Крестик" окно переименования камеры закрывается.
- При вводе корректного имени и нажатии кнопки "Готово" осуществляется изменение имени камеры, на всех экранах и в списке устройств имя камеры меняется на новое.

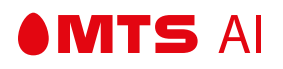

### Удаление камеры:

• При нажатии на кнопку "Удалить" в параметрах камеры, открывается окно удаления камеры.

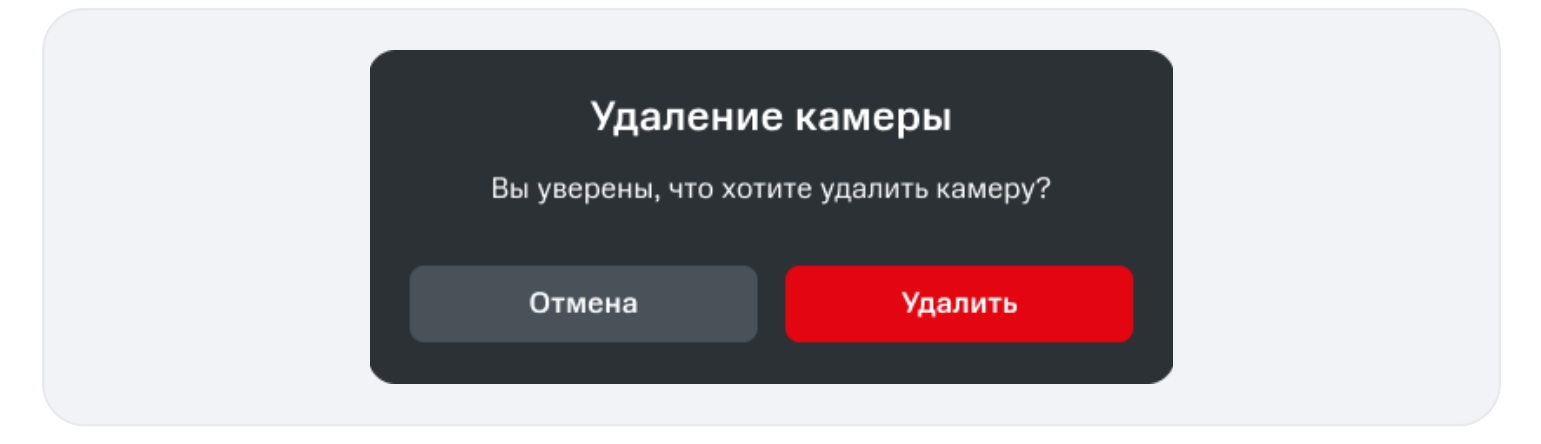

- При нажатии на кнопку "Удалить" окно удаления закрывается, камера удаляется в списке устройств автоматически выбирается первая камера в списке.
- При нажатии на кнопку "Отмена" окно удаления закрывается, камера остается в списке устройств.

### 4.3 — ДОБАВЛЕНИЕ КАМЕРЫ

**MTS** AI

• При нажатии на кнопку "Добавить камеру" под списком подключенных камер запускается виджет подключения камеры.

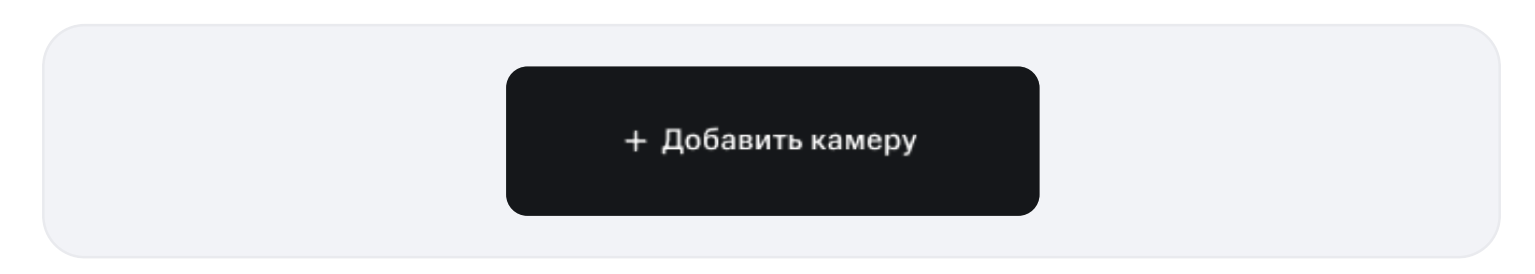

# 4.3.1 — НАЧАЛЬНЫЙ ЭКРАН

Экран "Welcome" открывается сразу после авторизации, когда у Пользователя нет подключенных камер.

| МТС Облачное видеонаблюдение                                                 |
|------------------------------------------------------------------------------|
| Давайте подключим вашу новенькую камеру. Это<br>займёт буквально пару минут. |
| Начнём                                                                       |
|                                                                              |

### Переход на следующий экран

• При нажатии на кнопку "Начнем" будет осуществляться переход на следующий экран.

| МТС Облачное видеонаблюдение                                                 |
|------------------------------------------------------------------------------|
| Давайте подключим вашу новенькую камеру. Это<br>займёт буквально пару минут. |
| Начнём                                                                       |
|                                                                              |

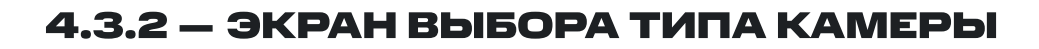

На этом экране пользователем определяется тип камеры, которую он хочет подключить. От типа камеры зависит способ ее подключения.

Страница выбора типа камеры открывается в трех случаях:

- 1. Сразу после авторизации и при запуске приложения, если у пользователя нет подключенных камер при переходе с экрана Welcome;
- 2. При добавлении нового устройства, когда уже есть подключенные камеры;
- 3. При добавлении нового устройства, если авторизованный пользователь удалил все камеры.

### Сценарий 1

MTS AI

Осуществлен переход с экрана Welcome.

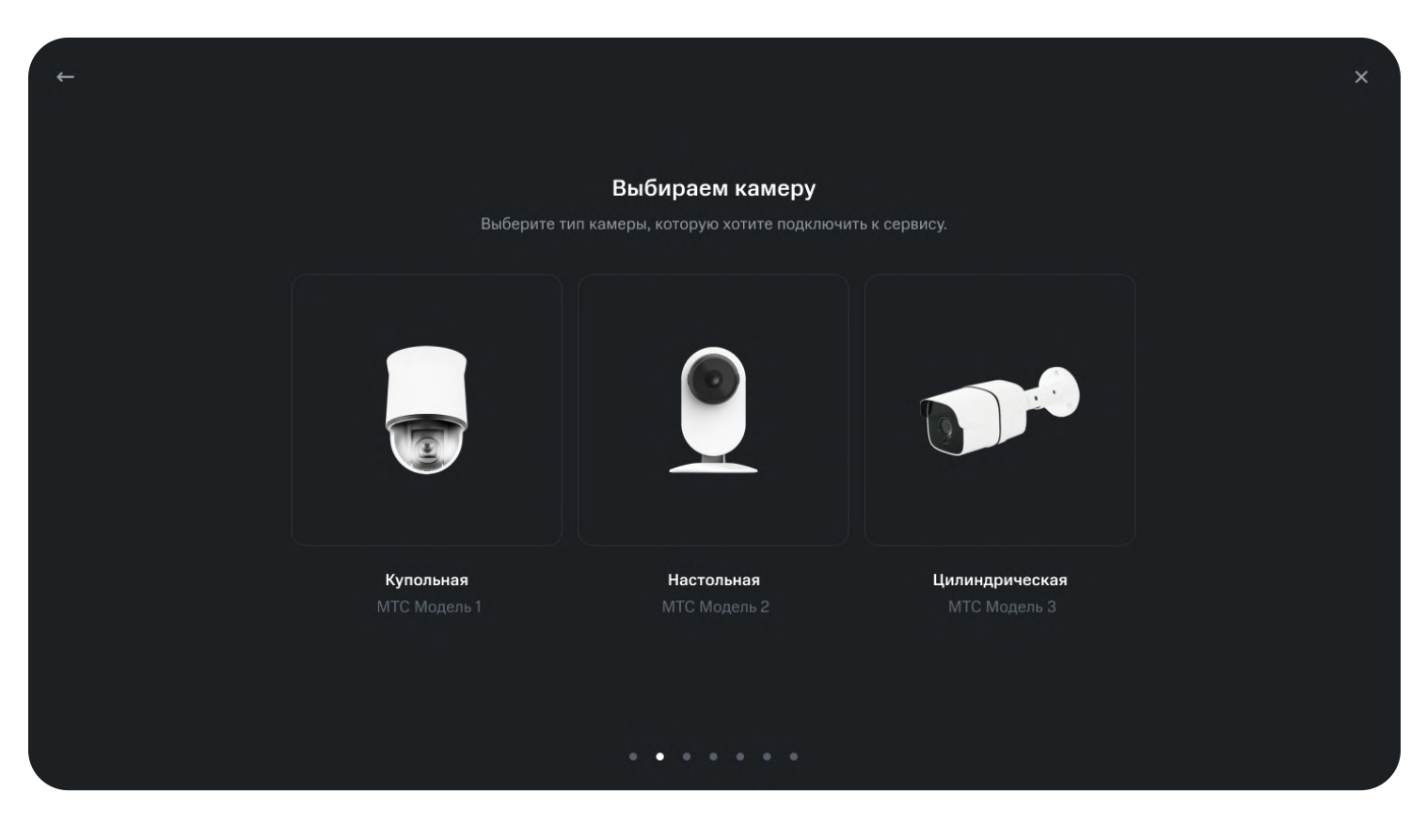

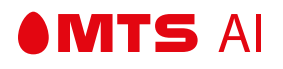

### Сценарий 2

- 1. Будучи авторизованным, Пользователь удалил все камеры.
- 2. Пользователь находится на главной странице.

| У вас пока нет<br>подключенных камер                              |  |
|-------------------------------------------------------------------|--|
| После того как вы добавите камеру,<br>она появится на этом экране |  |
| Добавить камеру                                                   |  |
|                                                                   |  |

- 3. Пользователь нажимает кнопку "Добавить камеру".
- 4. Пользователь попадает на экран "Welcome".

### Сценарий З

- 1. У пользователя уже есть подключенные камеры.
- 2. Пользователь нажимает кнопку "Добавить камеру" в меню списка устройств.

| Устройс | тва                       |  |  |
|---------|---------------------------|--|--|
| <u></u> | <b>Камера 1</b><br>Online |  |  |
|         | <b>Камера 2</b><br>Online |  |  |
| + 1     | <b>Добавить камеру</b>    |  |  |
|         |                           |  |  |

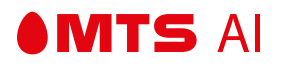

При сценариях 2 и 3 на каждом из шагов подключения камеры (кроме этапов финальной настройки) можно выйти, нажав крестик в правом верхнем углу, и вернуться на экран со списком устройств. После прерывания процесса добавление камеры начинается с самого начала.

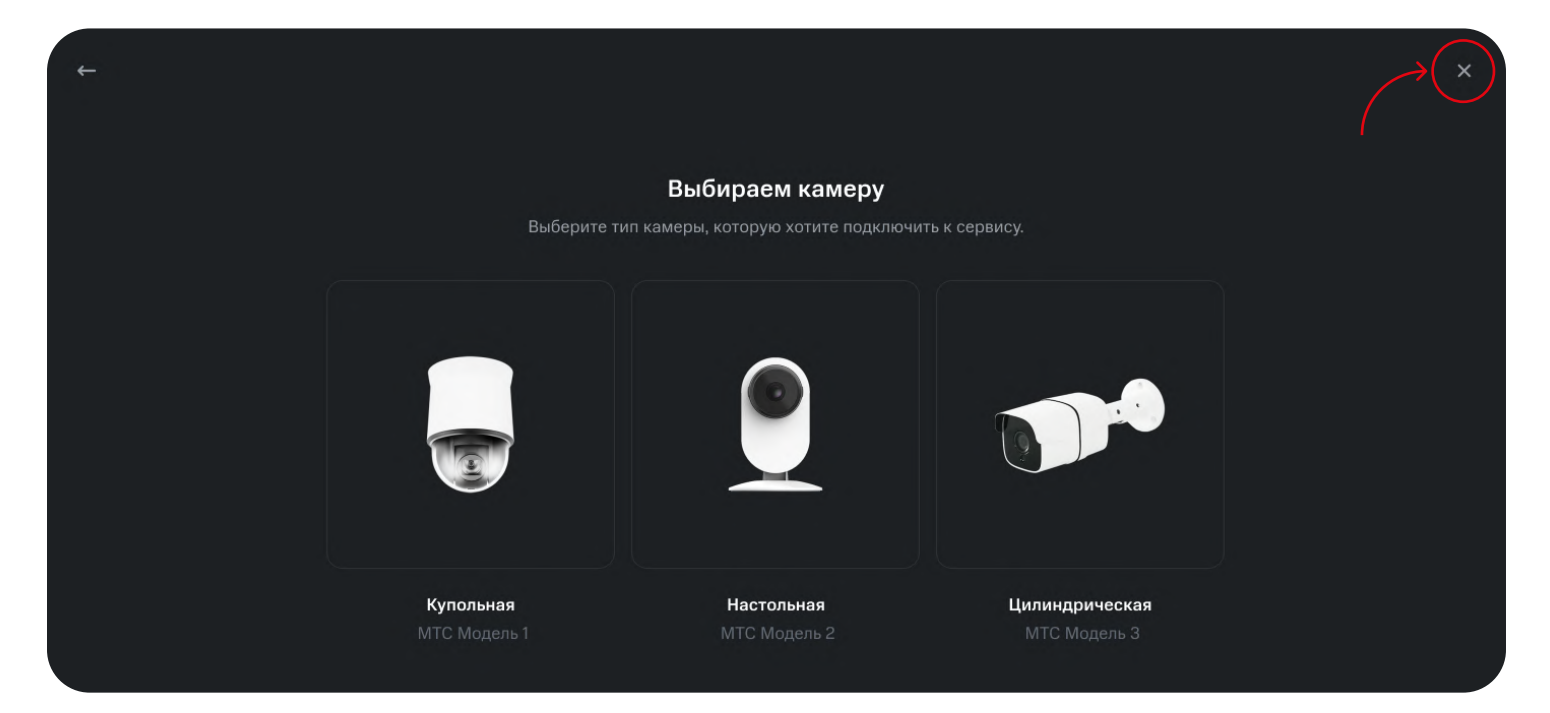

### Выбор типа камеры

- При нажатии на кнопку "Добавить камеру" под списком подключенных камер запускается виджет подключения камеры.
- При выборе типа "Купольная" или "Цилиндрическая: происходит переход на экран проводного подключения, т. к. эти типы камер поддерживают только проводное подключение.

|                                  | Выбираем камеру<br>ип камеры, которую хотите подключи |                                       |  |
|----------------------------------|-------------------------------------------------------|---------------------------------------|--|
|                                  |                                                       |                                       |  |
| <b>Купольная</b><br>МТС Модель 1 | <b>Настольная</b><br>МТС Модель 2                     | <b>Цилиндрическая</b><br>МТС Модель 3 |  |

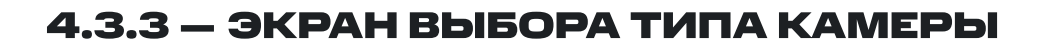

Выбор типа подключения доступен только для камеры типа "Настольная".

| ← |                                   |                                        | × |
|---|-----------------------------------|----------------------------------------|---|
|   | Тип подкл<br>Выберите тип подключ | <b>лючения</b><br>чения камеры к сети. |   |
|   | (((.                              |                                        |   |
|   | Wi-Fi                             | Проводное                              |   |

- При нажатии на кнопку "Wi-Fi" осуществляется переход на экран настройки Wi-Fi-подключения камеры.
- При нажатии на кнопку "Проводное" осуществляется переход на экран проводного подключения камеры.

### Работа кнопок управления

MTS AI

• При нажатии на кнопку "Wi-Fi" осуществляется переход на экран настройки Wi-Fi-подключения камеры.

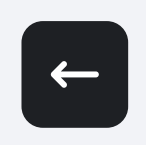

• При нажатии на кнопку "Проводное" осуществляется переход на экран проводного подключения камеры.

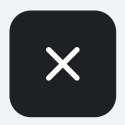

# 4.3.4 — ЭКРАН НАСТРОЙКИ WI-FI-ПОДКЛЮЧЕНИЯ.

| n                    | одключаем к сети              |                   |  |
|----------------------|-------------------------------|-------------------|--|
| Назовите свою камеру | и выберите Wi-Fi сеть для по, | цключения к сети. |  |
| Камера 1             |                               |                   |  |
| Имя Wi-Fi сети       |                               |                   |  |
|                      | Продолжить                    |                   |  |

### Ввод имени камеры

- 1. Поле ввода имени камеры заполнено именем по умолчанию.
- Пользователь вводит имя камеры в поле ввода имени камеры. Максимальная длина имени 36 символов, языковых ограничений нет.
- 3. Чтобы ввести имя камеры, пользователь должен стереть имя по умолчанию. Удаление осуществляется с помощью клавиатуры, либо с помощью кнопки очистки поля ввода.
- 4. Если пользователь вводит уже существующее имя, поле ввода будет подсвечено красным, под полем появится надпись «Такое имя уже существует».

| Пс<br>Назовите свою камеру          | о <b>дключае</b><br>и выберите W | е <b>м к сети</b><br>Vi-Fi сеть для подк | лючения к сети | и. |  |
|-------------------------------------|----------------------------------|------------------------------------------|----------------|----|--|
| Камера 1                            |                                  |                                          |                |    |  |
| Имя Wi-Fi сети<br>Обязательное поле |                                  | Пароль                                   |                |    |  |
|                                     | Продол                           | жить                                     |                |    |  |

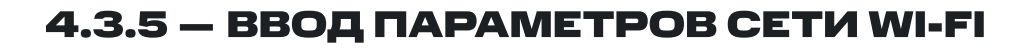

| Камера 1       |  |  |
|----------------|--|--|
| Имя Wi-Fi сети |  |  |
|                |  |  |

- Поле имени Wi-Fi является обязательным.
- По умолчанию поле ввода имени Wi-Fi отображается пустым.
- Пользователь вводит SSID вручную.

MTS AI

- Пользователь может оставить поле ввода пароля Wi-Fi пустым.
- Пользователь может скрыть, либо отобразить пароль, нажав кнопку «Глаз».

### Переход на следующий экран

Продолжить При нажатии на кнопку "Продолжить" осуществляется переход на следующий экран.

• Если пользователь оставил поле имени Wi-Fi пустым, переход на следующий экран будет недоступен.

| 8 |
|---|
|   |

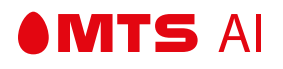

### Работа кнопок управления

### Выбрана камера "Настольная"

• При нажатии на кнопку «Назад» можно вернуться на экран выбора типа камеры.

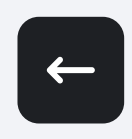

• Нажатием на кнопку «Крестик» пользователь может прервать процесс добавления камеры.

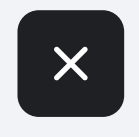

• При возврате на предыдущий экран имя камеры и данные подключения сбрасываются.

# 4.3.6 — ЭКРАН НАСТРОЙКИ ПРОВОДНОГО ПОДКЛЮЧЕНИЯ

| Назовите сво              | Проводное поключение<br>о камеру и выберите тип проводного подк | лючения. |
|---------------------------|-----------------------------------------------------------------|----------|
|                           |                                                                 |          |
| Название каме<br>Камера 1 |                                                                 |          |
|                           |                                                                 |          |
|                           | <b>R</b> angen www.                                             |          |
|                           | Продолжить                                                      |          |

#### Ввод имени камеры

- 1. Поле ввода имени камеры заполнено именем по умолчанию.
- 2. Пользователь вводит имя камеры в поле ввода имени камеры. Максимальная длина имени 36 символов, языковых ограничений нет.
- 3. Чтобы ввести имя камеры, пользователь должен стереть имя по умолчанию. Удаление осуществляется с помощью клавиатуры, либо с помощью кнопки очистки поля ввода.
- 4. Если пользователь вводит уже существующее имя, поле ввода будет подсвечено красным, под полем появится надпись «Такое имя уже существует».

| Проводное г                   | поключение              |           |  |
|-------------------------------|-------------------------|-----------|--|
| Назовите свою камеру и выбери | ите тип проводного подк | ключения. |  |
| Название камеры               |                         |           |  |
| Камера 1                      |                         | × 😣       |  |
| Такое имя уже существует      |                         |           |  |
| Проде                         | олжить                  |           |  |
|                               |                         |           |  |
|                               |                         |           |  |

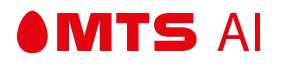

### Переход на следующий экран

При нажатии на кнопку "Продолжить" осуществляется переход на следующий экран.

### Работа кнопок управления

#### Выбрана камера "Настольная"

• При нажатии на кнопку «Назад» можно вернуться на экран выбора типа подключения.

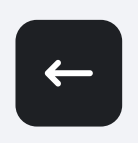

• Нажатием на кнопку «Крестик» пользователь может прервать процесс добавления камеры.

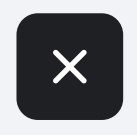

• При возврате на предыдущий экран имя камеры и данные подключения сбрасываются.

### Выбрана камера "Купольная" или "Цилиндрическая"

При нажатии на кнопку «Назад» можно вернуться на экран выбора типа камеры.

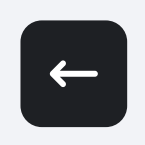

• Нажатием на кнопку «Крестик» пользователь может прервать процесс добавления камеры.

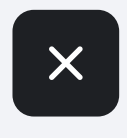

• При возврате на предыдущий экран имя камеры и данные подключения сбрасываются.

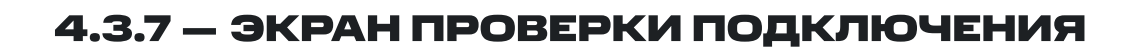

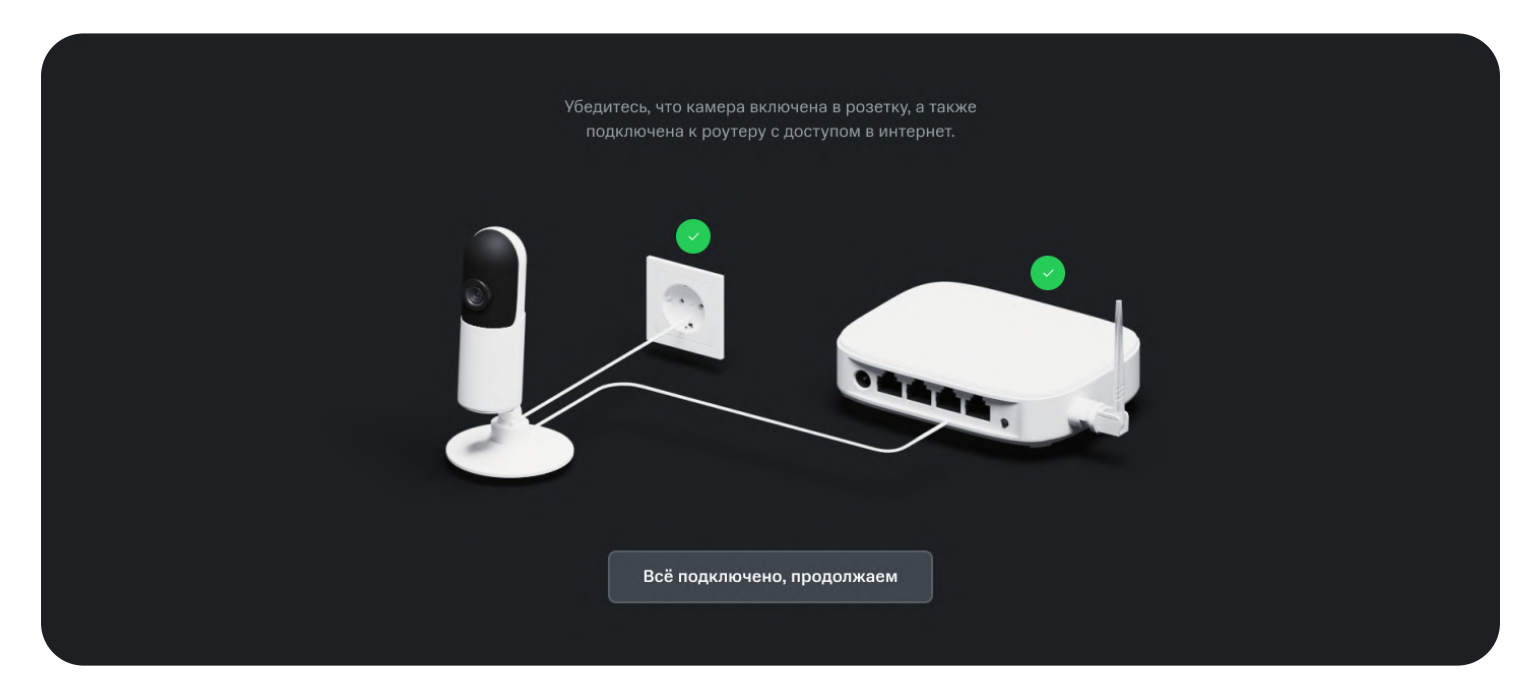

- 1. Пользователь проверяет правильность подключения оборудования и нажимает кнопку "Все подключено, продолжаем".
- 2. Осуществляется переход на следующий этап подключения камеры.

#### Работа кнопок управления

MTS AI

 При нажатии на кнопку «Назад» можно вернуться на экран настройки проводного подключения, либо на экран настройки Wi-Fi-подключения (в зависимости от выбранного типа подключения).

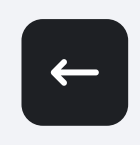

• Нажатием на кнопку «Крестик» пользователь может прервать процесс добавления камеры.

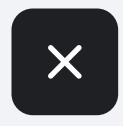

# 4.3.8 — ЭКРАН ГЕНЕРАЦИИ QR-КОДА

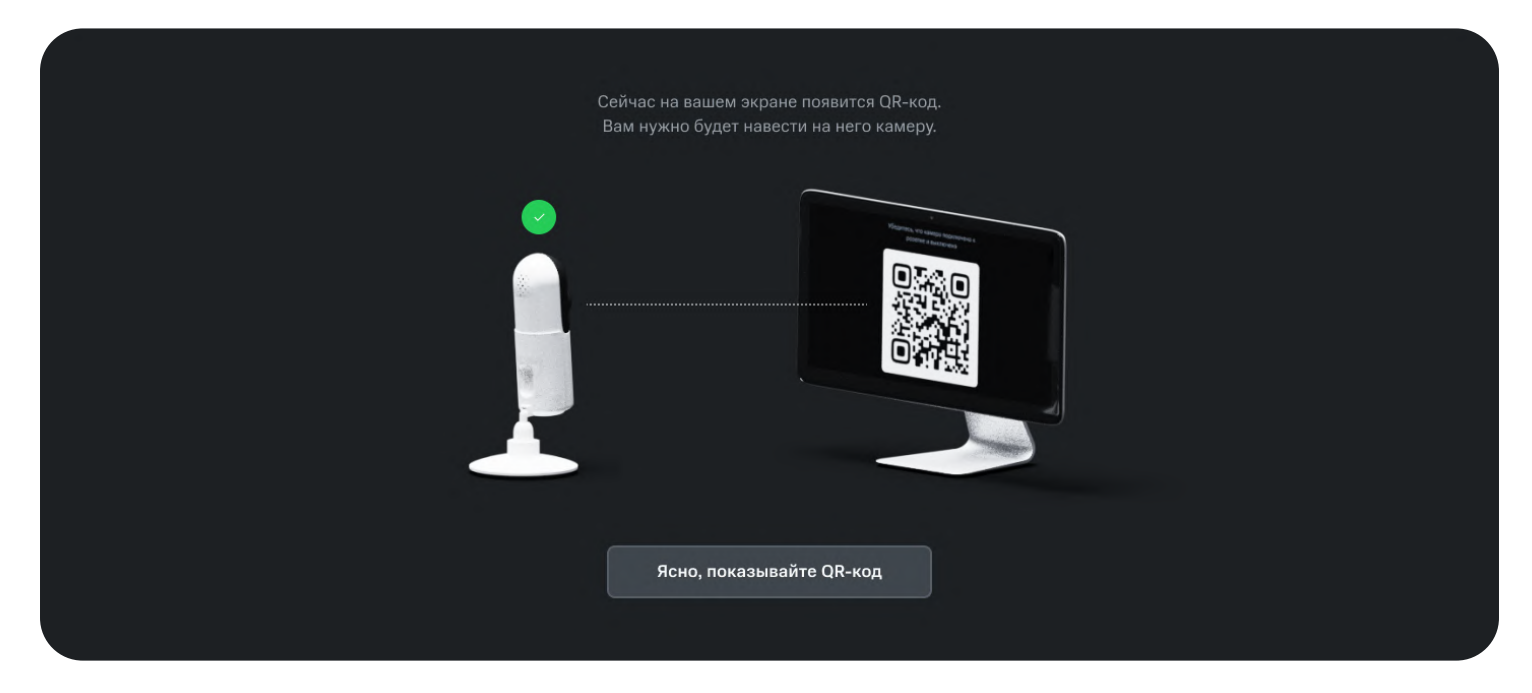

- 1. Пользователь читает рекомендацию по сканирования QR-кода.
- 2. Пользователь нажимает кнопку "Ясно, показывайте QR-код".
- 3. Осуществляется переход на экран сканирования QR-кода.

#### Работа кнопок управления

• При нажатии на кнопку «Назад» можно вернуться на предыдущий экран.

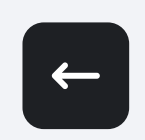

• Нажатием на кнопку «Крестик» пользователь может прервать процесс добавления камеры.

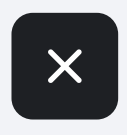

# 4.3.9 — СЧИТЫВАНИЕ QR-КОДА

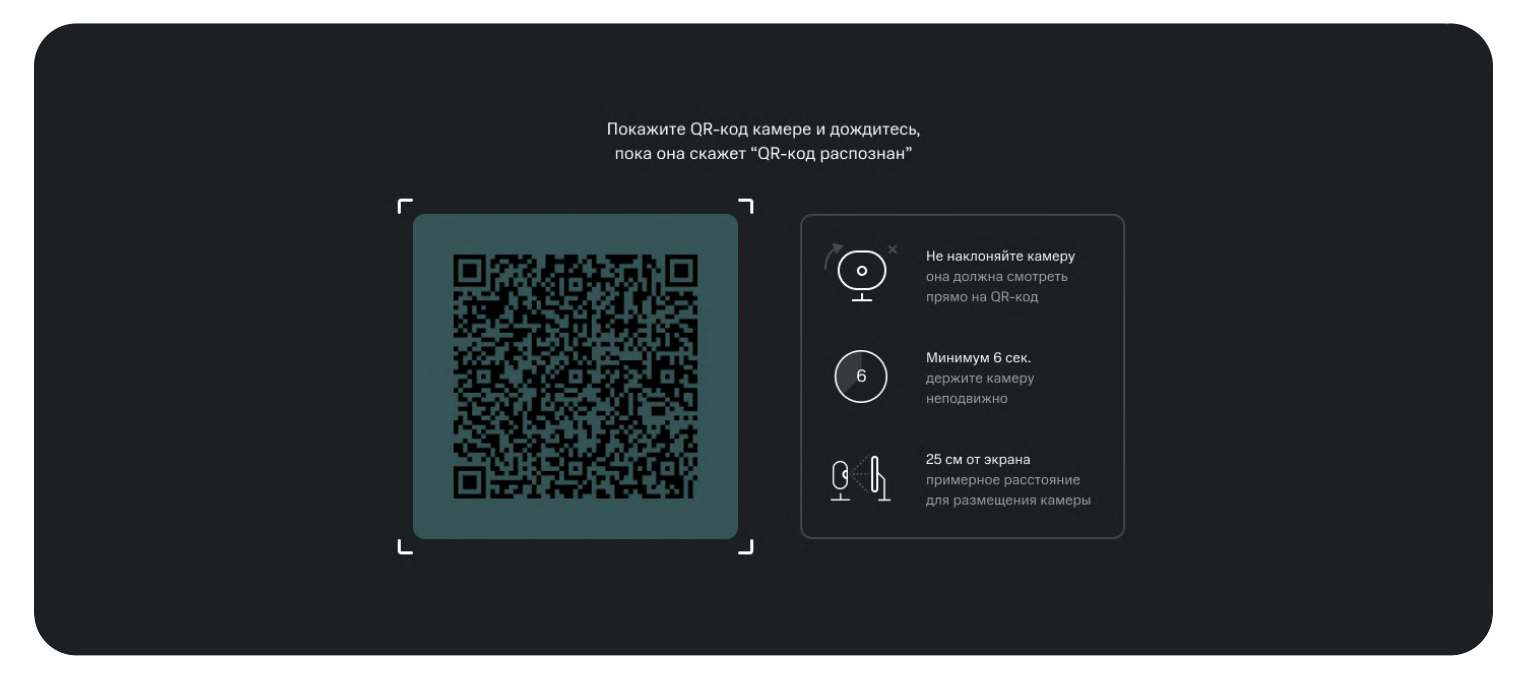

- 1. Пользователь подносит камеру к экрану для сканирования QR-кода.
- 2. Камера подключается к сети.
- 3. Осуществляется переход на следующий экран.

#### Проблемы при считывании QR-кода

• Если камера не считывает QR-код дольше минуты, на экране появляется надпись «Не получается. Что делать?».

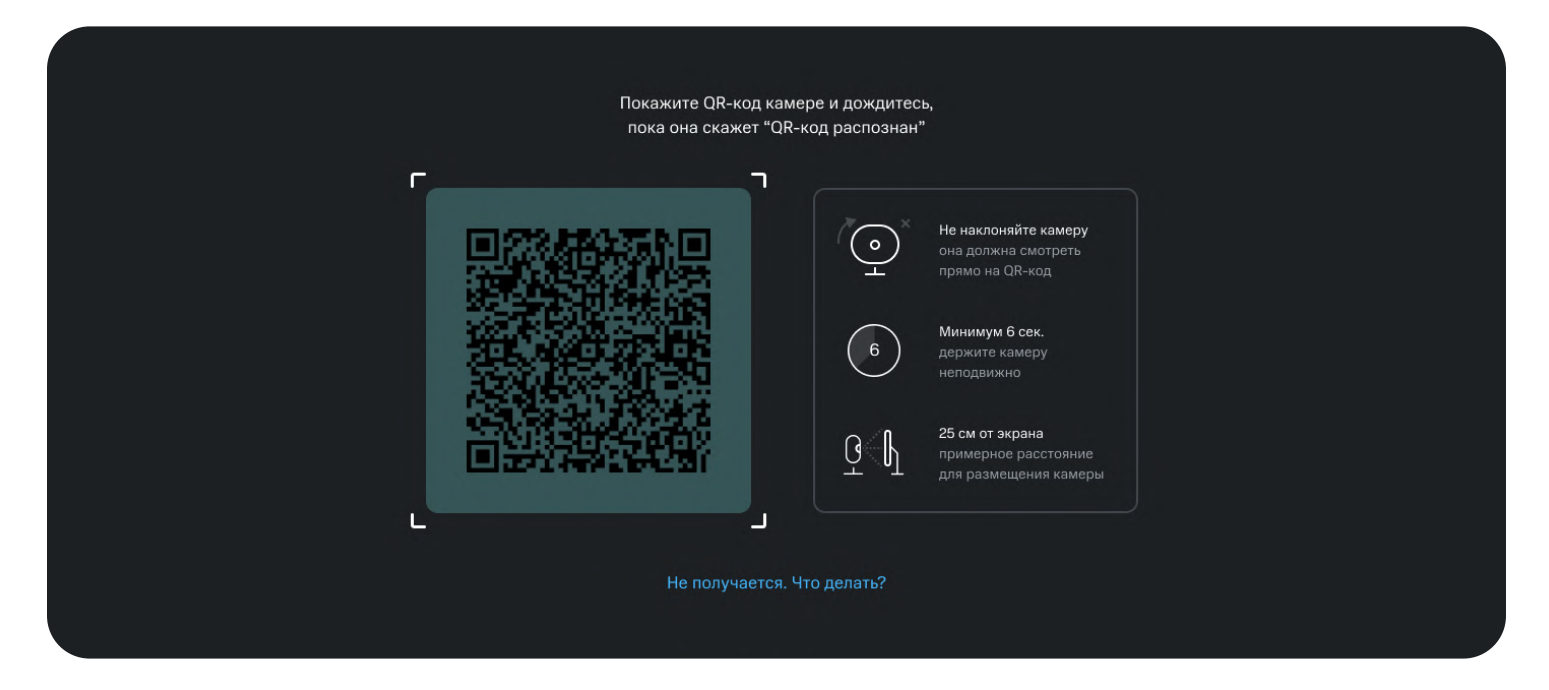

 При нажатии на надпись «Не получается. Что делать?» открывается окно с дополнительными рекомендациями по подключению камеры, кнопкой возврата к настройкам Wi-Fi-подключения (если пользователь подключает камеру по Wi-Fi) и возможностью обратиться в поддержку.

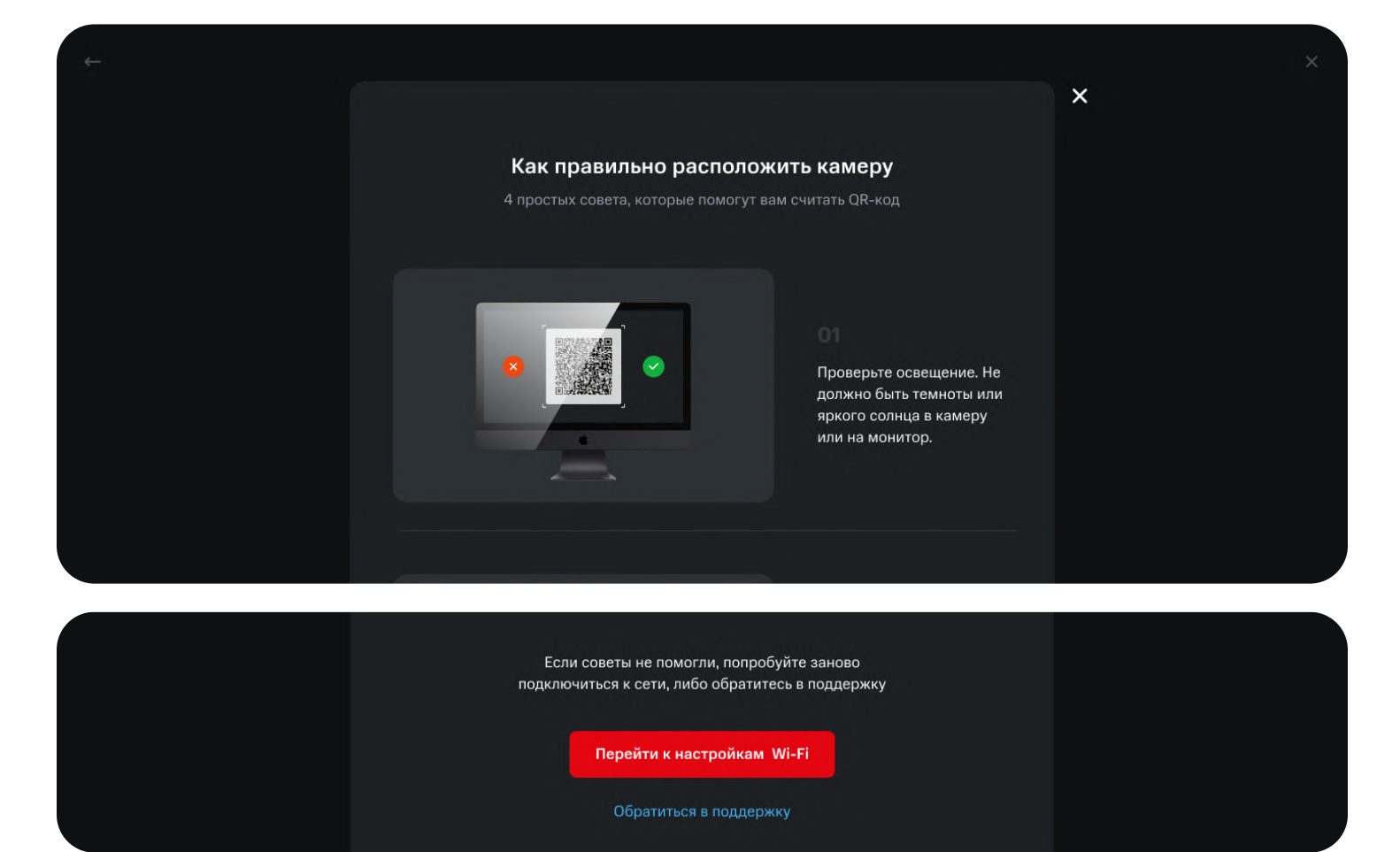

• Окно с дополнительными рекомендациями можно закрыть, нажав крестик в правом верхнем углу окна.

### Работа кнопок управления

MTS AI

 При нажатии на кнопку «Назад» можно вернуться на предыдущий экран.

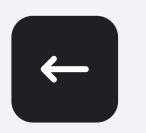

 Нажатием на кнопку «Крестик» пользователь может прервать процесс добавления камеры.

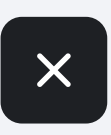

# 4.3.10 — ЭКРАН ЗАГРУЗКИ

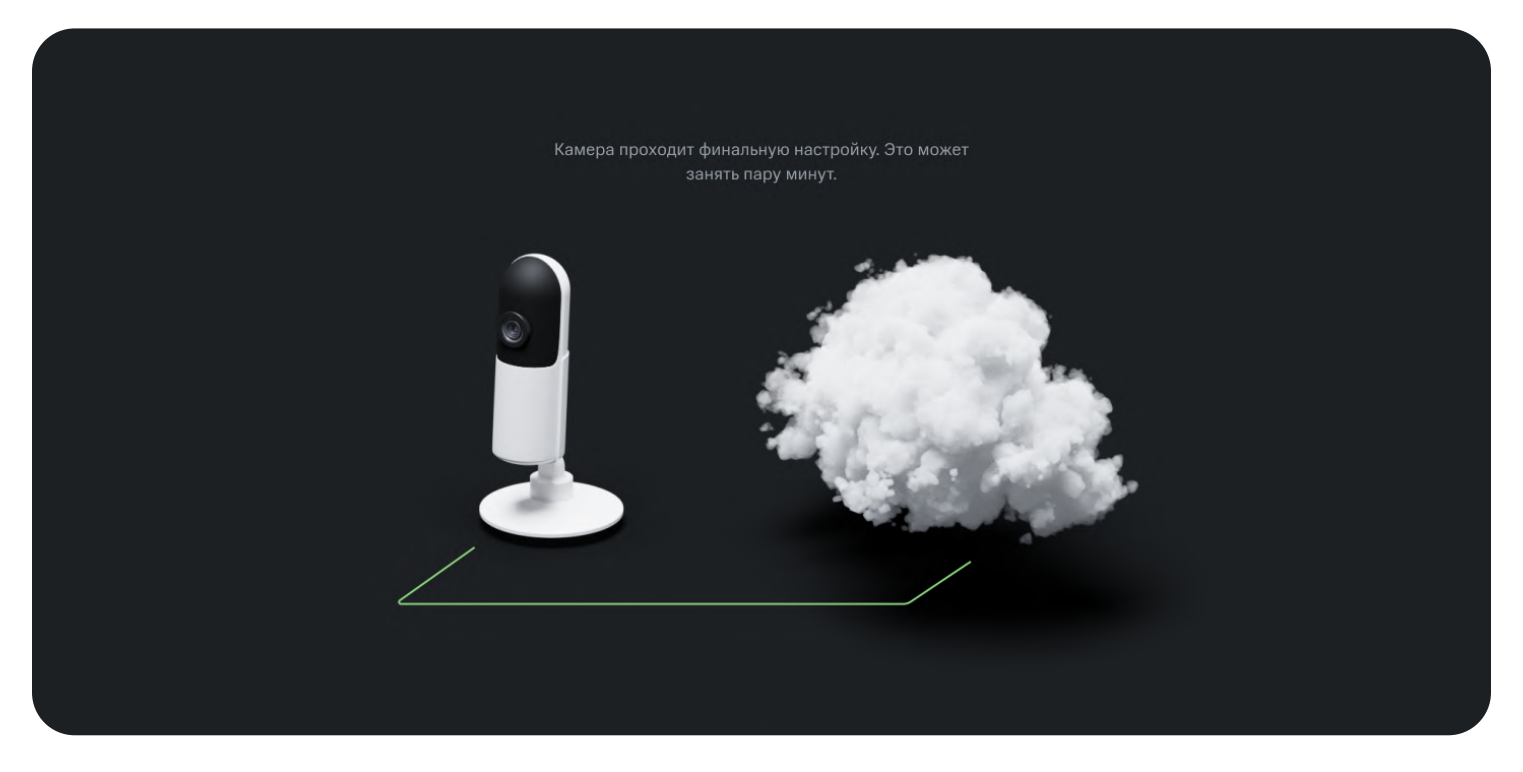

- В момент, когда осуществляется настройка и подключение камеры, пользователь находится на экране загрузки.
- Как только будет получен видеопоток с камеры, осуществится переход на завершающий этап подключения камеры.

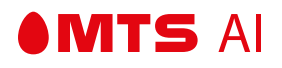

### 4.3.11 — ЭКРАН ЗАВЕРШЕНИЯ ПОДКЛЮЧЕНИЯ КАМЕРЫ

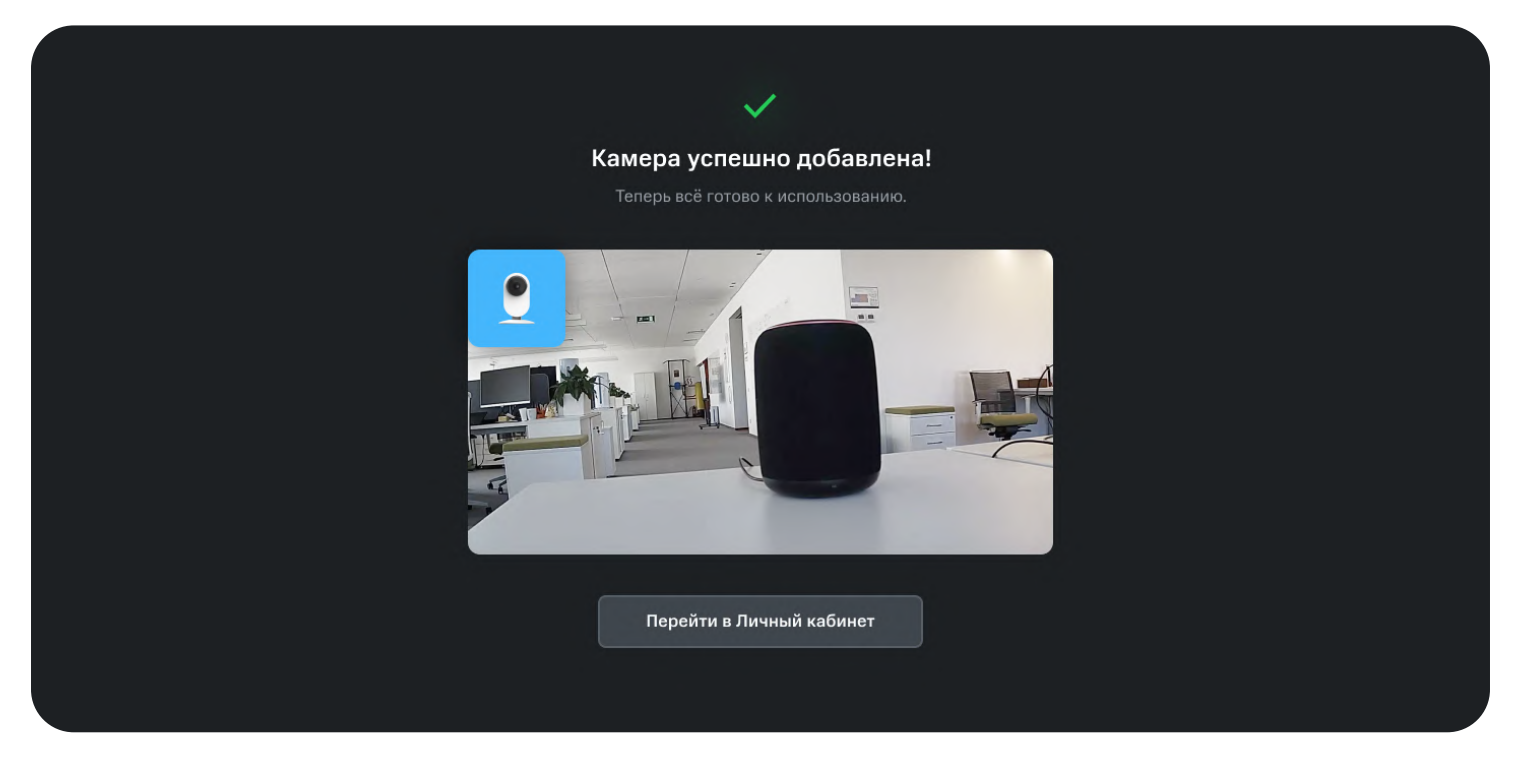

- В окне отображается стрим с добавленной камеры.
- При нажатии на кнопку "Перейти в Личный кабинет" осуществляется переход на главную страницу платформы.
- Камера будет добавлена в список устройств.

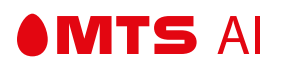

### **4.4 — АРХИВ**

#### Переход на страницу "Архив записей" для выбранной камеры:

Архив записей состоит из двух разделов: сжатого списка записей за сутки и сжатого списка записей событий.

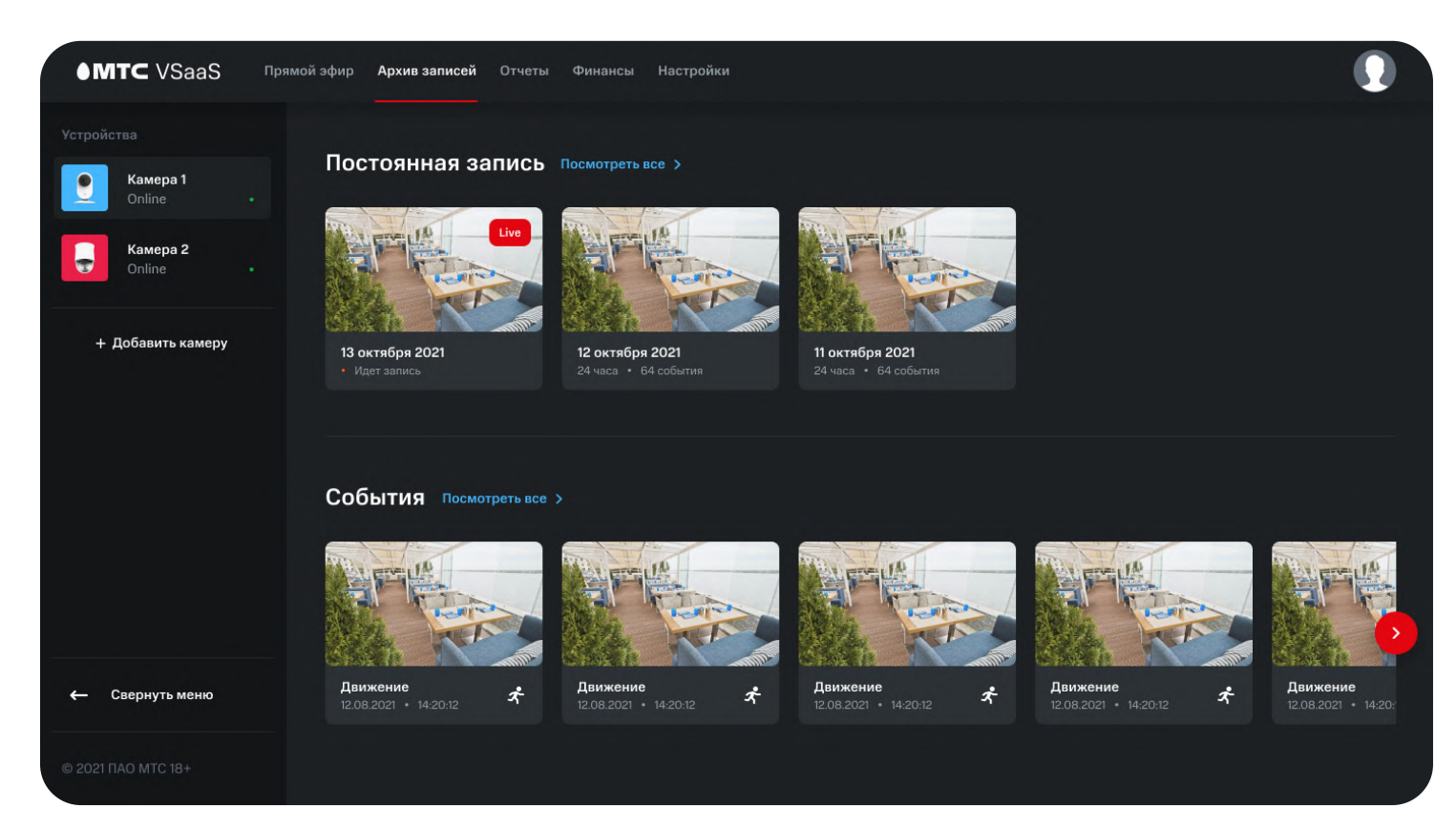

# 4.4.1 — СЖАТЫЙ СПИСОК ЗАПИСЕЙ

В сжатом списке записей отображаются карточки записей, хранимых в течение времени, выбранного пользователем.

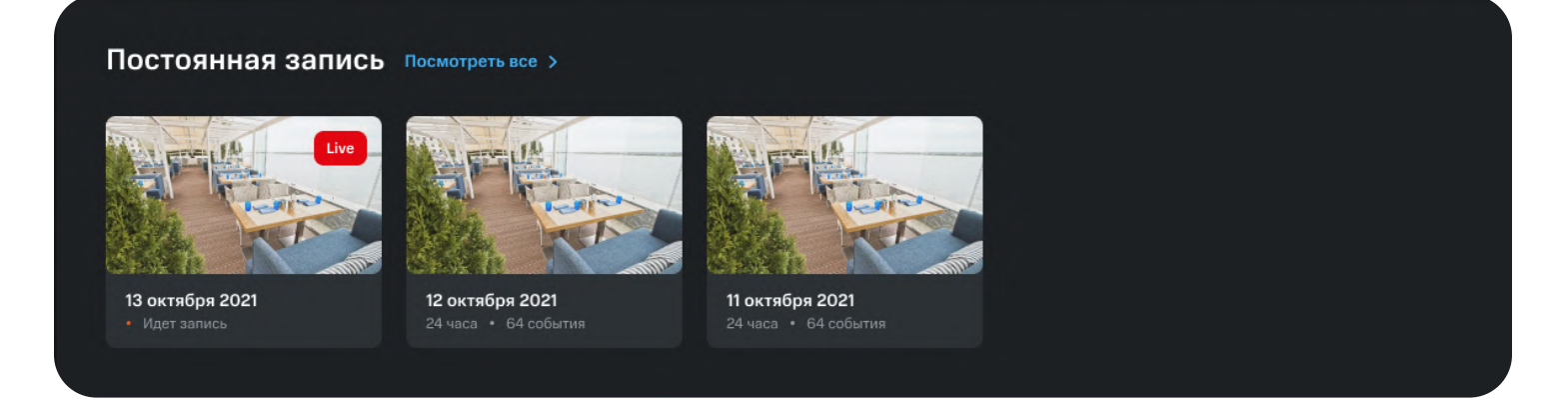
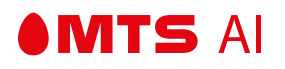

Если у пользователя нет доступных записей:

| Постоянна                              | ія запись                                                                                                    |               |
|----------------------------------------|----------------------------------------------------------------------------------------------------|---------------|
|                                        | <b>Не включено в ваш тариф</b><br>Но это можно исправить! Смените тариф, чтобы получить постоянную запись.     | Сменить тариф |
| События                                |                                                                                                    |               |
| •••••••••••••••••••••••••••••••••••••• | <b>Не включено в ваш тариф</b><br>Но это можно исправить! Смените тариф, чтобы получить постоянную запись.<br> | Сменить тариф |
|                                        |                                                                                                    |               |

## Выбор записи

При нажатии на запись осуществляется переход на просмотр выбранной записи.

#### Текущая запись

В окне текущей записи отображается статус текущей записи.

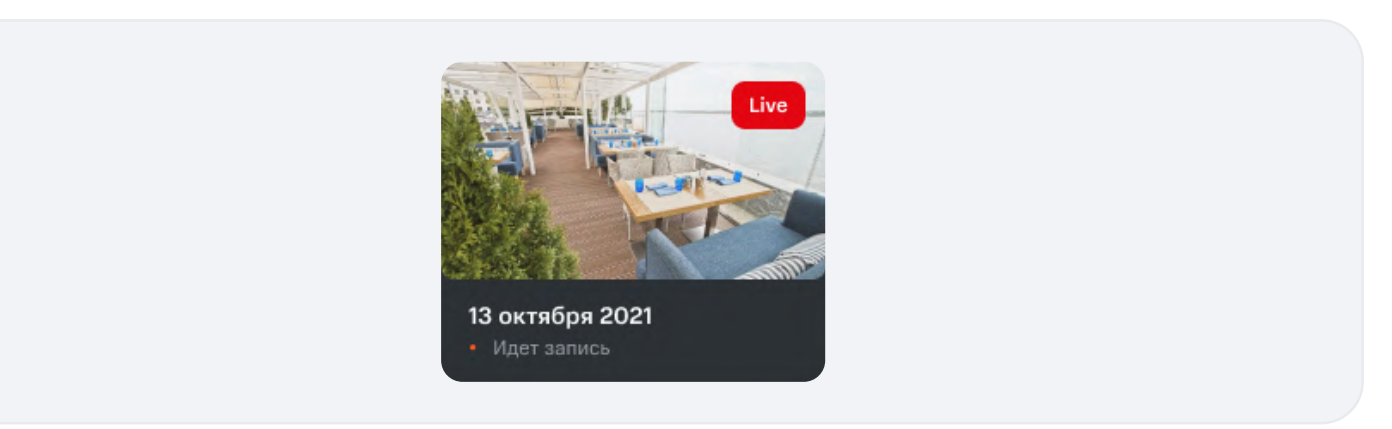

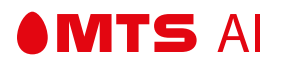

#### Кнопка «Посмотреть все»

При нажатии на кнопку "Посмотреть все" осуществляется переход к полному списку сохраненных записей.

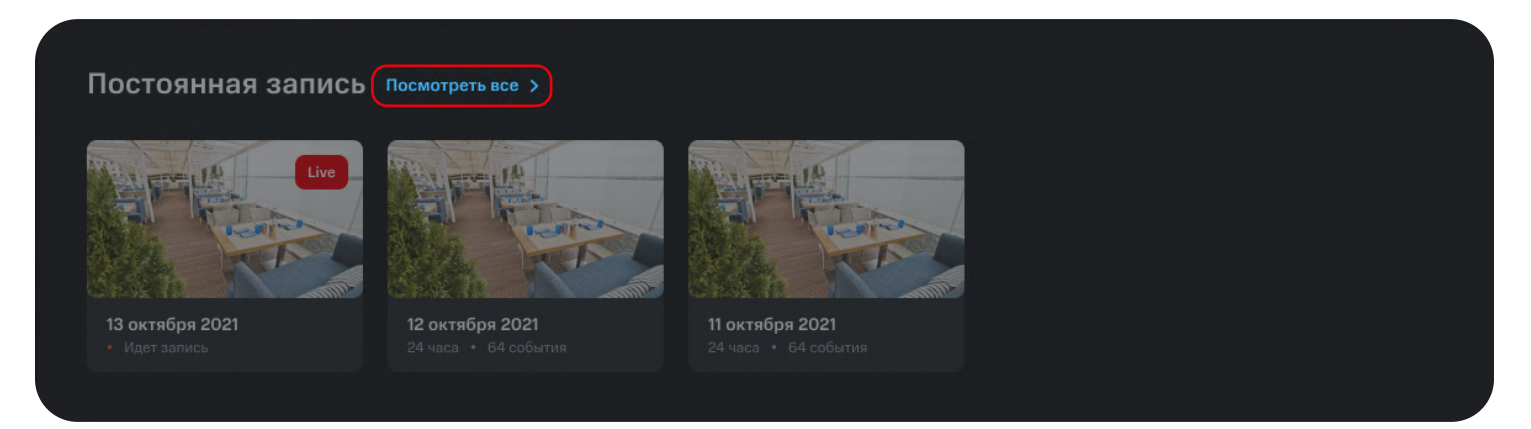

## Тариф без хранения

Если у пользователя подключен тариф без хранения экран архива будет выглядеть следующим образом:

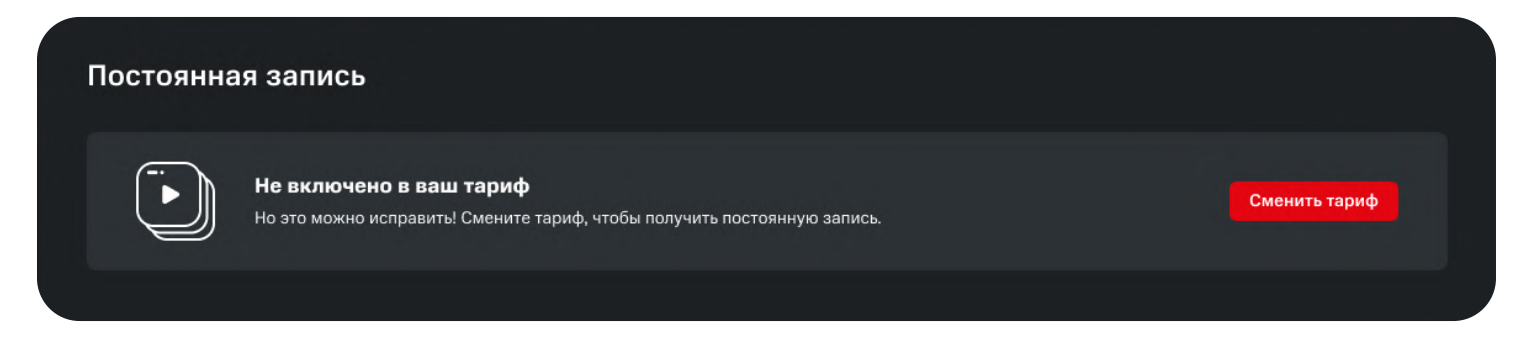

При нажатии на кнопку "Сменить тариф" Пользователь попадает в раздел выбора тарифа.

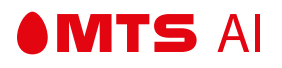

# 4.4.2 — СЖАТЫЙ СПИСОК СОБЫТИЙ

В сжатом списке событий отображаются карточки сохраненных записей событий.

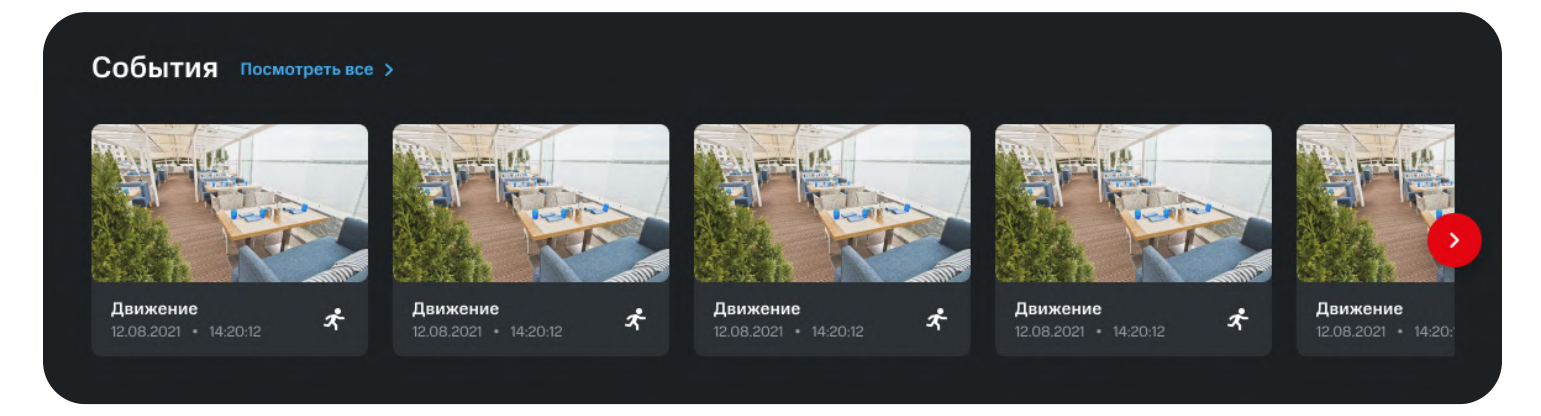

- События в списке сортируются по времени (сначала новые).
- В сжатом списке событий отображаются последние 10 событий, либо все события, если их меньше 10.

### Информация о событии

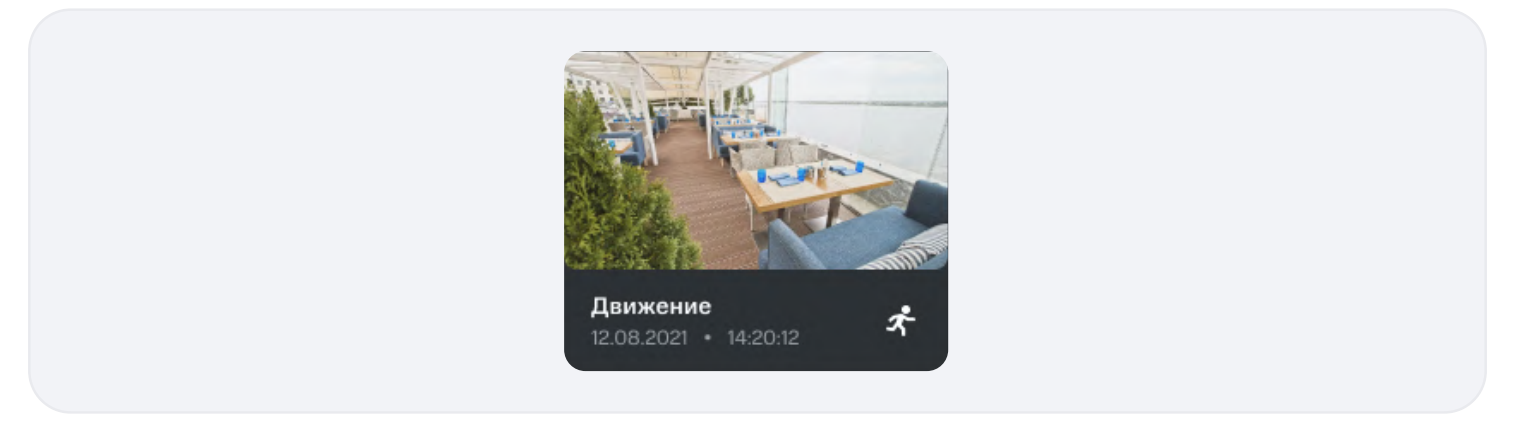

- В информации о событии отображаются дата события, время события и тип события.
- Значок зависит от типа события.

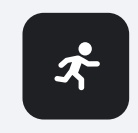

• В карточке отображается скриншот события.

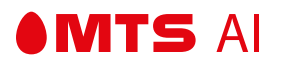

### Перемещение по списку событий

Кнопки позволяют пользователю перемещаться по списку событий.

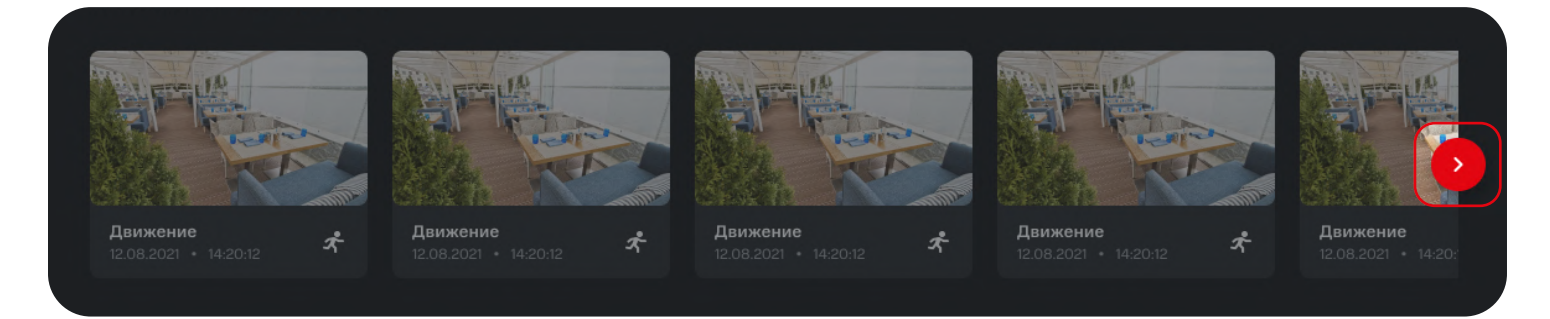

## Переход в расширенный список событий

- В самой последней карточке отображается количество всех полученных событий.
- При нажатии на кнопку "Посмотреть все" осуществляется переход на экран с расширенным списком событий.

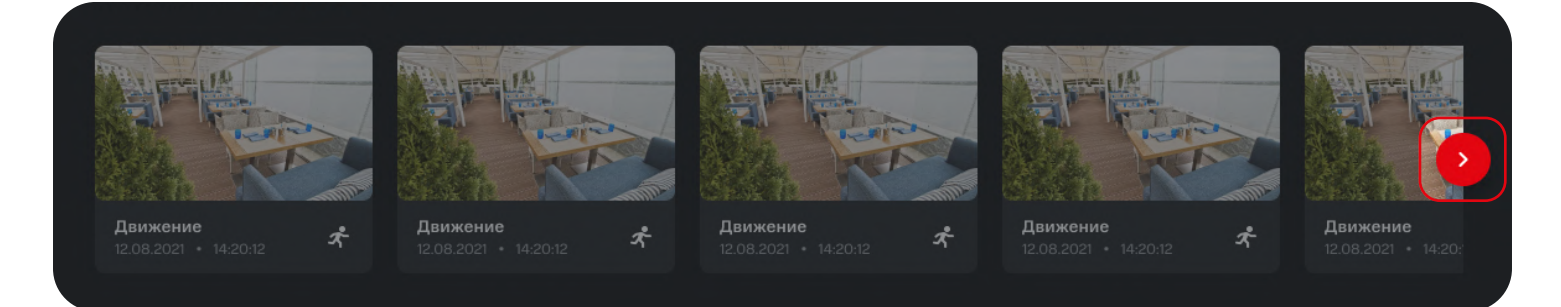

## Выбор события

При нажатии на карточку интересующего события осуществится переход на экран с записью выбранного события.

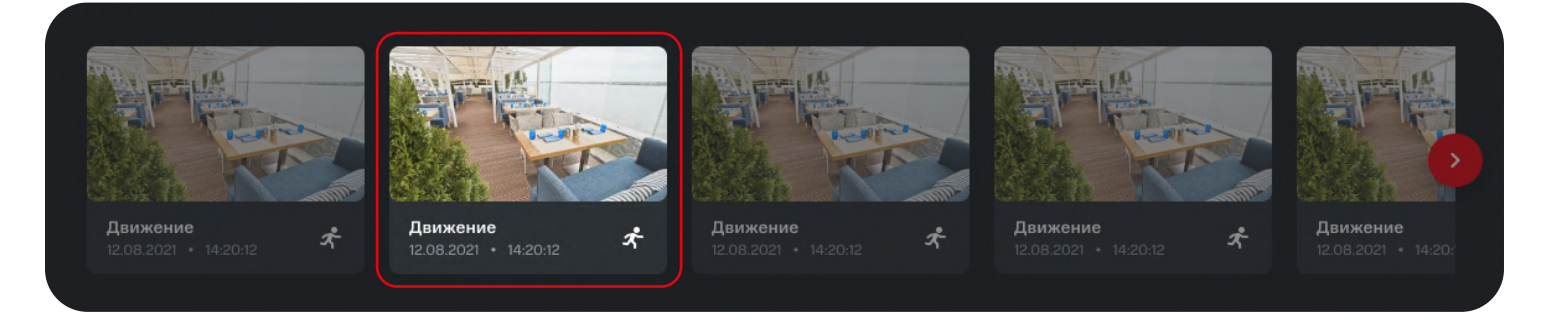

# 4.4.3 — РАСШИРЕННЫЙ СПИСОК СОБЫТИЙ

На экране представлен расширенный список событий с камеры. Более ранние события открываются автозагрузкой при скроллинге вниз.

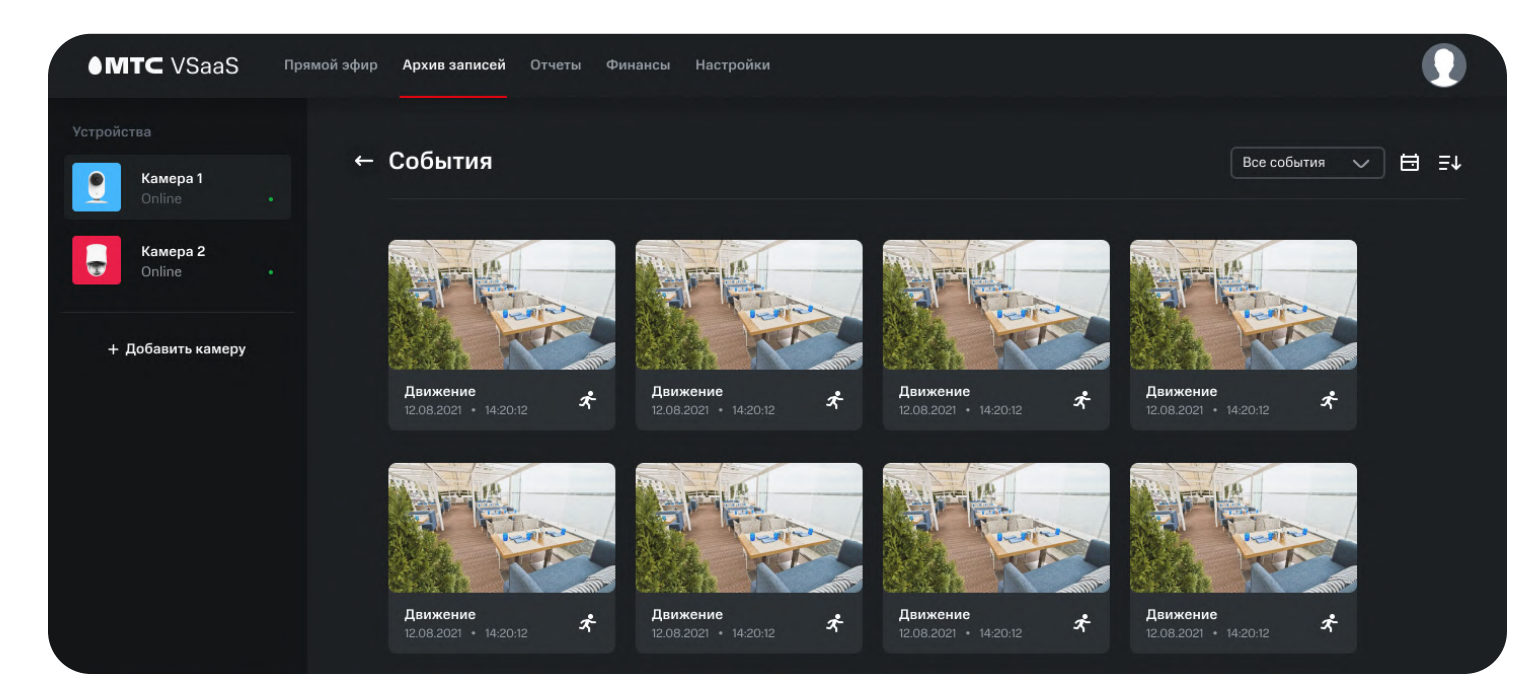

### Информация о событии

MTS AI

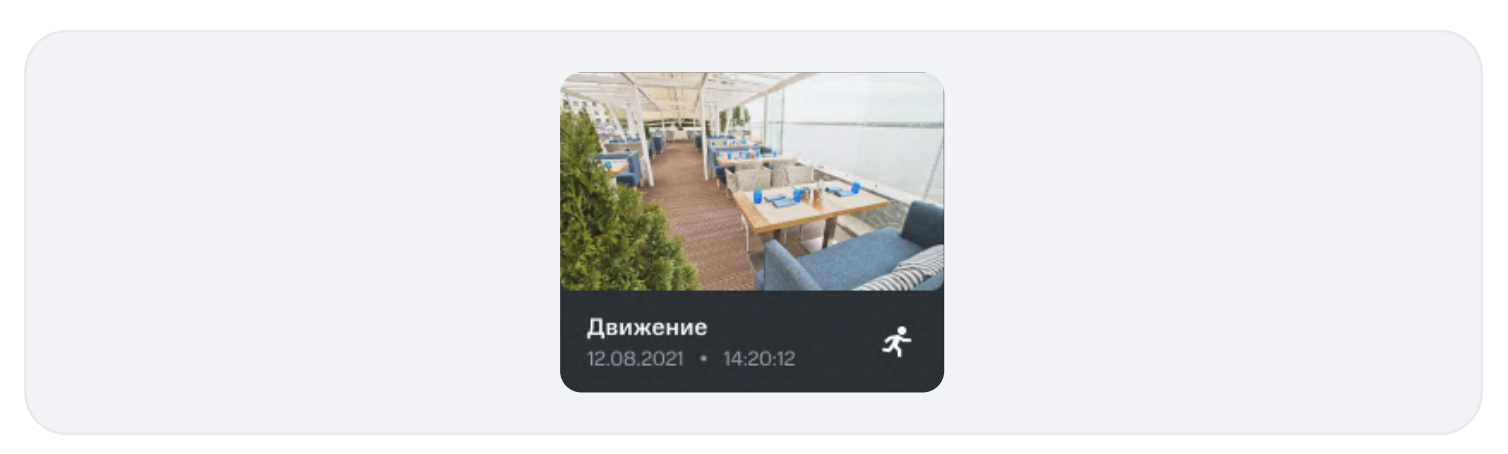

- В информации о событии отображаются дата события, время события и тип события.
- Значок зависит от типа события.

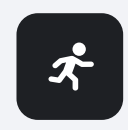

• В карточке отображается скриншот события.

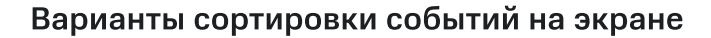

#### По типу события:

MTS AI

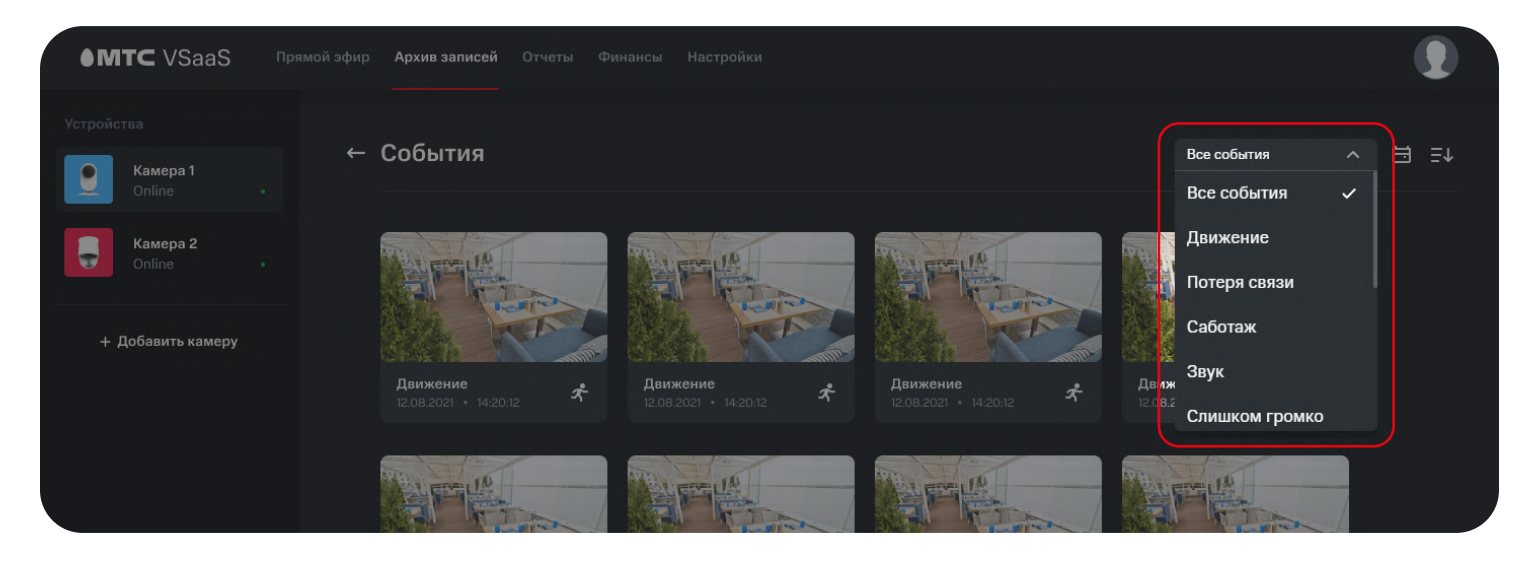

- 1. При нажатии на кнопку выбора типа события открывается окошко со списком типов событий.
- 2. Пользователь выбирает тип событий, который хочет видеть в списке событий.
- 3. На экране отображаются события только выбранного типа, либо все события, если пользователь выбрал параметр "Все события".

#### По дате:

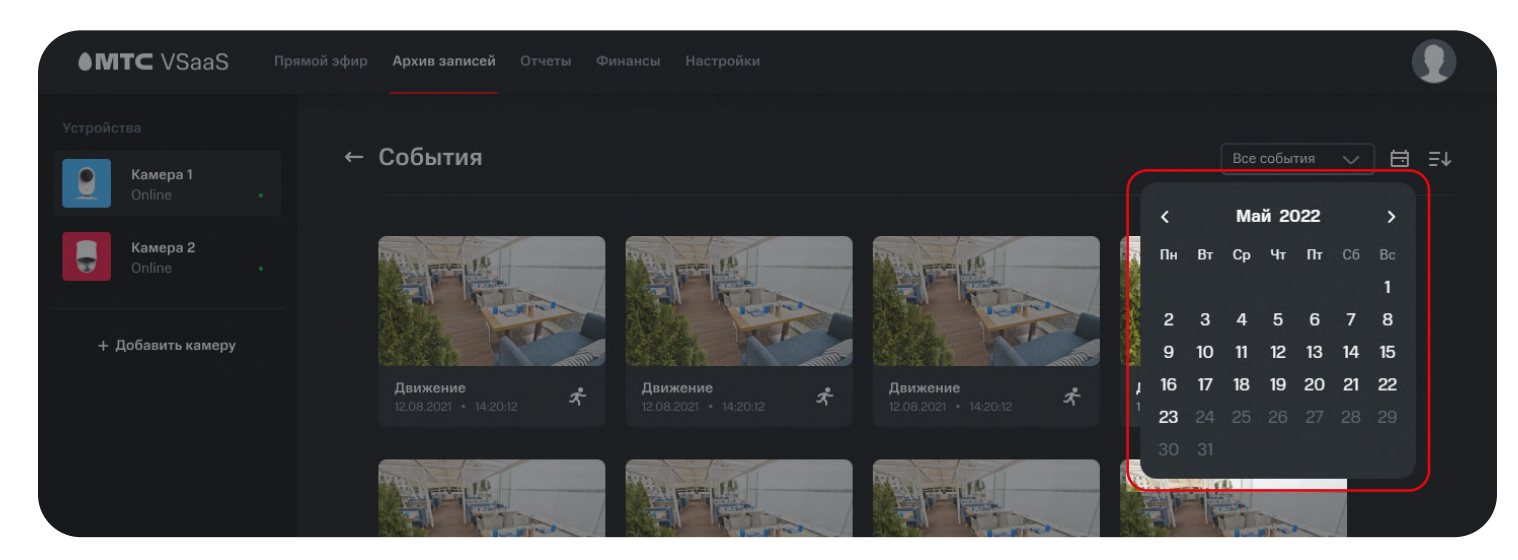

- 1. При нажатии на кнопку поиска события по дате открывается окошко с календарем.
- 2. Пользователь отмечает дату, по которой хочет просмотреть события.
- 3. На экране отображаются события только по выбранной дате.

#### По времени появления:

MTS AI

При нажатии на кнопку сортировки событий сначала отображаются либо самые последние, либо самые давние события.

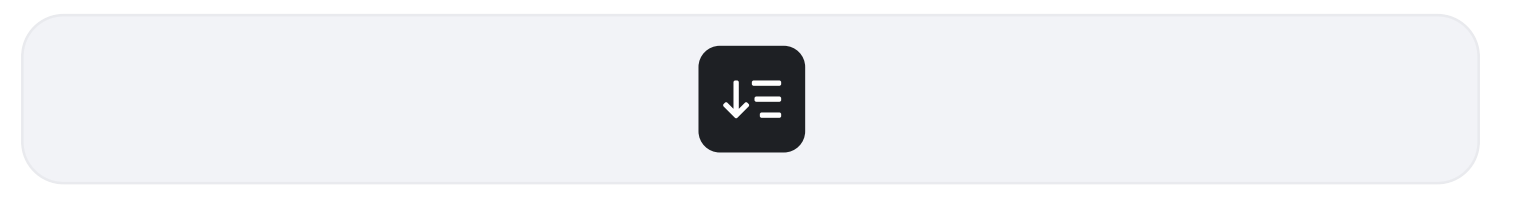

#### Переход к записи события

При нажатии на карточку интересующего осуществится переход на экран с записью выбранного события.

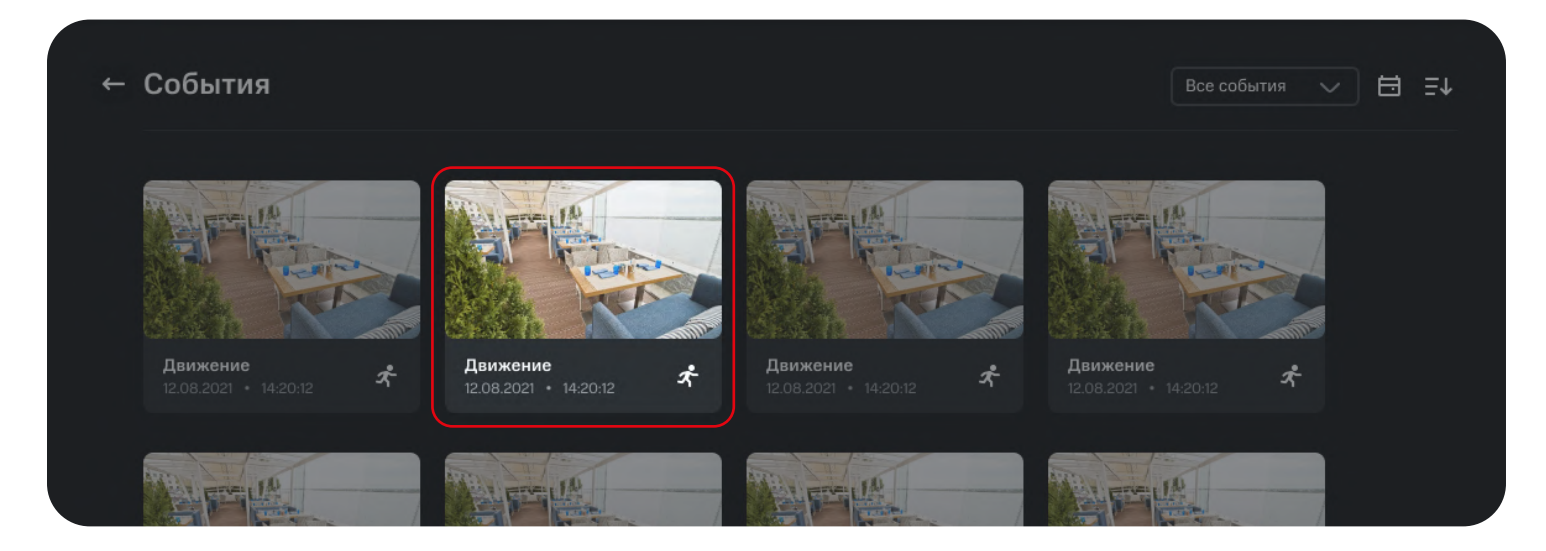

#### Возврат в архив записей

При нажатии на кнопку возврата осуществляется переход в архив записей.

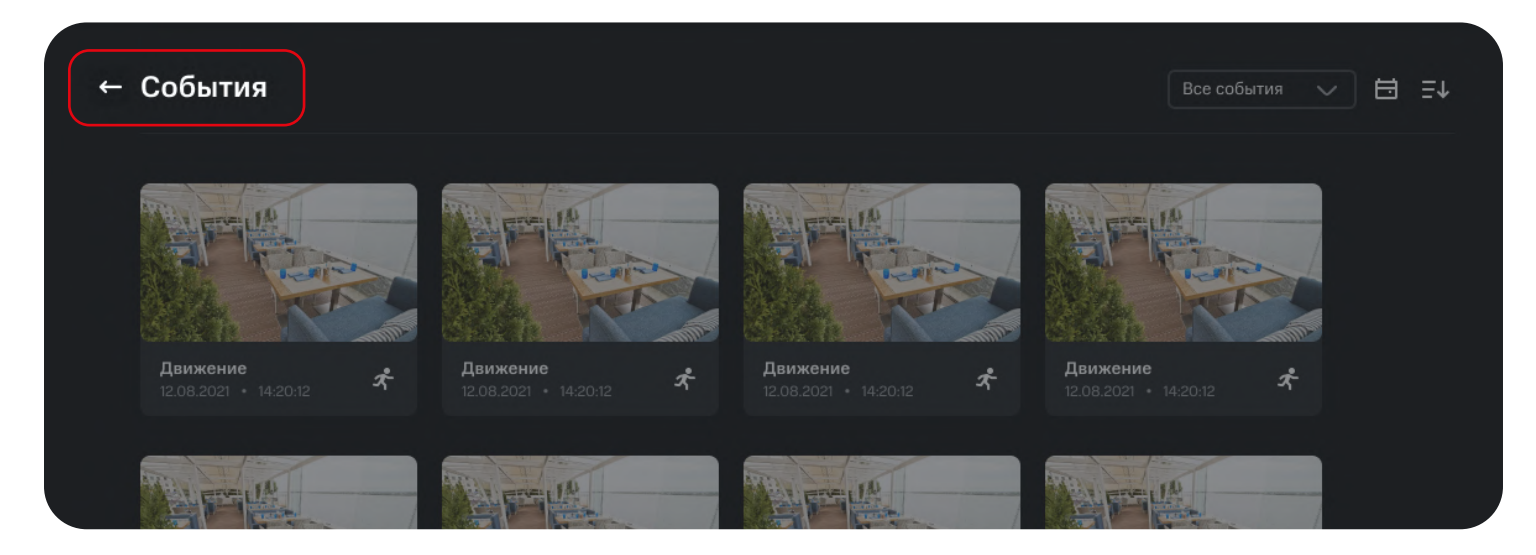

## 4.4.4 — ЗАПИСЬ С КАМЕРЫ

MTS AI

Экран с полной записью с камеры за сутки.

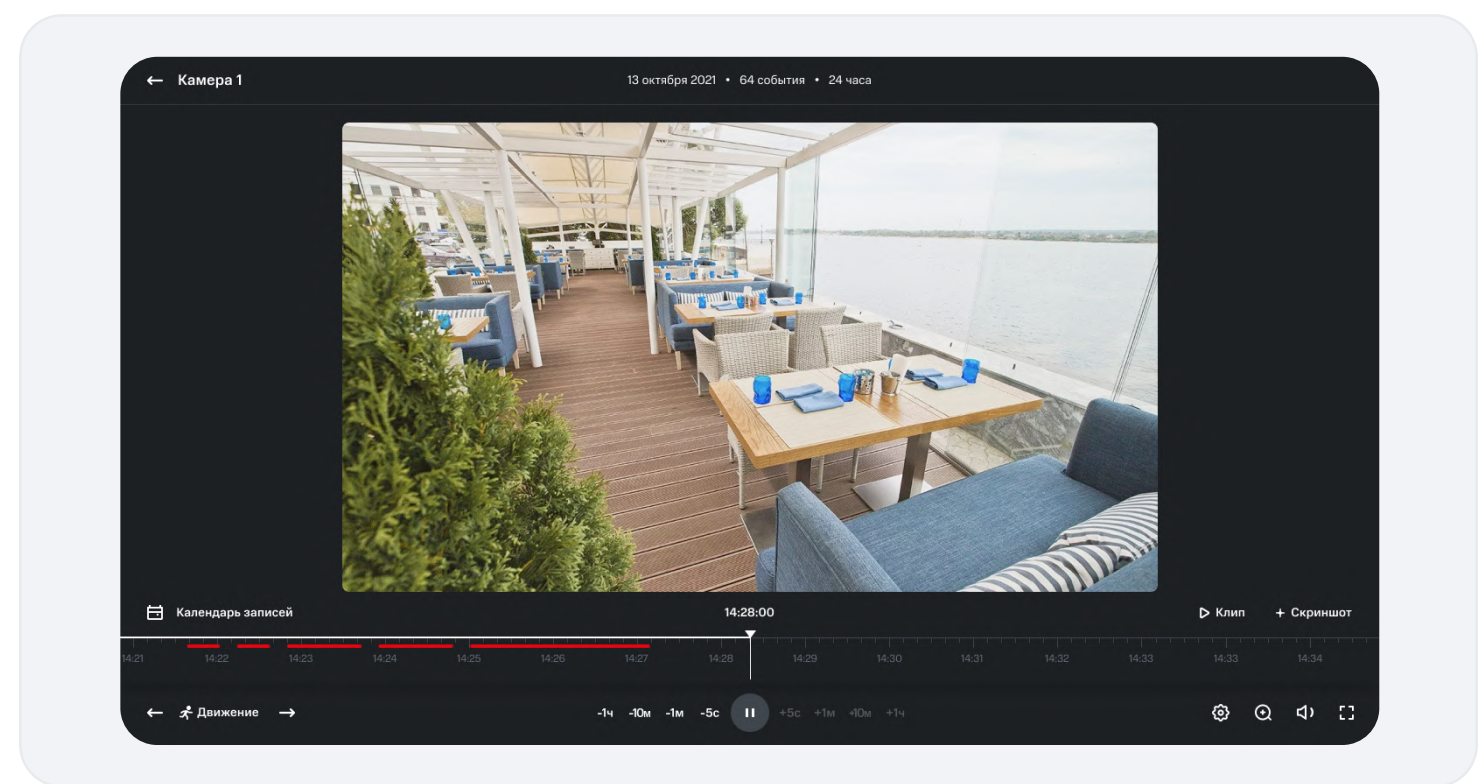

#### Окно записи

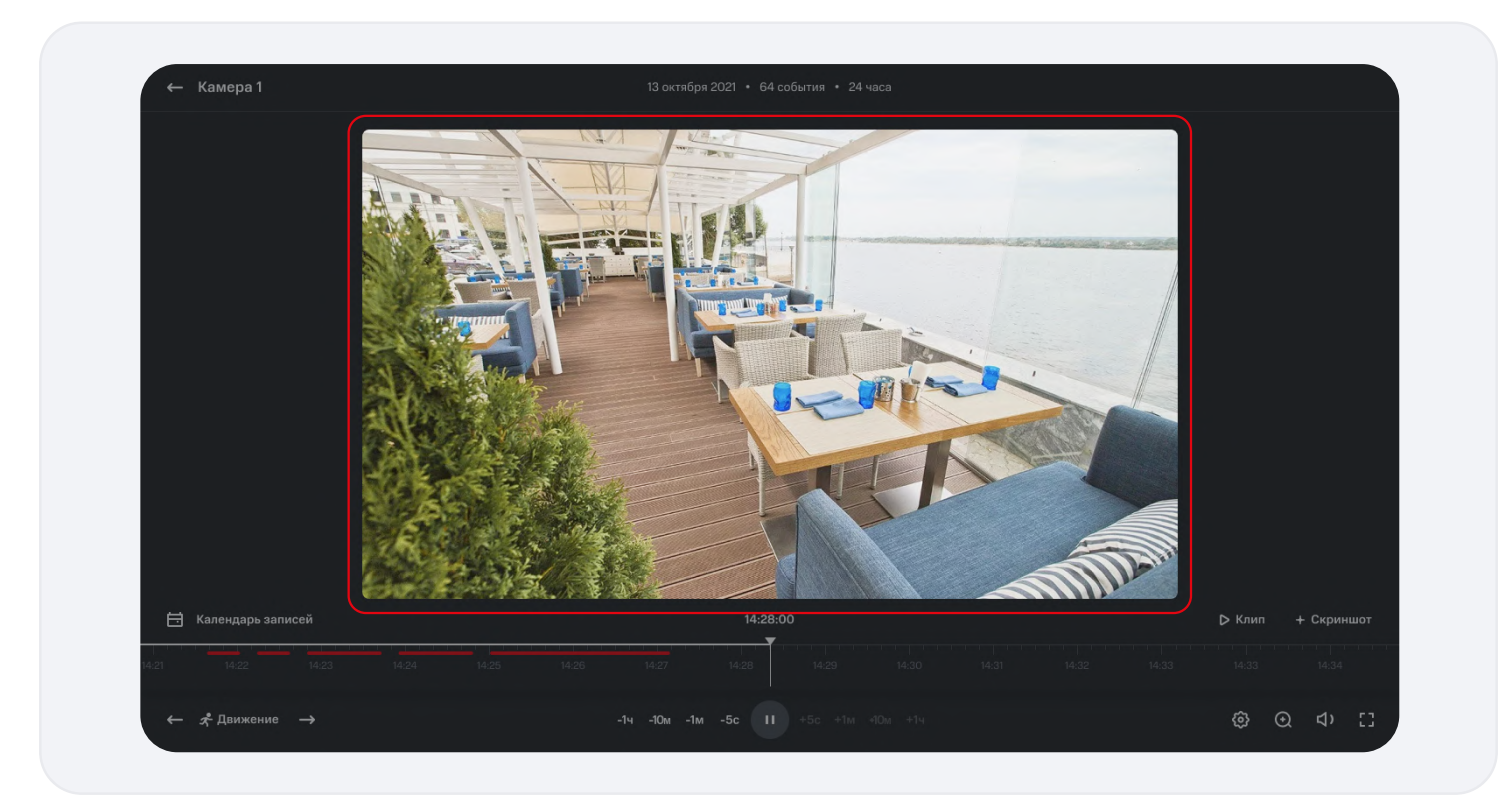

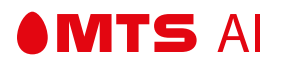

### Таймлайн записи

|               |                                              |              |       |       |       |       |              |         |    | 4 | m | 12-11 |        |            |
|---------------|----------------------------------------------|--------------|-------|-------|-------|-------|--------------|---------|----|---|---|-------|--------|------------|
|               | н<br>Ка                                      | лендарь запи | ісей  |       |       |       |              | 14:28:0 | 00 |   |   |       | 🗅 Клип | + Скриншот |
| 14: <b>21</b> |                                              | 14:22        | 14:23 | 14:24 | 14:25 | 14:26 | 14:27        | 14:28   |    |   |   |       |        |            |
|               | <i>⊢                                    </i> | Движение     | →     |       |       |       | -1ч -10м -1∎ |         |    |   |   |       | ¢\$ (  | Q <\ []    |

#### Информация о записи

В информации о записи отображаются:

- Дата создания записи
- Количество событий на записи

| 13 октября 2021 • 64 события • 24 часа |
|----------------------------------------|
|                                        |

### Управление таймлайном

|       |                   |             |       |                |         |  | m |        |            |
|-------|-------------------|-------------|-------|----------------|---------|--|---|--------|------------|
| E     | Календарь записей |             |       | 14:2           | 28:00   |  |   | ⊳ Клип | + Скриншот |
| 14:21 | 14:22 14:23       | 14:24 14:25 | 14:26 | 14:27 14:28    | 14:29   |  |   |        |            |
| (+    | • 📌 Движение →    |             | -14   | и -10м -1м -5с | +5c +1M |  |   | @ (    | ର ଏ∘ ଅ     |

- Кнопка -/+1ч: осуществляет сдвиг по таймлайну на 1 час назад/вперед
- Кнопка -/+10м: осуществляет сдвиг по таймлайну на 10 минут назад/вперед
- Кнопка -/+1м: осуществляет сдвиг по таймлайну на 1 минуту назад/вперед
- Кнопка -/+5с: осуществляет сдвиг по таймлайну на 5 секунд назад/вперед
- Кнопка "Pause"/"Play": приостанавливает/возобновляет проигрывание записи
- Также указатель можно перемещать на нужную позицию нажатием на таймлайн.

|       |                |       |       |       |       |              |         |         |          | <br>m | All |        |            |  |
|-------|----------------|-------|-------|-------|-------|--------------|---------|---------|----------|-------|-----|--------|------------|--|
| ⊟     | Календарь запи | ісей  |       |       |       |              | 14:28:0 | 10      |          |       |     | 🕞 Клип | + Скриншот |  |
| 14:21 | 14:22          | 14:23 | 14:24 | 14:25 | 14:26 | 14:27        | 14:28   |         |          |       |     |        |            |  |
| ~     | 📌 Движение     | →     |       |       |       | -1ч -10м -1м | -5c II  | +5c +1M | +10m +1ч |       |     | © (    | Ð ⊲' []    |  |

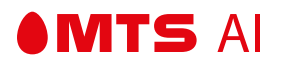

### События на таймлайне

На таймлайне красными метками выделены события, записанные камерой.

|               |                     |             |                |             |  | m | A.M. |        |            |
|---------------|---------------------|-------------|----------------|-------------|--|---|------|--------|------------|
|               | 🕂 Календарь записей |             |                | 14:28:00    |  |   |      | 🗅 Клип | + Скриншот |
| 14: <b>21</b> | 14:22 14:23         | 14:24 14:25 | 14:26 14:27    | 14:28 14:29 |  |   |      |        |            |
|               | ← 📌 Движение →      |             | -1ч -10м -1м - |             |  |   |      | \$\$ @ | ) () []    |

Пользователь может включить отображение нужного типа событий на таймлайне, нажав кнопку выбора типа событий:

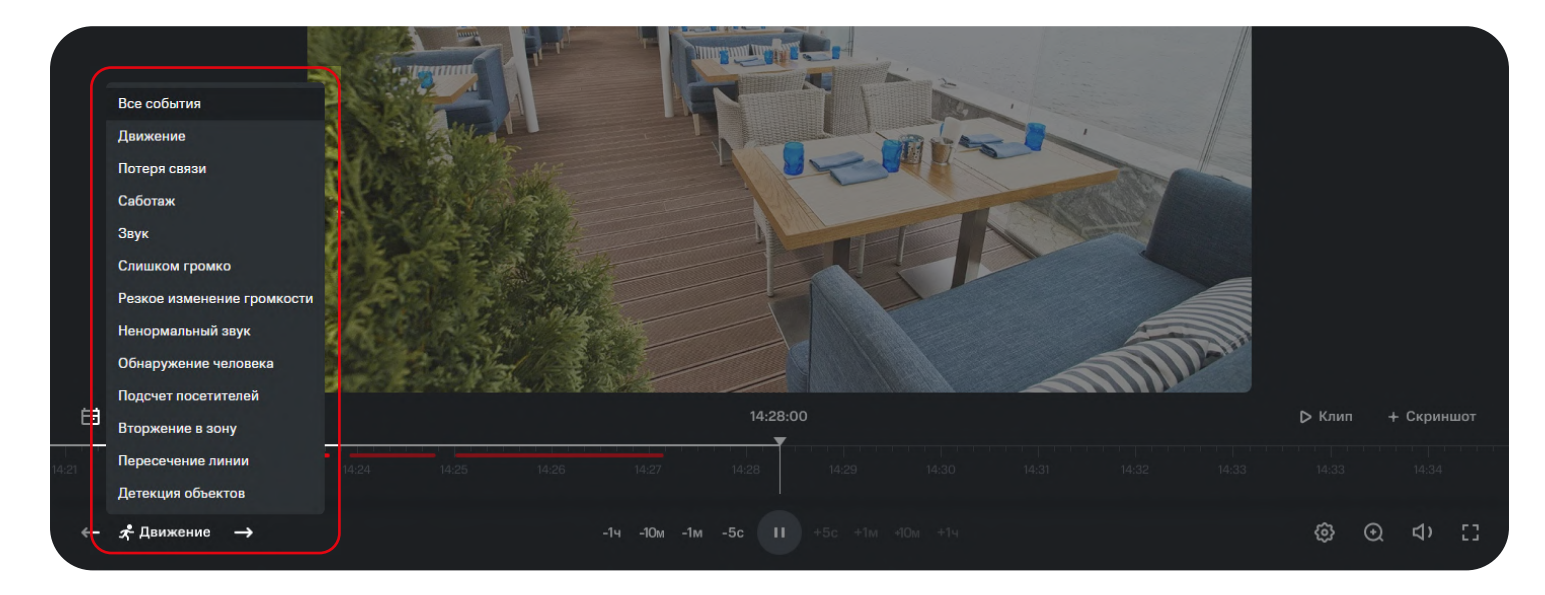

### Создание клипа

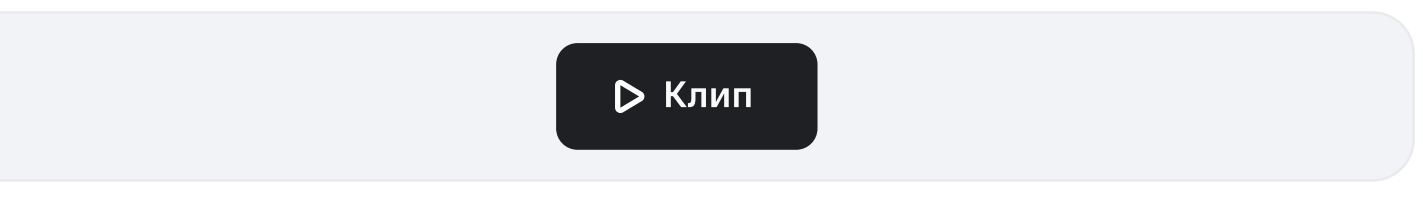

- 1. Пользователь нажимает на кнопку "Клип"
- 2. Открывается окошко выбора параметров клипа.

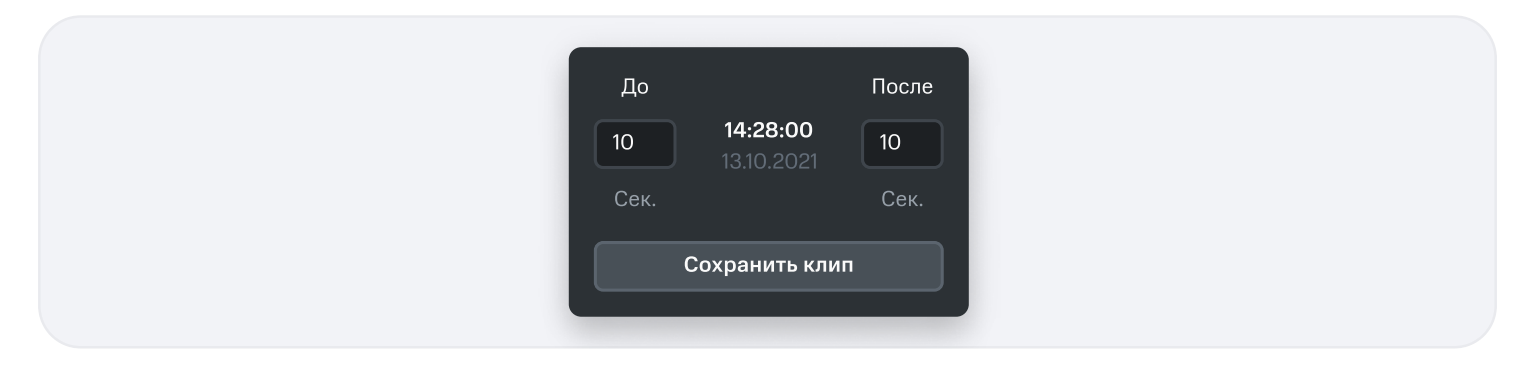

- 3. Пользователь устанавливает параметры времени.
  - Ограничение по времени: длительность клипа ограничена одним часом.
  - Если пользователь указывает значения, превышающие час, при нажатии на кнопку "Сохранить клип" окошки с некорректным параметрами подсвечиваются красным.
- 4. Пользователь нажимает кнопку "Сохранить клип".
- 5. Осуществляется сохранения клипа.
  - Если клип не сохраняется дольше 10 секунд или при сохранении клипа возникает ошибка, на экране появляется окошко с уведомлением об ошибке с надписью "Возникла проблема при сохранении клипа. Повторите попытку."
- 6. Клип успешно сохранен.

MTS AI

#### Создание скриншота

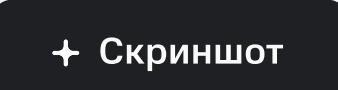

- 1. Пользователь нажимает на кнопку "Скриншот"
- 2. Открывается окно сохранения скриншота.
- 3. Скриншот успешно сохранен.

#### Параметры просмотра записи

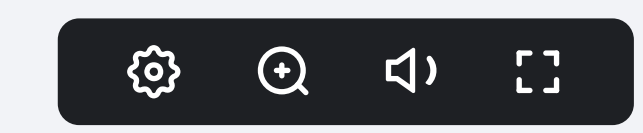

• Кнопка "Параметры": настройка скорости воспроизведения.

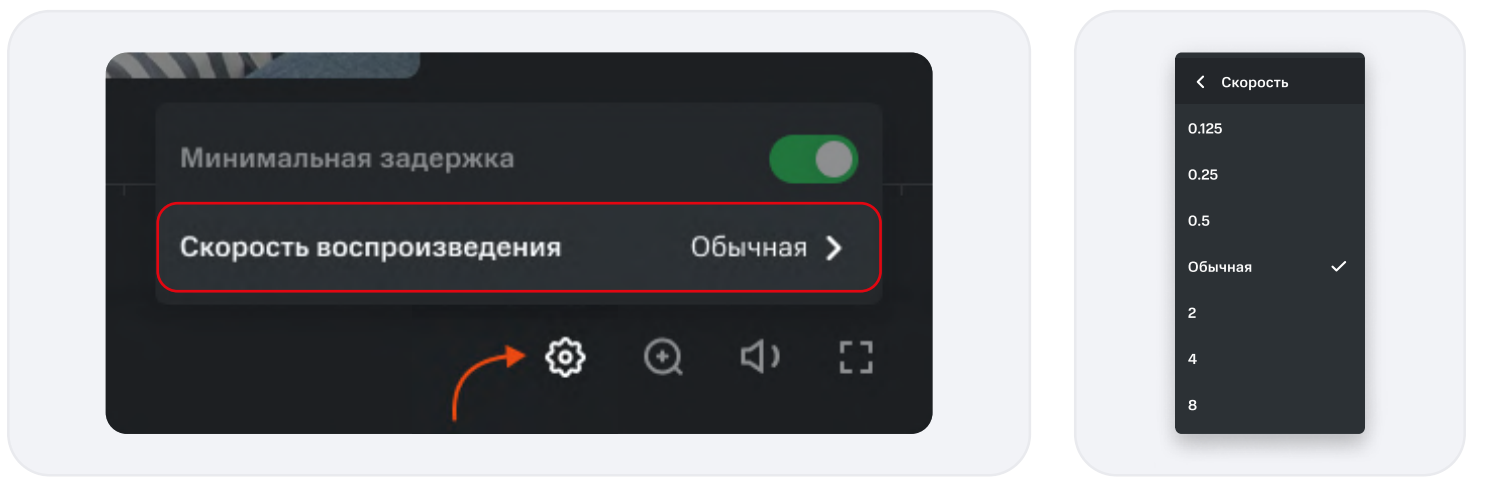

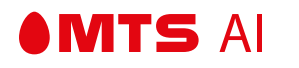

• Кнопка "Звук": Включение/отключение звука, настройка громкости записи

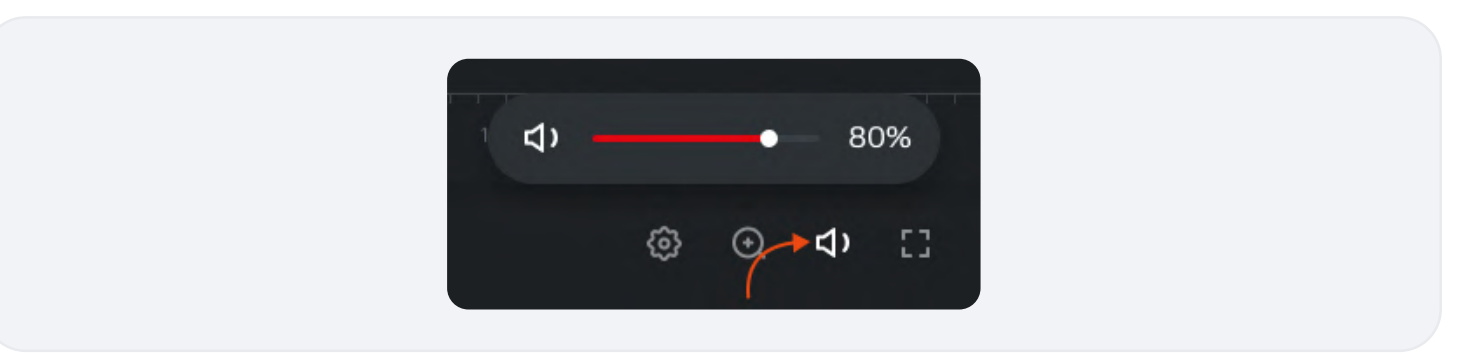

- Кнопка "Во весь экран": открывает запись с таймлайном в полноэкранном режиме.
  - Выйти из полноэкранного режима можно с помощью клавиши ESC, либо нажатием на кнопку выхода из полноэкранного режима в правом нижнем углу панели управления.
- Кнопка «Zoom (Зум)»
  - При нажатии на кнопку открывается ползунок параметров зума.

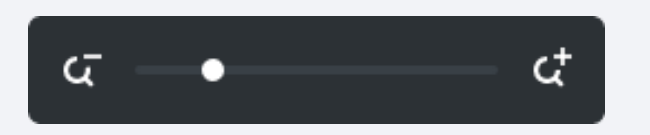

- При смещении ползунка по горизонтали вправо появляется окно выбора зоны увеличения изображения.
- Окно выбора зоны увеличения должно быть полупрозрачным.
- Перемещением белого прямоугольника ЛКМ внутри окна можно выбрать зону увеличения изображения.
- При повторном нажатии на кнопку или в любую точку экрана окно закрывается, состояние зума при этом сохраняется.

При смещении ползунка по горизонтали влево окно выбора зоны увеличения изображения скрывается.

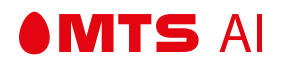

#### Переключение между событиями

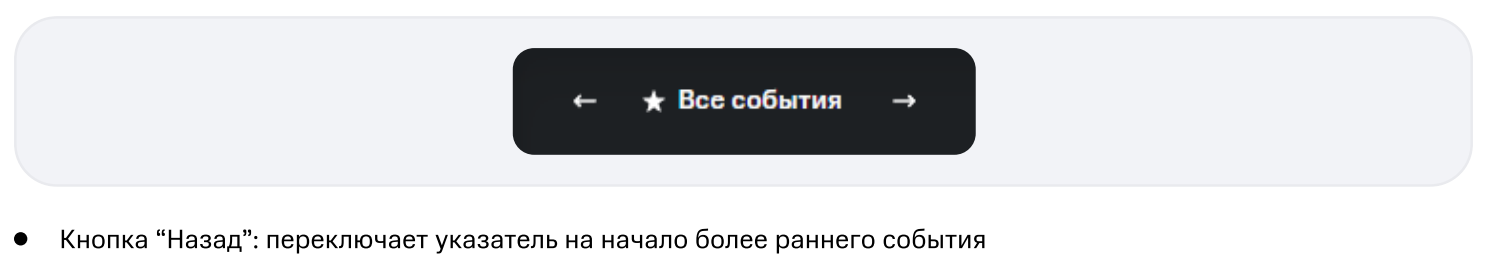

- Кнопка "Вперед": переключает указатель на начало более позднего события
- Между кнопками указан тип выбранного события

Значок зависит от типа события.

#### Выбор записи по дате

Пользователь нажимает на кнопку "Календарь" и выбирает дату создания записи, которую хочет посмотреть.

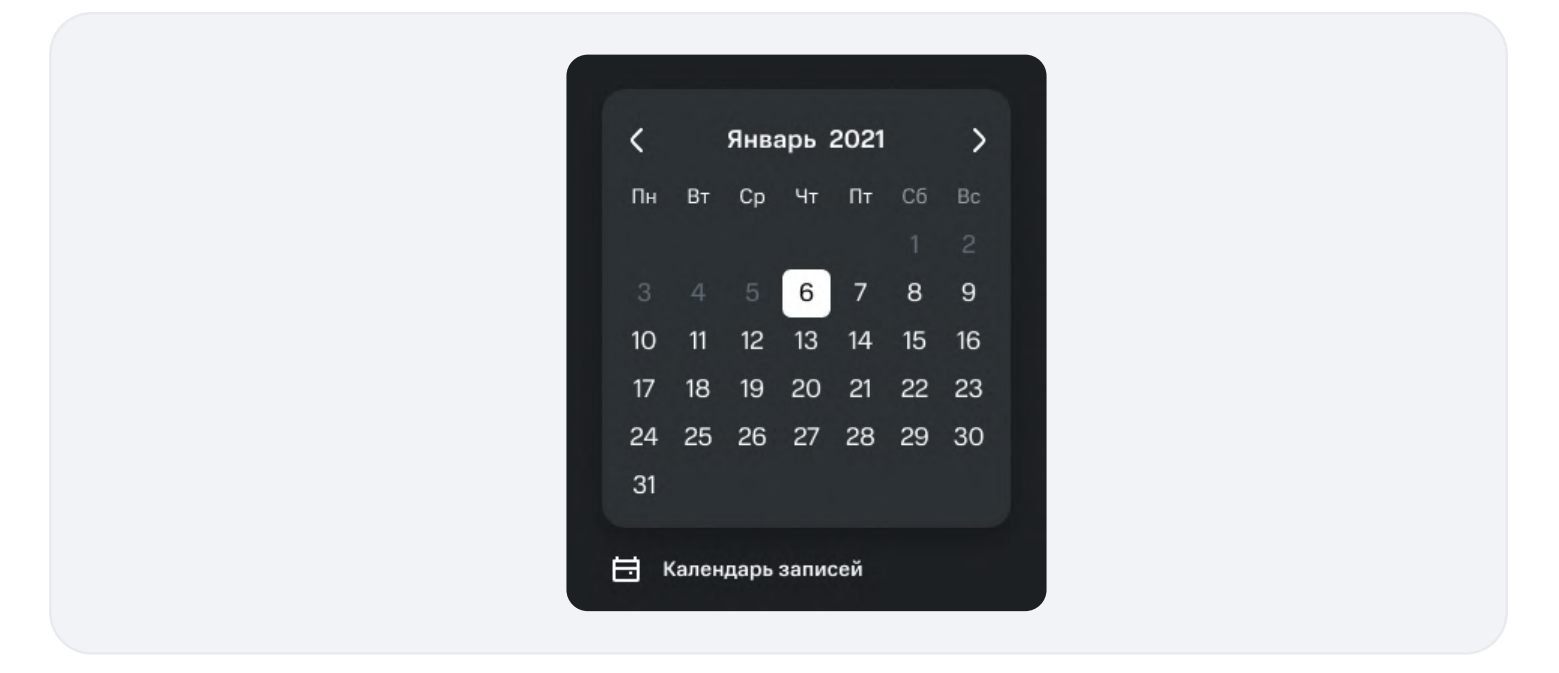

Пользователь нажимает на кнопку "Календарь" и выбирает дату создания записи, которую хочет посмотреть.

#### Возврат в архив записей

По нажатию на кнопку возврата осуществляется переход в архив записей.

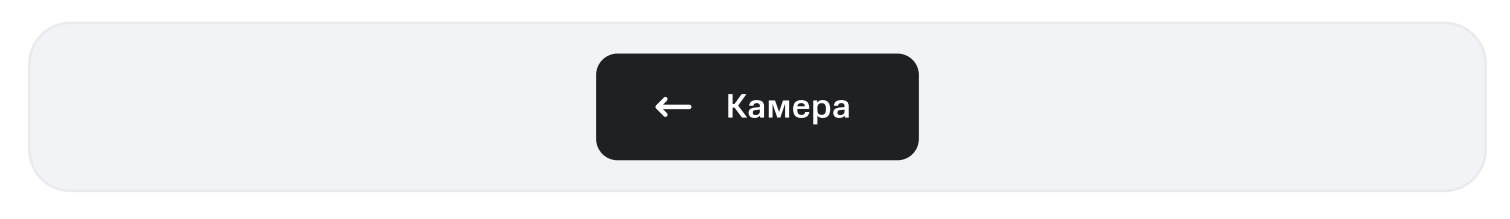

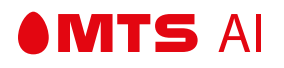

## 4.4.5 — ЗАПИСЬ С КАМЕРЫ

## Экран с записью события

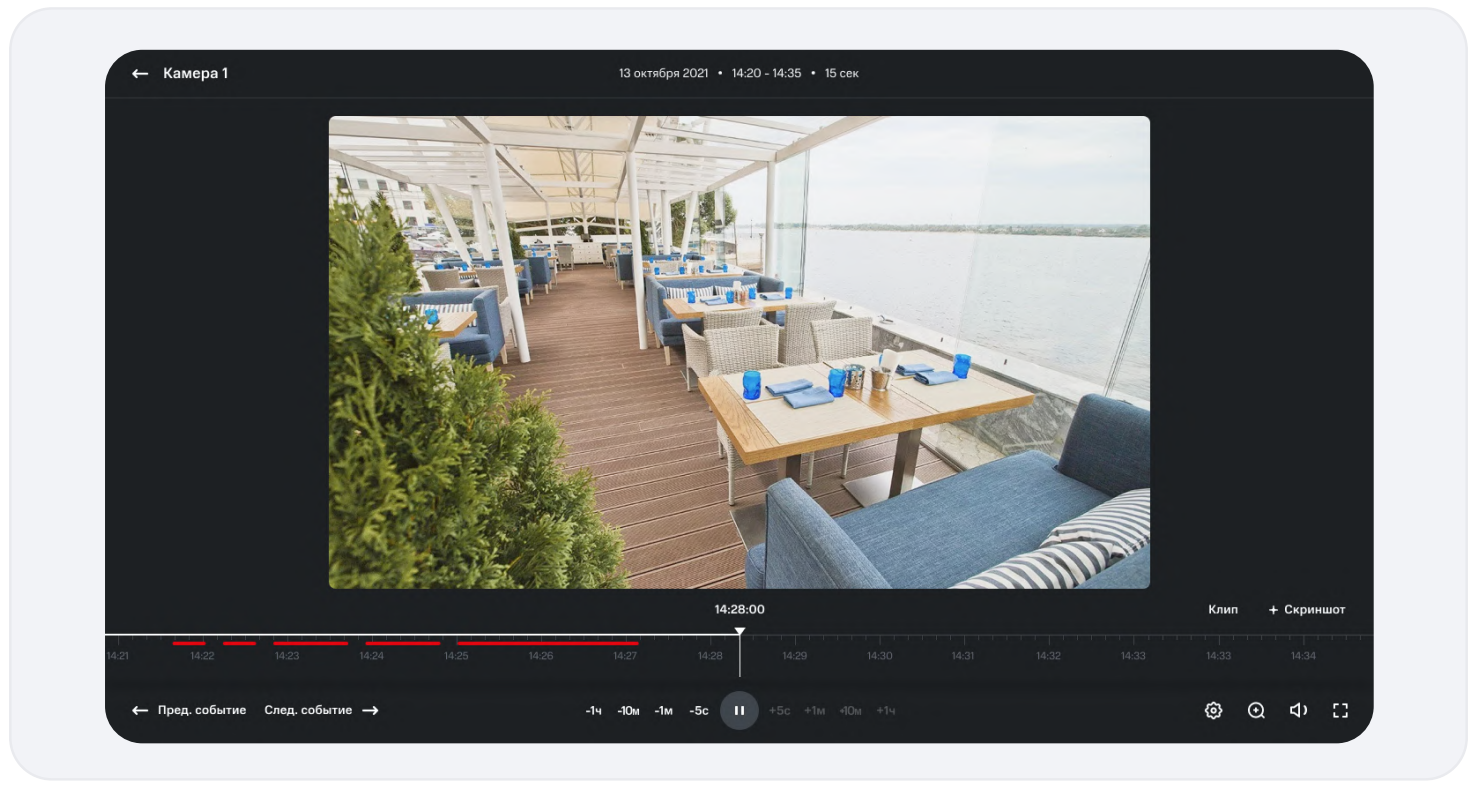

#### Окно записи

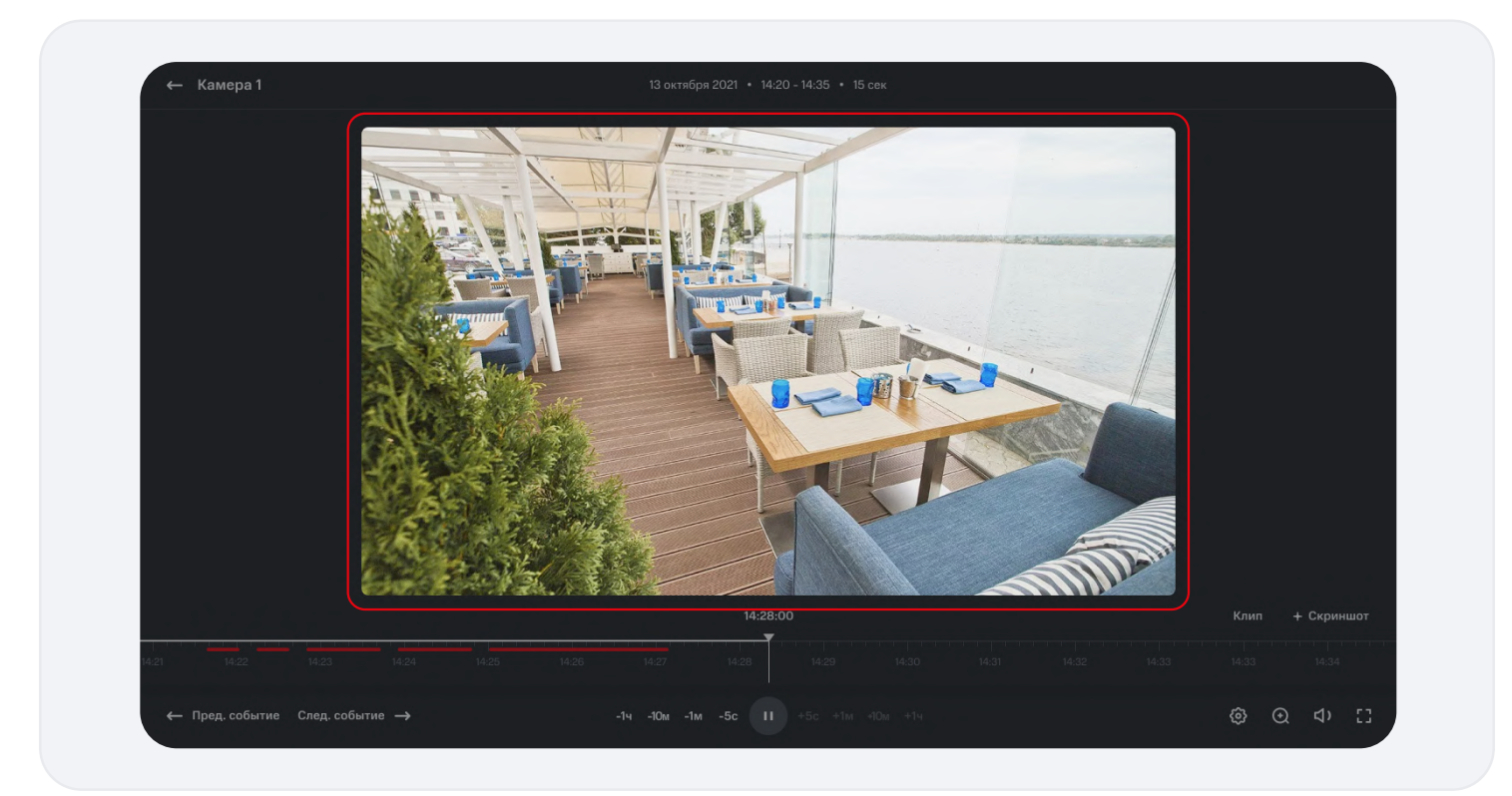

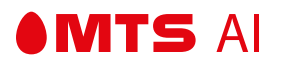

### Таймлайн записи

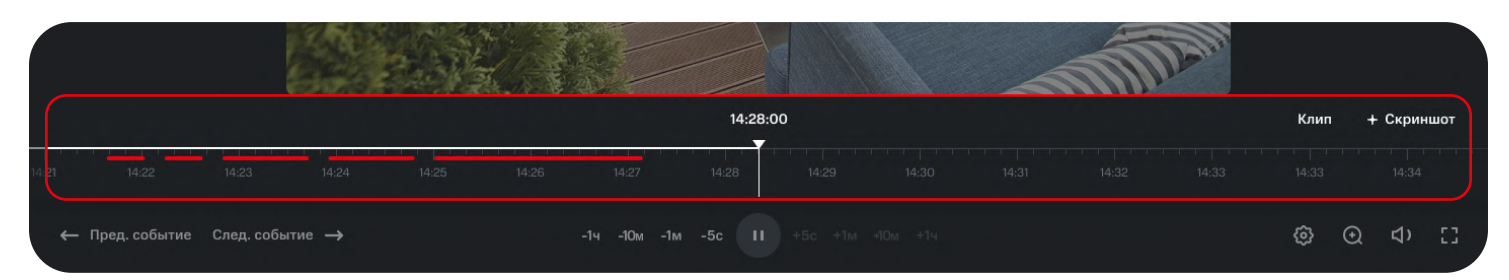

#### Информация о записи

В информации о записи отображаются:

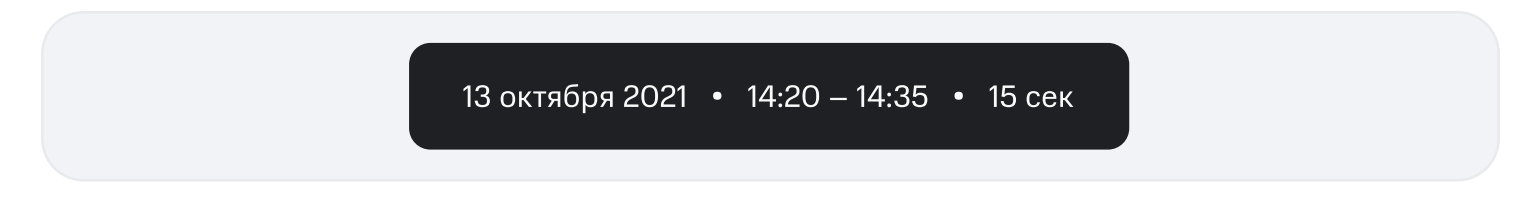

### Управление таймлайном

|     |                                   |                 |       |       |             |          |    | 4 | m | A STATE |      |            |
|-----|-----------------------------------|-----------------|-------|-------|-------------|----------|----|---|---|---------|------|------------|
|     |                                   |                 |       |       |             | 14:28:0  | 00 |   |   |         | Клип | + Скриншот |
|     | 14:22                             | 14:23 14:24     | 14:25 | 14:26 | 14:27       | 14:28    |    |   |   |         |      |            |
| ( + | <ul> <li>Пред. событие</li> </ul> | След. событие → |       |       | -1ч -10м -1 | м -5с II |    |   |   |         | ٢    | ⊙ ⊲ ∷      |

- Кнопка -/+1ч: осуществляет сдвиг по таймлайну на 1 час назад/вперед
- Кнопка -/+10м: осуществляет сдвиг по таймлайну на 10 минут назад/вперед
- Кнопка -/+1м: осуществляет сдвиг по таймлайну на 1 минуту назад/вперед
- Кнопка -/+5с: осуществляет сдвиг по таймлайну на 5 секунд назад/вперед
- Кнопка "Pause"/"Play": приостанавливает/возобновляет проигрывание записи
- Также указатель можно перемещать на нужную позицию нажатием на таймлайн.

|       |               |               |               |       |       |             |          |   |  | m | Della la |      |            |
|-------|---------------|---------------|---------------|-------|-------|-------------|----------|---|--|---|----------|------|------------|
|       |               |               |               |       |       |             | 14:28:0  | 0 |  |   |          | Клип | + Скриншот |
| 14:21 | 14:22         | 14:23         | 14:24         | 14:25 | 14:26 | 14:27       | 14:28    |   |  |   |          |      |            |
| +     | Пред. событие | След. событие | $\rightarrow$ |       |       | -1ч -10м -1 | м -5с II |   |  |   |          | \$ ® | Q 4) []    |

#### Перемещение между записями событий на таймлайне

На таймлайне красными метками выделены события, записанные камерой.

|               |                 |             |       |       |       |             |        |    |  | m | AM |      |            |
|---------------|-----------------|-------------|-------|-------|-------|-------------|--------|----|--|---|----|------|------------|
|               |                 |             |       |       |       |             | 14:28: | 00 |  |   |    | Клип | + Скриншот |
| 14: <b>21</b> | 14:22           | 14:23       | 14:24 | 14:25 | 14:26 | 14:27       | 14:28  |    |  |   |    |      |            |
| ÷             | - Пред. событие | След. событ | тие → |       |       | -1ч -10м -1 |        |    |  |   |    | Ô    | ⊙ ⊲> ∷     |

Пользователь может переключаться между событиями на таймлайне с помощью кнопок «Пред. событие» и «След. событие».

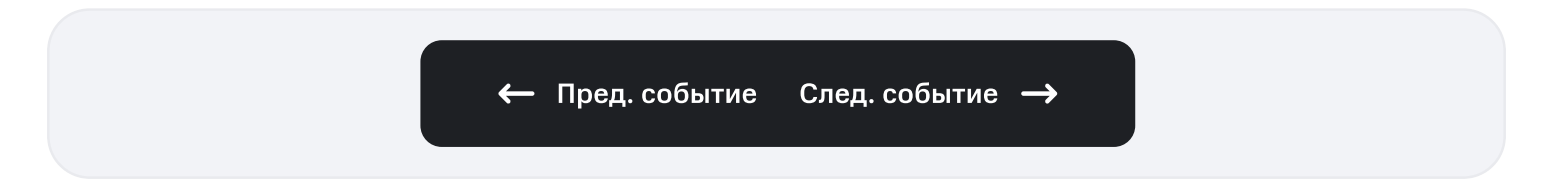

### Создание клипа

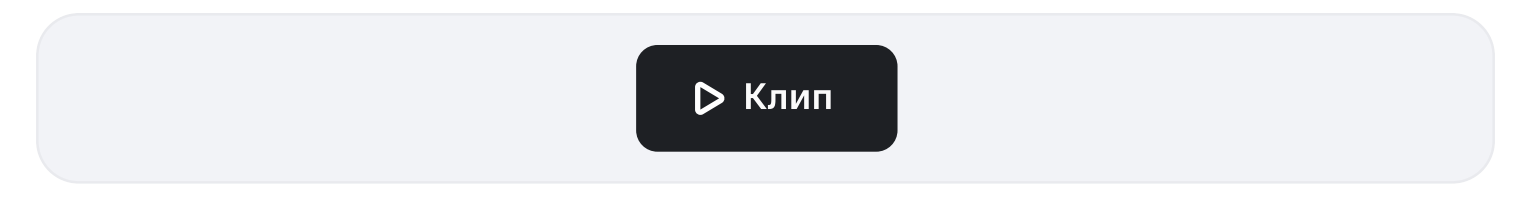

- 1. Пользователь нажимает на кнопку "Клип"
- 2. Открывается окошко выбора параметров клипа.

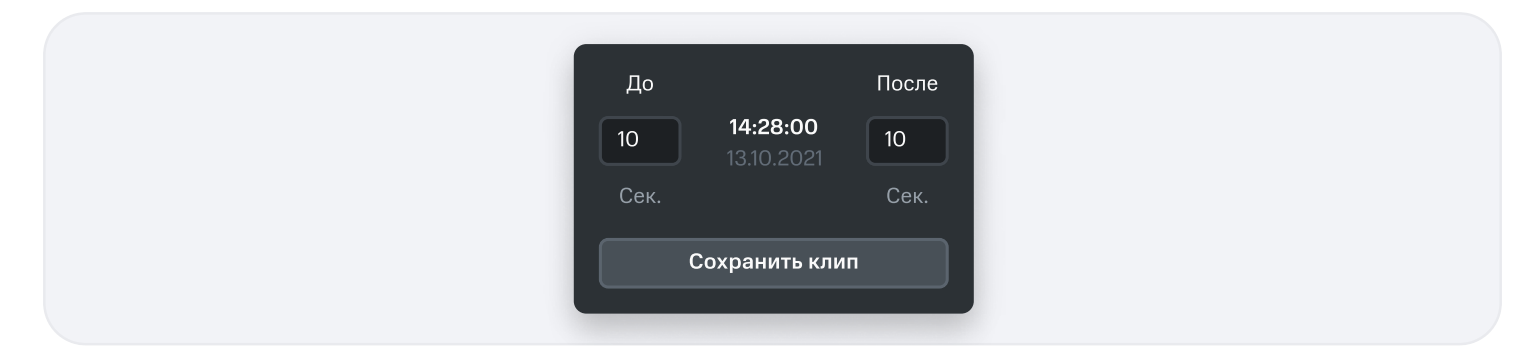

- 3. Пользователь устанавливает параметры времени.
  - Ограничение по времени: длительность клипа ограничена одним часом.
  - Если пользователь указывает значения, превышающие час, при нажатии на кнопку "Сохранить клип" окошки с некорректным параметрами подсвечиваются красным.
- 4. Пользователь нажимает кнопку "Сохранить клип".

- 5. Осуществляется сохранения клипа.
  - Если клип не сохраняется дольше 10 секунд или при сохранении клипа возникает ошибка, на экране появляется окошко с уведомлением об ошибке с надписью "Возникла проблема при сохранении клипа. Повторите попытку."
- 6. Клип успешно сохранен.

MTS AI

#### Создание скриншота

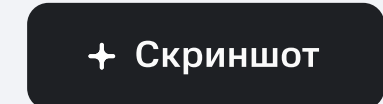

- 1. Пользователь нажимает на кнопку "Скриншот"
- 2. Открывается окно сохранения скриншота.
- 3. Скриншот успешно сохранен.

#### Параметры просмотра записи

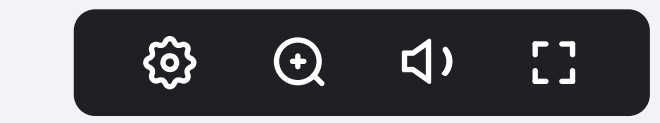

• Кнопка "Параметры": настройка скорости воспроизведения.

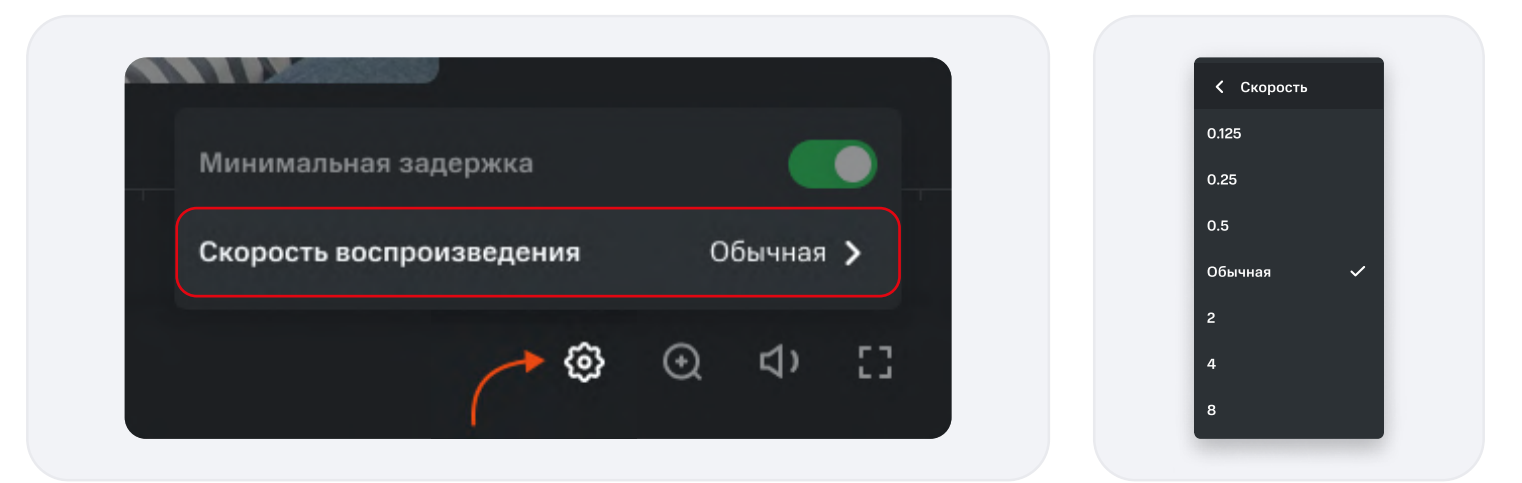

Кнопка "Звук": Включение/отключение звука, настройка громкости записи

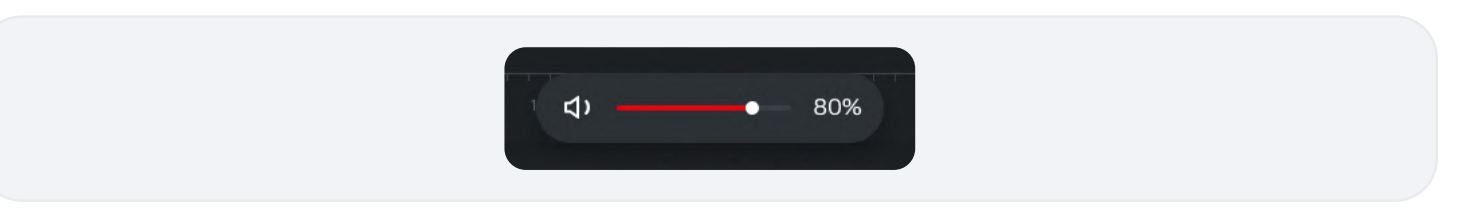

- Кнопка "Во весь экран": открывает запись с таймлайном в полноэкранном режиме.
  - Выйти из полноэкранного режима можно с помощью клавиши ESC, либо нажатием на кнопку выхода из полноэкранного режима в правом нижнем углу панели управления.
- Кнопка «Zoom (Зум)»

MTS AI

• При нажатии на кнопку открывается ползунок параметров зума.

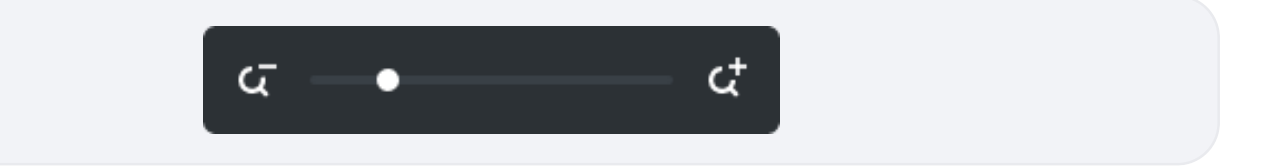

- При смещении ползунка по горизонтали вправо появляется окно выбора зоны увеличения изображения.
- Окно выбора зоны увеличения должно быть полупрозрачным.
- Перемещением белого прямоугольника ЛКМ внутри окна можно выбрать зону увеличения изображения.
- При повторном нажатии на кнопку или в любую точку экрана окно закрывается, состояние зума при этом сохраняется.

| द —•—— द |  |
|----------|--|

При смещении ползунка по горизонтали влево окно выбора зоны увеличения изображения скрывается.

#### Возврат к списку событий

По нажатию на кнопку возврата осуществляется переход в расширенный список событий.

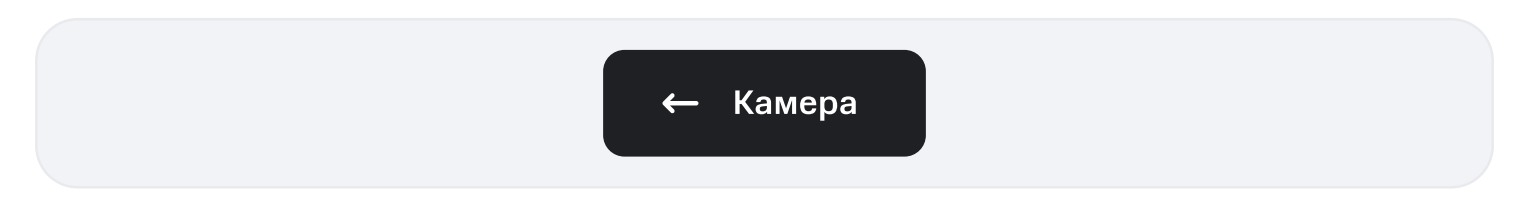

## 4.5 — ВЫБОР ТАРИФА

MTS AI

- Тариф настраивается для выбранной камеры (на макете представлен пример настройки тарифа для камеры "Камера 1").
- Переход в раздел выбора тарифа осуществляется по кнопке справа от описания тарифа над экраном стрима в разделе "Прямой эфир", а также из раздела "Архив записей" при условии, что выбран тариф "Без хранения" или "По событию".

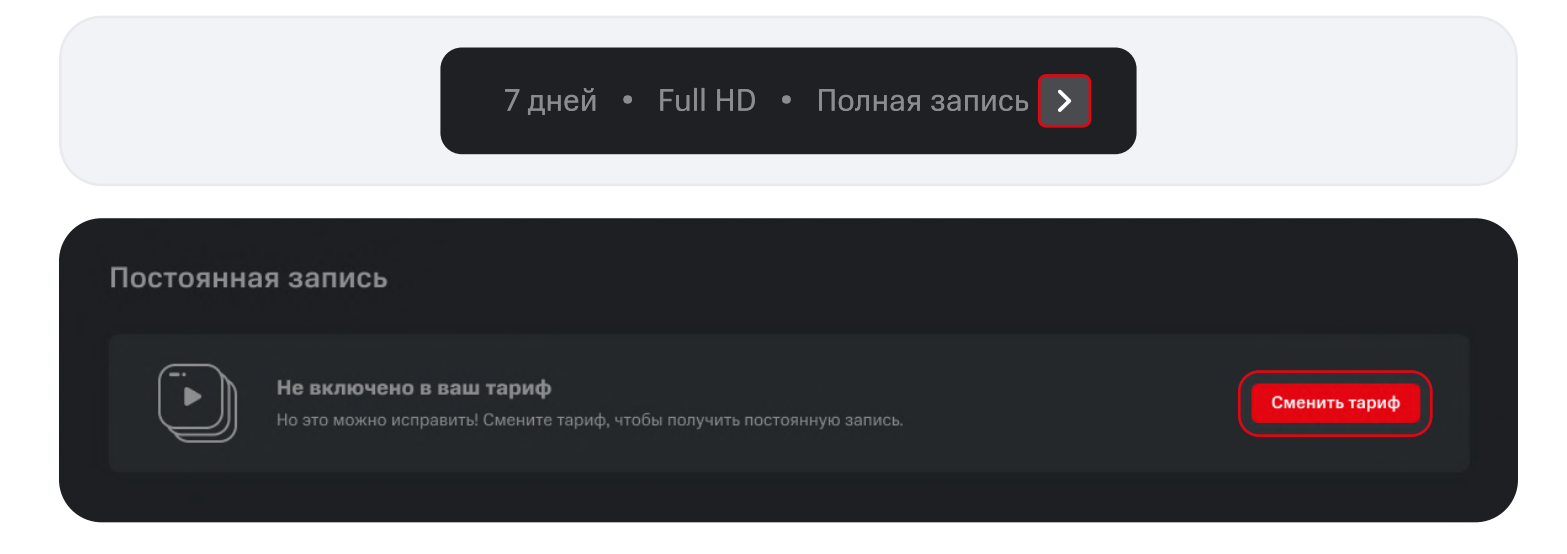

#### Экран выбора тарифа

| Устройства<br>Камера 1                                | ← Выбор тарифа                                                         |                                                                               |
|-------------------------------------------------------|------------------------------------------------------------------------|-------------------------------------------------------------------------------|
| Online ·<br>Камера 2<br>Online ·<br>+ Добавить камеру | Время хранения:<br>Без хранения 7 дней 14 дней 30 дней                 | Камера 1<br>73100138317                                                       |
|                                                       | Разрешение:<br>НD Full HD Качество изображения с<br>вашей камеры: 720p | • 14 дней хранения                                                            |
|                                                       | Запись:                                                                | <ul> <li>НD разрешение</li> <li>Запись по событию</li> <li>Выбрать</li> </ul> |
| ← Свернуть меню                                       | По событию Постоянная запись вольчается только<br>во время события     |                                                                               |
| © 2021 NAO MTC 18+                                    |                                                                        |                                                                               |

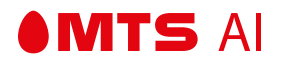

## Описание тарифов<sup>1</sup>

- Время хранения:
  - Без хранения
  - 7 дней
  - 14 дней
  - 30 дней
- Разрешение:
  - HD
  - Full HD
- Запись:
  - По событию
  - Постоянная

## Текущий тариф

В окне текущего тарифа отображаются параметры, заданные на выбранной камере.

| ← Выбор тарифа                                         |                                                              |
|--------------------------------------------------------|--------------------------------------------------------------|
|                                                        |                                                              |
| Время хранения:<br>Без хранения 7 дней 14 дней 30 дней | <b>Камера 1</b><br>73100138317                               |
|                                                        |                                                              |
| Разрешение:                                            | ХХХ ₽ / месяц                                                |
| но Full HD Full HD Вашей камеры: 720р                  | 0 7 дней                                                     |
|                                                        | <ul> <li>НD разрешение</li> <li>Запись по событию</li> </ul> |
| Запись:                                                |                                                              |
| По событию Постоянная Камера ведет запись по событию   | текущий тариф                                                |

1 — В Руководстве указаны примеры, количество и стоимость тарифов определяется на стороне Заказчика.

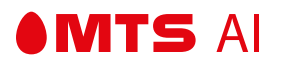

## Выбор тарифа

| Время хранения: |  |         |   |                         |  |
|-----------------|--|---------|---|-------------------------|--|
|                 |  | 30 дней | 2 | Камера 1<br>73100138317 |  |
|                 |  |         | x | <b>КХ ₽</b> / месяц     |  |
| Разрешение:     |  |         |   |                         |  |
|                 |  |         |   | 14 дней хранения        |  |
|                 |  |         |   | HD разрешение           |  |
|                 |  |         |   | Запись по событию       |  |
| Запись:         |  |         |   |                         |  |
|                 |  |         |   | Выбрать                 |  |
|                 |  |         |   |                         |  |

Выбираемые параметры тарифа отображаются в окне настройки тарифа.

- После нажатия на кнопку "Выбрать" осуществляется смена тарифа.
- Параметры выбранного тарифа отображаются в окне текущего тарифа.
- После нажатия на кнопку "Выбрать" пользователь переводится в раздел "Прямой эфир".
- Параметры выбранного тарифа отображаются над экраном трансляции в разделе "Прямой эфир".

| Без хранения       7 дней       14 дней       30 дней         Разрешение:       Image: Contract Contract Contende Contende Contract Contract Contende Contract Co                                                                                                    | Время хранения:     |                               |         |                         |  |
|----------------------------------------------------------------------------------------------------|---------------------|-------------------------------|---------|-------------------------|--|
| Разрешение:<br>HD Full HD Качество изображения с<br>вашей камеры: 720р<br>Вались:<br>Вались по событию<br>Сались по событию<br>Вались по событию                                                                                                    | Без хранения 7 дней | 14 дней                       | 30 дней | Камера 1<br>73100138317 |  |
| Разрешение:<br>HD Full HD Качество изображения с<br>вашей камеры: 720р<br>Запись:<br>Воробитию<br>Воробитию |                     |                               |         |                         |  |
| НО Full HD Качество изображения с<br>вашей камеры: 720р О 7 дней<br>Вашей камеры: 720р О 7 дней<br>В HD разрешение<br>О Запись по событию<br>Вались по событию                                                                                                    | Разрешение:         |                               |         | ХХХ ₽ / месяц           |  |
| В НD разрешение<br>Эапись по событию<br>Запись:<br>По объятию<br>Регориция Камера ведет запись<br>Текущий тариф                                                                                                    | HD Full HI          | Качество изоб<br>вашей камерь |         | 9 7 дней                |  |
| <ul> <li>Запись по событию</li> <li>Запись:</li> <li>Ведет запись</li> <li>Текущий тариф</li> </ul>                                                                                                    |                     |                               |         | HD разрешение           |  |
| Запись:                                                                                                    |                     |                               |         | Эапись по событию       |  |
| Па арбитича — Васталичаа — Камера ведет запись — — Текущий тариф                                                                                                    | Запись:             |                               |         |                         |  |
|                                                                                                    | По событию Постоян  | ная 🦯 Камера ведет            |         | Текущий тариф           |  |

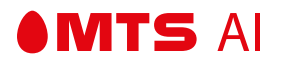

### Тариф "Без хранения"

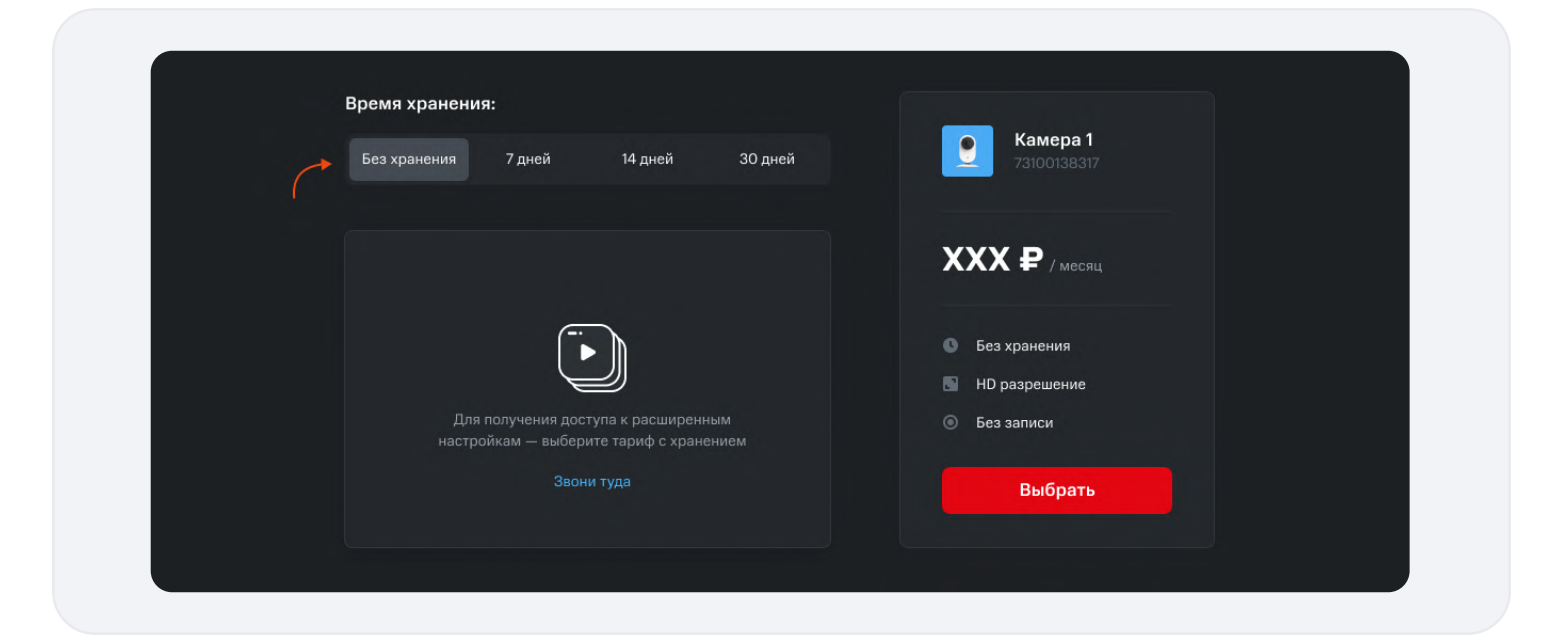

- Тариф "Без хранения" ставится сразу после добавления новой камеры.
- Если у пользователя текущим является тариф "Без хранения", в архиве записей будет отображаться предупреждение о том, что пользователю следует подключить тариф с хранением.

Параметры, когда включен тариф "Без хранения":

- Время хранения Без хранения
- Разрешение HD
- Тип записи Без записи

#### Поддерживаемое разрешение

Некоторые камеры не поддерживают разрешение Full HD. В случае, если камера поддерживает только HD, выбора разрешения не будет.

|   | Время хранения |            |         |         | _        |                         |
|---|----------------|------------|---------|---------|----------|-------------------------|
| 1 | Без хранения   | 7 дней     | 14 дней | 30 дней | <u>9</u> | Камера 1<br>73100138317 |
|   |                |            |         |         |          |                         |
|   | 205405         |            |         |         | XX       | Х ₽ / месяц             |
|   | Запись.        |            |         |         |          |                         |
|   | По событию     | Постоянная |         |         | 0 8      | Без хранения            |
|   |                |            |         |         |          | НD разрешение           |

2 — Алгоритм действий настраивается по запросу Заказчика.

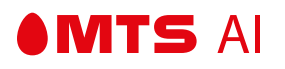

## 4.6 – ДЕТЕКЦИЯ

## Экран настройки области детекции

Настройка области детекции осуществляется в разделе «Настройки».

Настройки применяются к выбранной камере (на макете представлены настройки камеры "Камера 1").

| Vеровена       Настройки камеры         Image 1       Уведомления         Vеровена       Чуветвительность         + Добавить вымеру       Область детекции         Область детекции       Изменить область         Image 2       Область детекции         Image 3       Область детекции         Image 4       Область детекции         Image 4       Область детекции         Image 4       Область детекции         Image 4       Image 4         Image 4       Image 4 | Verpaterus     MactpoÄkk KaMepLi     Verpaterus     Verpaterus     Verpaterus     Verpaterus     Verpaterus     Verpaterus     Verpaterus     Verpaterus     Verpaterus     Verpaterus     Verpaterus     Verpaterus     Verpaterus     Verpaterus     Verpaterus     Verpaterus     HactpoÄkk KaMepLi     Verpaterus     Verpaterus     Verp | •MTC VSaaS Прямой эфир Архив записей С           | Этчеты Финансы Настройки          |
|----------------------------------------------------------------------------------------------------|----------------------------------------------------------------------------------------------------|--------------------------------------------------|-----------------------------------|
| Уведомленна детекция<br>→ добавить камеру<br>Область детекция<br>Область детекция<br>Область детекция<br>Область детекция<br>Область детекция<br>Область детекция<br>Область детекция                                                                                                    | Свернуть меню       Детасции         Свернуть меню       Область детасции         Свернуть меню       Свернуть меню         Свернуть меню       Свернуть меню                                                                                                    | Verpoйcrea           Verpoйcrea           Online | Настройки камеры                  |
| + добласть камеру<br>Чувствительность  В0% Область детекция Изменить область                                                                                                    | <ul> <li>+ добавить камеру</li> <li>Чувствительность вож</li> <li>Область детекции Узменить область</li> <li>Узменить область</li> <li>Область детекции Узменить область</li> <li>Побласть детекции Узменить область</li> <li>Побласть детекции Собласть детекции Собласть детекции Собласть детекции</li> <li>Свернуть мено</li> </ul>                                                                                                    | Kamepa 2<br>Online .                             | Чведомления Детекция              |
| Область дотекции                                                                                                    | Сбласть детекции                                                                                                    | + Добавить камеру                                | Чувствительность — 80%            |
|                                                                                                    | Свернуть мено                                                                                                    |                                                  | Область детекции Изменить область |
|                                                                                                    | ← Свернуть меню           — Движение будет детектироваться только в областях отмеченных зеленым                                                                                                    |                                                  |                                   |

- В окне области детекции отображается статическое изображение с камеры (снепшот).
- Прямоугольники, в которых осуществляется детекция, подсвечены зеленым.
- По умолчанию детекция работает по всем областям.

| Отто VSaas         Примой эфир         Архии записей           Устройства | во Отчеты Финансы Настройки<br>Настройки камеры                       |
|---------------------------------------------------------------------------|-----------------------------------------------------------------------|
| Kamepa 2<br>Online -                                                      | Уведомления Детекция                                                  |
| + Добавить камеру                                                         | Чувствительность во%                                                  |
|                                                                           | Область детекции 🖉 Изменить область                                   |
|                                                                           |                                                                       |
| ← Свернуть меню                                                           | — Динжение будет детектироваться только в областях отмеченных зеленым |
| © 2021 FIAO MTC 18+                                                       |                                                                       |

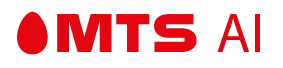

Настройка детекции осуществляется только на камерах в статусе "Онлайн". Если камера в статусе "Оффлайн":

| Настройки камеры<br>Уведомления детекция                                                                                                    |  |
|----------------------------------------------------------------------------------------------------|--|
| Состати и политично и политично и полити |  |
|                                                                                                    |  |

## Настройка области детекции

- 1. Пользователь нажимает кнопку "Изменить область".
- 2. Открывается режим настройки области детекции.
  - Прямоугольник, на который наведен курсор, подсвечивается серым.
  - При клике и удержании в нажатом состоянии левой кнопки мыши, можно деактивировать детекцию в прямоугольниках, на которые был наведен курсор.
  - После деактивации прямоугольник перестает подсвечиваться зеленым.

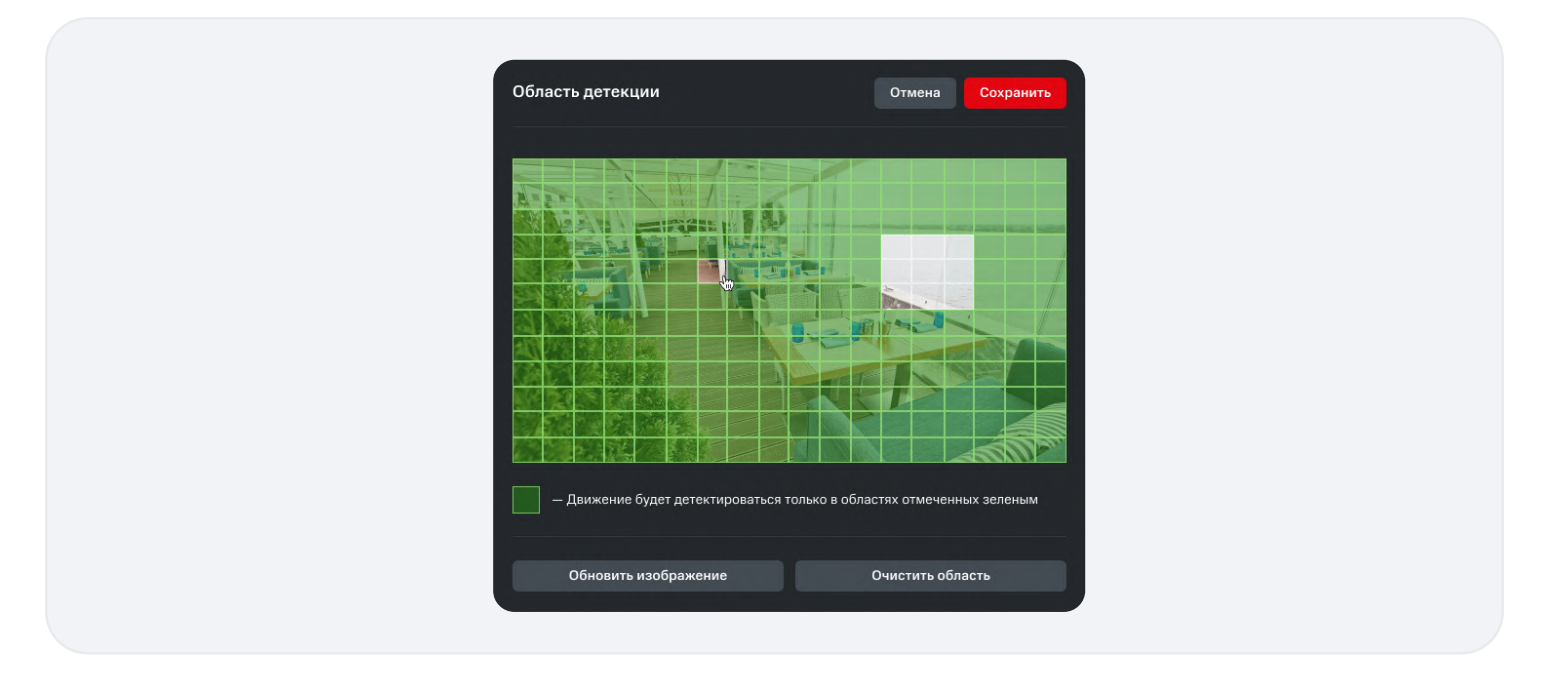

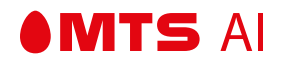

- При нажатии на кнопку "Назад" без сохранения, сделанные изменения теряются.
- При нажатии на кнопку "Обновить изображение" в окне области детекции обновляется снепшот с камеры.
- При нажатии на кнопку "Очистить область" область детекции становится по умолчанию полной.
- 3. Для применения изменений необходимо нажать на кнопку "Сохранить".

#### Настройка чувствительности детектора движения

Уровень чувствительности детектора настраивается с помощью перемещения ползунка регулировки по горизонтали и сохраняется автоматически.

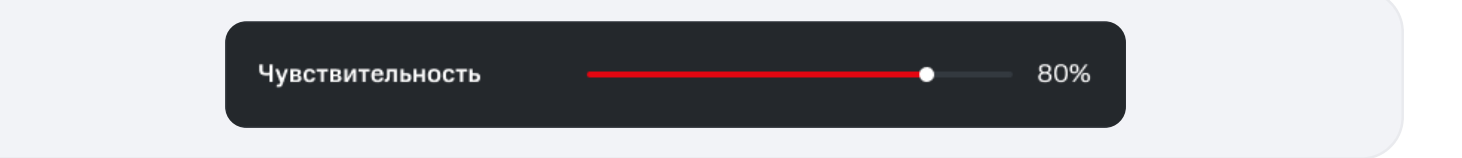

## 4.7 — УВЕДОМЛЕНИЯ

## Экран настройки уведомлений

Настройка уведомлений осуществляется в разделе «Настройки».

Уведомления о событиях настраиваются под выбранную камеру (на представленном макете —

на камеру с именем "Камера 1").

**MTS** AI

| Настройка уведомлений<br>Уведомления Детекция                                                                                                    |            |
|----------------------------------------------------------------------------------------------------|------------|
| Получатели                                                                                                    | + Добавить |
| Типы событий добавьте получателей         Для активации событий добавьте получателей         *       Движение<br>«Камора зафическровала дличение в раднусе слоего действии         *       Аудио<br>«У Потеря связи<br>Сшивь с камеры уповил тромкий звук         *       Потеря связи<br>Сабботаж<br>Камера работает, но видео ин доступно |            |

## Настройка получателей

• Для каждой камеры настраивается свой список получателей.

| Получатели         |                            | + Добавить |
|--------------------|----------------------------|------------|
| Александр Андреев  | a.andreev@mtsai.team       | / =        |
| Юлия Константинова | j.konstantinova@mtsai.team | / =        |

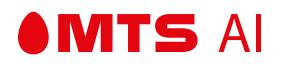

#### Добавление получателей

• Пользователь нажимает кнопку «Добавить».

| Получатели         |                            | + Добавить |
|--------------------|----------------------------|------------|
| Александр Андреев  | a.andreev@mtsai.team       | / 1        |
| Юлия Константинова | j.konstantinova@mtsai.team | / =        |

• При нажатии на кнопку "Добавить" открывается поле добавления нового получателя.

| Іолучатели        |                      | + Добав   | ИТЬ |
|-------------------|----------------------|-----------|-----|
| Александр Андреев | a.andreev@mtsai.team | 1         | ÷   |
| Имя               | Email                | Сохранить | ×   |

- После ввода имени и е-mail и нажатия на кнопку "Сохранить" новый получатель добавляется в список получателей.
- Новые пользователи отображаются в списке первыми (сверху).
- Если пользователь оставил одно из окон пустым, после нажатия на кнопку "Сохранить" окно будет подсвечено красным, сохранение не осуществится.
- Если пользователь введет некорректный адрес почты, после нажатия на кнопку "Сохранить" окно будет подсвечено красным, сохранение не осуществится.
- Если пользователь введет уже занятый адрес, после нажатия на кнопку "Сохранить" окно будет подсвечено, сохранение на осуществится.
- Ограничение на ввод имени 512 символов.
- Нажатием на кнопку "Крестик" можно отменить добавление нового получателя.

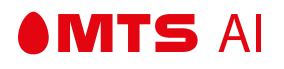

#### Редактирование данных получателя

• Пользователь нажимает на кнопку «Редактировать».

| Получатели         |                            | + Добавить  |
|--------------------|----------------------------|-------------|
| Александр Андреев  | a.andreev@mtsai.team       | <b>&gt;</b> |
| Юлия Константинова | j.konstantinova@mtsai.team | / =         |

• При нажатии на кнопку "Редактировать" открывается поле редактирования данных получателя.

| Іолучатели        |                      | + Доба    | вить |
|-------------------|----------------------|-----------|------|
| Александр Андреев | a.andreev@mtsai.team | 1         | ŧ    |
| Имя               | Email                | Сохранить | ×    |

- После ввода имени и e-mail и нажатия на кнопку "Сохранить" данные о получателе обновляются.
- Если пользователь оставил одно из окон пустым, после нажатия на кнопку "Сохранить" окно будет подсвечено, сохранение не осуществится.
- Если пользователь введет некорректный адрес почты, после нажатия на кнопку "Сохранить" окно будет подсвечено, сохранение не осуществится.
- Если пользователь введет уже занятый адрес, после нажатия на кнопку "Сохранить" окно будет подсвечено, сохранение на осуществится.
- Нажатием на кнопку "Крестик" можно отменить редактирование данных получателя.

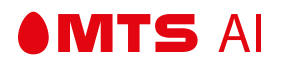

#### Удаление получателя из списка

При нажатии на кнопку "Удалить" осуществится удаление получателя из списка получателей.

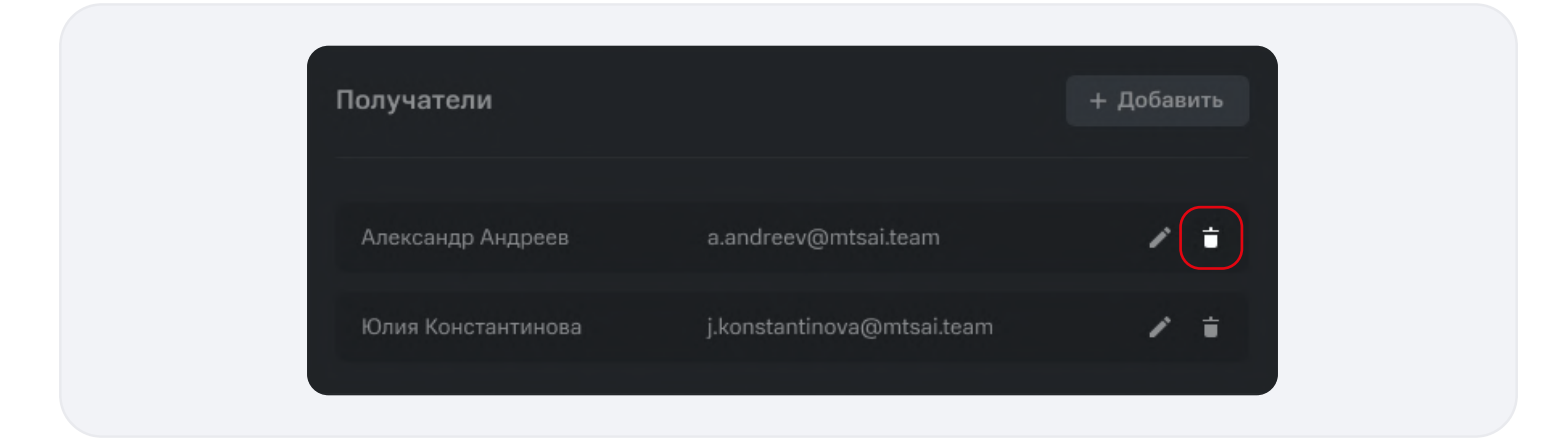

### Типы событий

• В окне списка типов событий перечислены типы событий, о которых приходят уведомления пользователям.

| <b>Движение</b><br>Камера зафиксировала движение в радиусе своего де | йствия |
|----------------------------------------------------------------------|--------|
| <b>Аудио</b><br>Микрофон камеры уловил громкий звук                  |        |
| Потеря связи<br>Связь с камерой потеряна                             | •      |

- Нажатием на кнопку "Включить/выключить" можно включить, либо отключить получение уведомлений указанного типа.
  - При выключении пользователь перестает получать уведомления указанного типа по email.
- При включении пользователь активирует отправку уведомлений указанного типа по email.

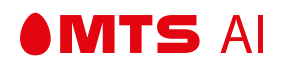

• Если пользователь не добавил ни одного получателя, включение уведомлений будет заблокировано:

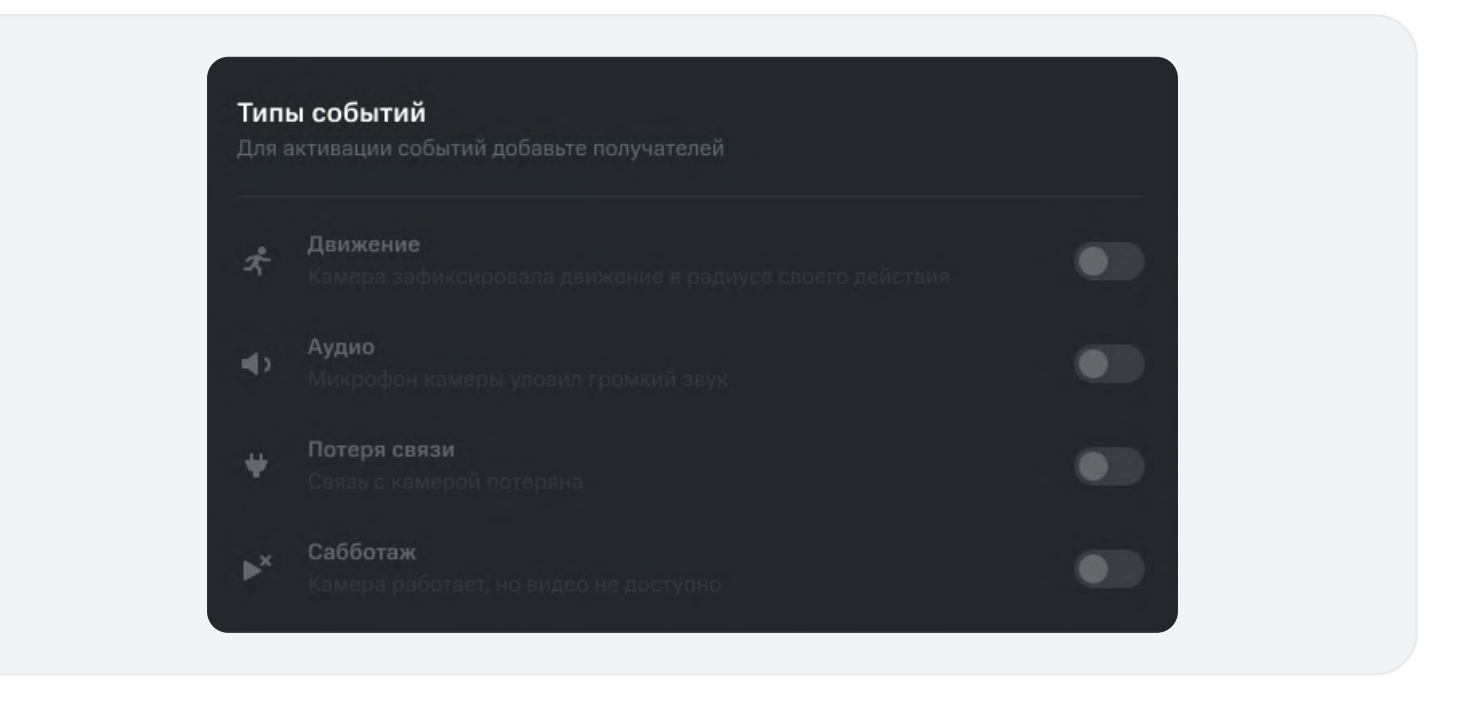

## Настройка графика уведомлений

| График уведомлений |               |   |
|--------------------|---------------|---|
| Понедельник:       | 08:00 - 20:00 | ~ |
| Вторник:           | 08:00 - 20:00 | ~ |
| Среда              | 08:00 - 20:00 | ~ |
| Четверг            | 08:00 - 20:00 | ~ |
| Пятница            | Круглосуточно | ~ |
| Суббота            | Круглосуточно | ~ |
| Воскресенье        | Не присылать  | ~ |

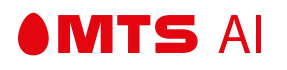

1. Пользователь выбирает день недели, по которому хочет настроить график уведомлений.

| График уведомлений |               |   |
|--------------------|---------------|---|
| Понедельник:       | 08:00 - 20:00 | · |
| Вторник:           | 08:00 - 20:00 | ~ |
| Среда              | 08:00 - 20:00 | Ý |
| Четверг            | 08:00 - 20:00 | Ý |
| Пятница            | Круглосуточно | Ý |
| Суббота            | Круглосуточно | ~ |

2. По выбранному дню недели раскрывается окно настройки интервалов отправки уведомлений.

| Понедел | іьник: |        |     | 08: | 00 - 20 | 0:00 |        |         |        |      | ^  |
|---------|--------|--------|-----|-----|---------|------|--------|---------|--------|------|----|
| 0 2     | 4      | 6      | 8   | 10  | 12      | 14   | 16     | 18      | 20     | 22   | 24 |
|         | He     | присыл | ать |     |         | Пр   | исылат | ть круг | лосуто | очно |    |
| Вторник |        |        |     | 08: | 00 - 20 | 0:00 |        |         |        |      | ~  |
| Среда   |        |        |     | 08: | 00 - 20 | 0:00 |        |         |        |      | ~  |
| реда    |        |        |     | 08: | 00 - 20 | 0:00 |        |         |        |      |    |

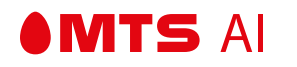

- 3. Пользователь выбирает день недели, по которому хочет настроить график уведомлений.
  - Пользователь может настроить один, либо несколько интервалов.

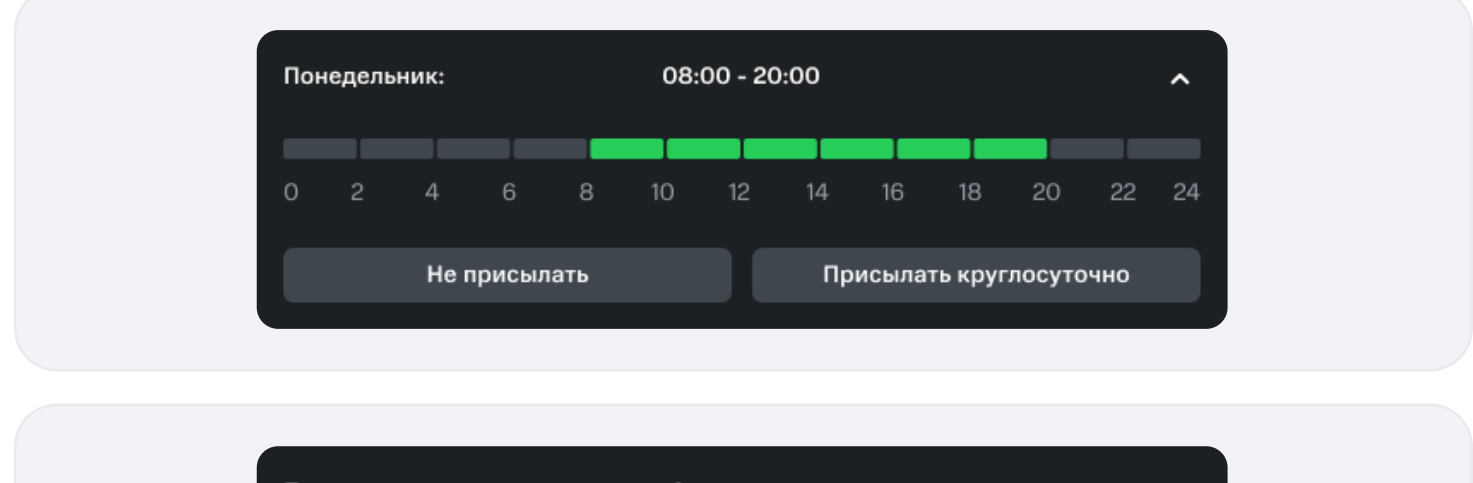

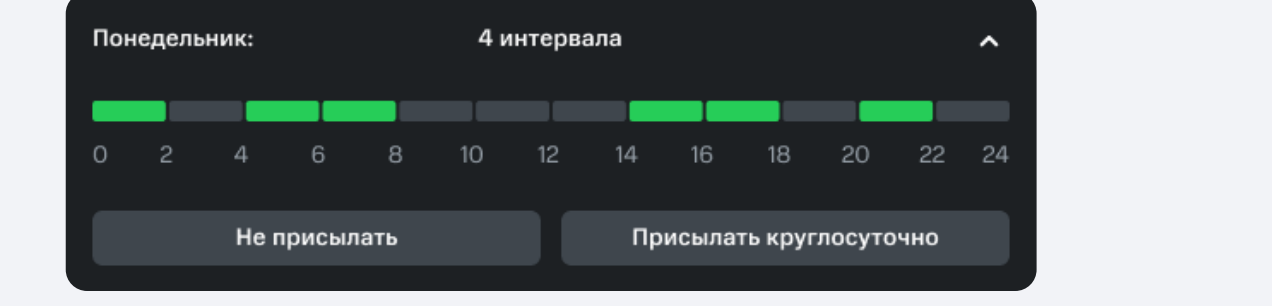

• Ячейки, идущие одна за другой объединяются в один интервал.

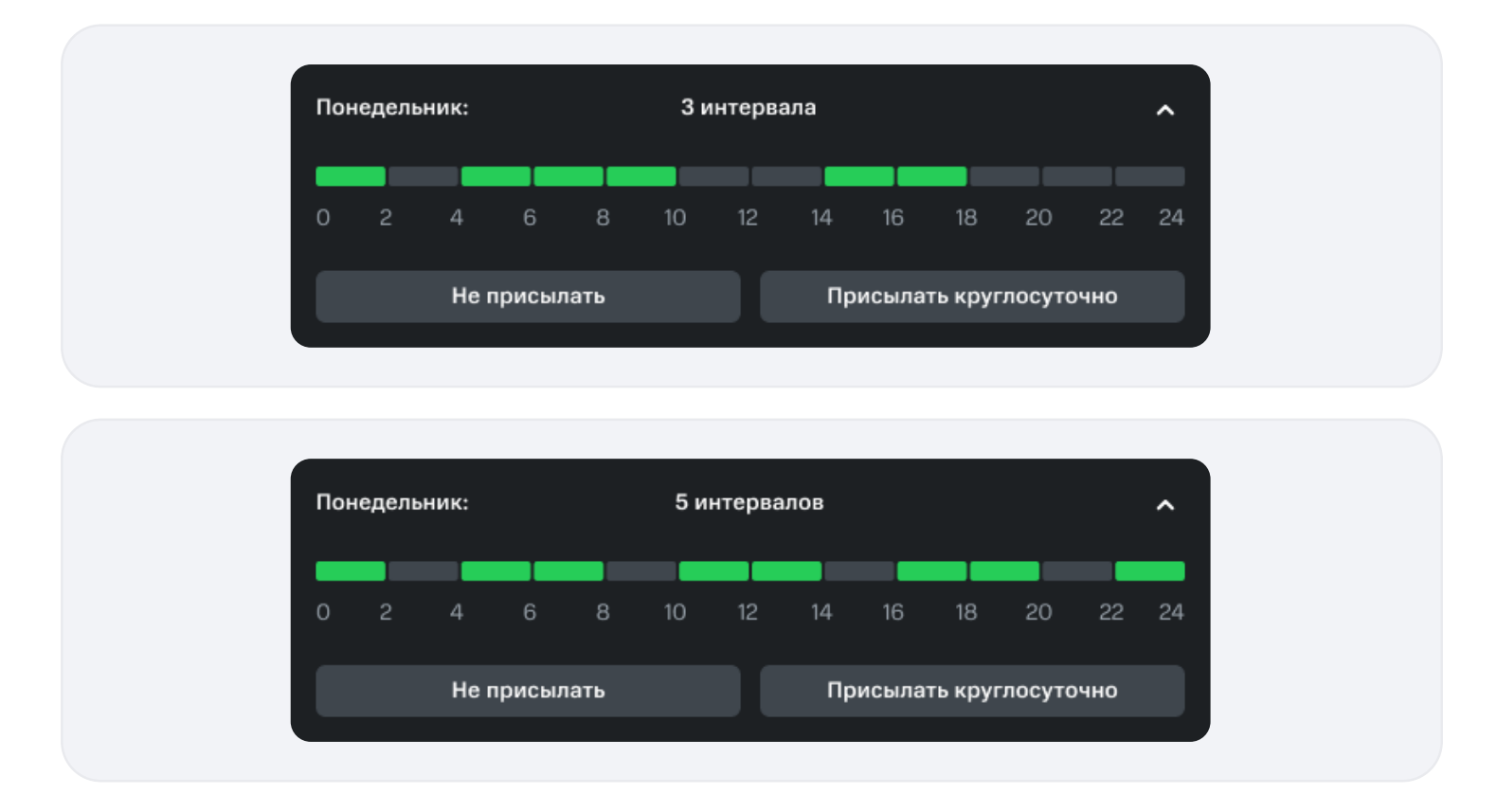

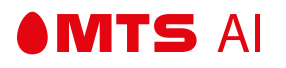

4. Нажатием на кнопку "Не присылать" можно отключить отправку уведомлений в выбранный день.

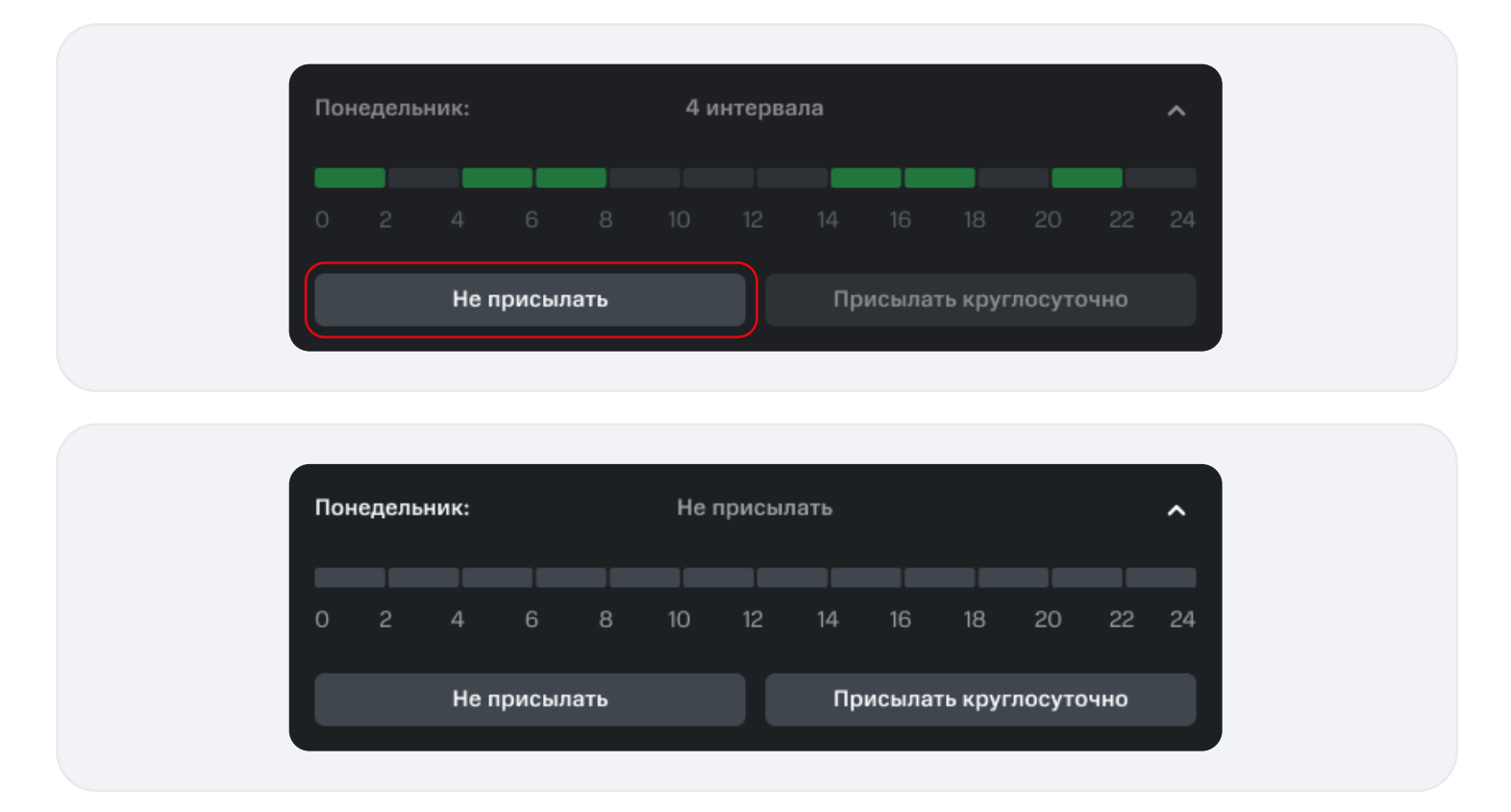

5. Нажатием на кнопку "Присылать круглосуточно" можно включить отправку уведомлений в течение всего дня.

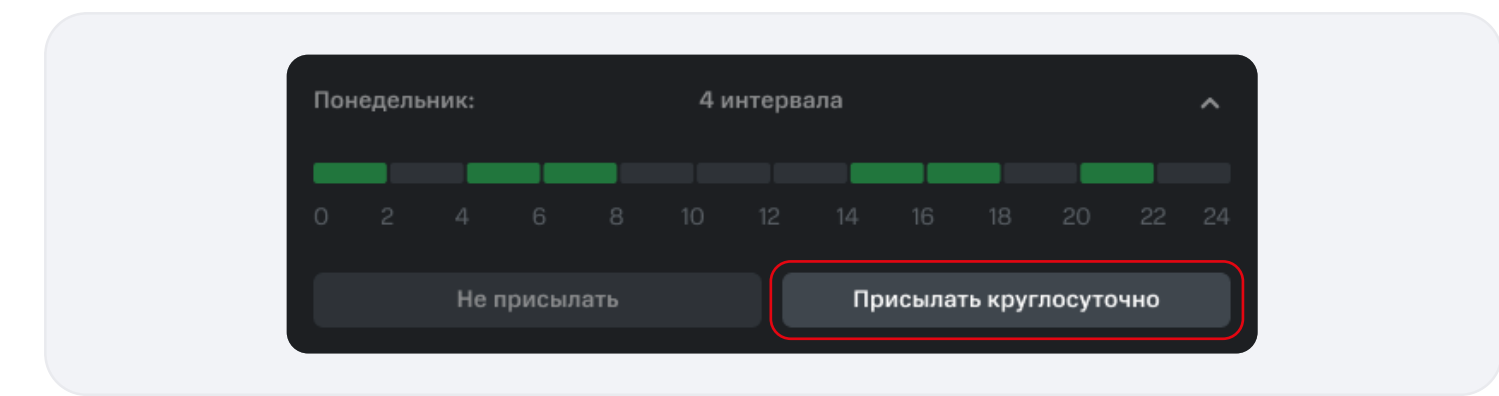

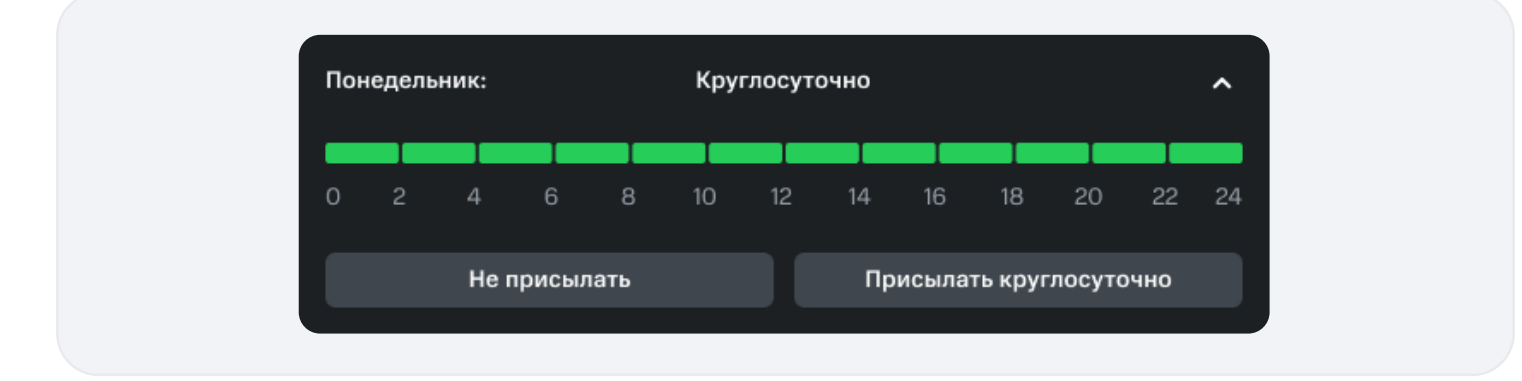

6. Повторным нажатием на окошко выбранного дня, либо на кнопку "Свернуть" можно закрыть настройку интервалов

## 4.8 — МУЛЬТИЭКРАННЫЕ РАСКЛАДКИ

#### Раздел "Раскладки"

**MTS** AI

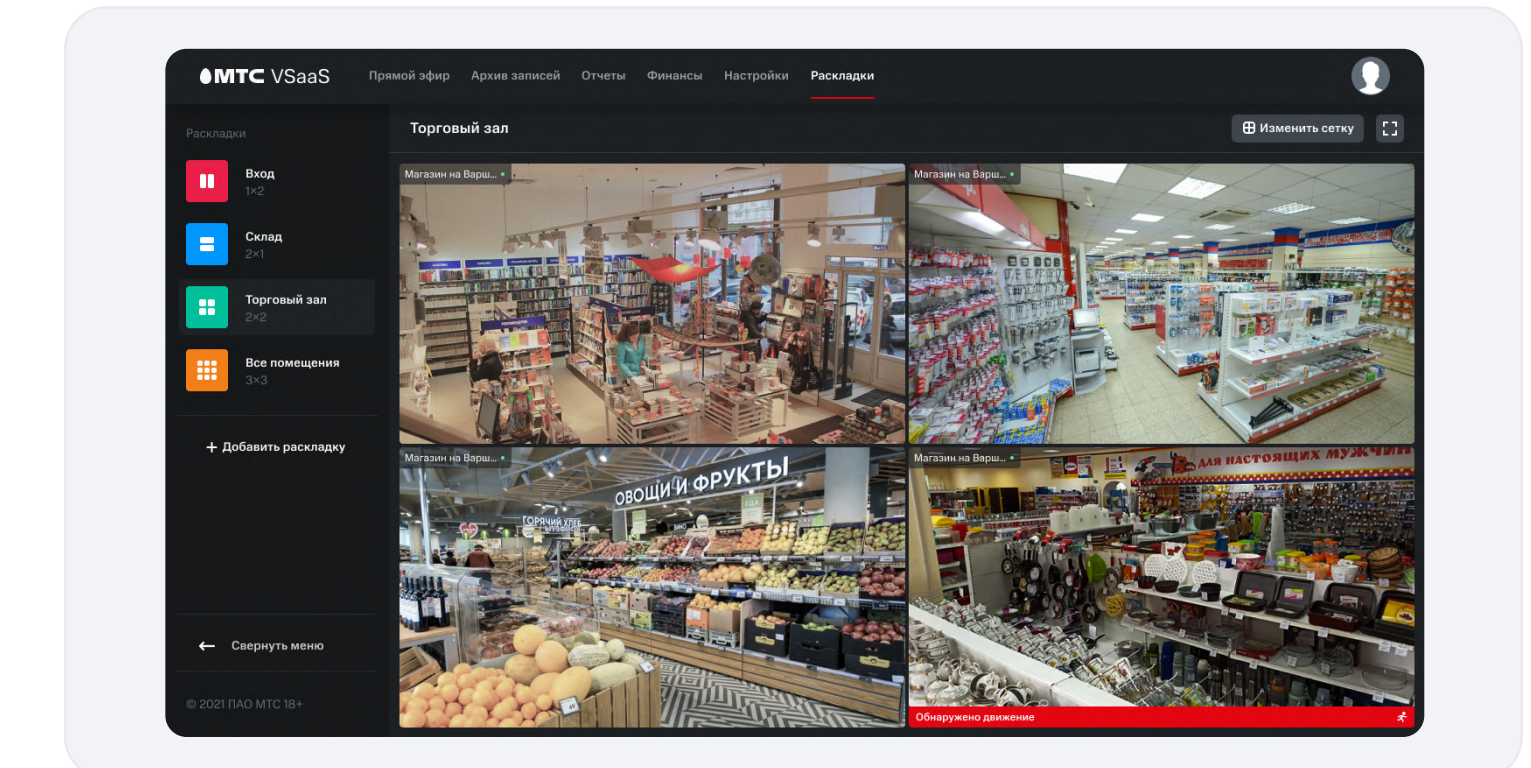

# 4.8.1 — СОЗДАНИЕ ПЕРВОЙ МУЛЬТИЭКРАННОЙ РАСКЛАДКИ

- Для создания новой мультиэкранной раскладки пользователь переходит в раздел "Раскладки".
- Когда у пользователя нет ни одной созданной мультиэкранной раскладки, экран выглядит следующим образом:

| У вас пока нет                         |
|----------------------------------------|
| настроенных раскладок                  |
| После того как вы создатите первую     |
| раскладку, она появится на этом экране |

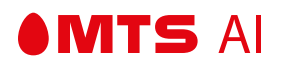

- Для создания новой раскладки пользователь нажимает кнопку "Добавить раскладку".
- Запускается процесс создания раскладки:

|          | Название р   | раскладки    |     |
|----------|--------------|--------------|-----|
| Камера 1 |              |              |     |
|          |              |              |     |
|          | Выберите кол | ичество окон |     |
|          |              |              |     |
|          |              |              |     |
|          |              |              |     |
|          |              |              |     |
|          |              |              |     |
| 1×2      | 2×1          | 2×2          | 3×3 |
|          |              |              |     |
|          |              |              |     |
|          | Создать р    | аскладку     |     |
|          |              |              |     |

• При переходе в другой раздел или закрытии вкладки процесс создания раскладки прерывается, раскладка не создается.

## 4.8.2 — НАЗВАНИЕ РАСКЛАДКИ

• Поле названия раскладки:

|     |          |             | кладки |     |   |
|-----|----------|-------------|--------|-----|---|
|     | Камера 1 |             |        |     |   |
|     |          |             |        |     |   |
|     |          | 8           |        |     |   |
| 1×2 |          | 2×1         | 2×2    | 3×: | 3 |
|     |          |             |        |     |   |
|     |          | Создать рас | кладку |     |   |

- Пользователь задает название раскладки в поле названия раскладки.
- Поле ввода названия заполнено названием по умолчанию.

- Чтобы ввести название, пользователь должен стереть название по умолчанию. Удаление осуществляется с помощью клавиатуры.
- Максимальная длина названия 36 символов, языковых ограничений нет.
- Если пользователь вводит уже существующее название и нажимает кнопку "Создать раскладку", поле будет подсвечено красным цветом, под полем появится надпись "Такое название уже существует".
- Поле, заполненное только пробелом/пробелами считается пустым.
- Поле названия должно быть обязательно заполненным. Если поле оставлено пустым, а пользователь нажимает кнопку "Создать раскладку", поле ввода должно быть подсвечено красным, под полем появится надпись "Обязательное поле".

## 4.8.3 — ВЫБОР СЕТКИ

• Выбор количества окон в сетке:

MTS AI

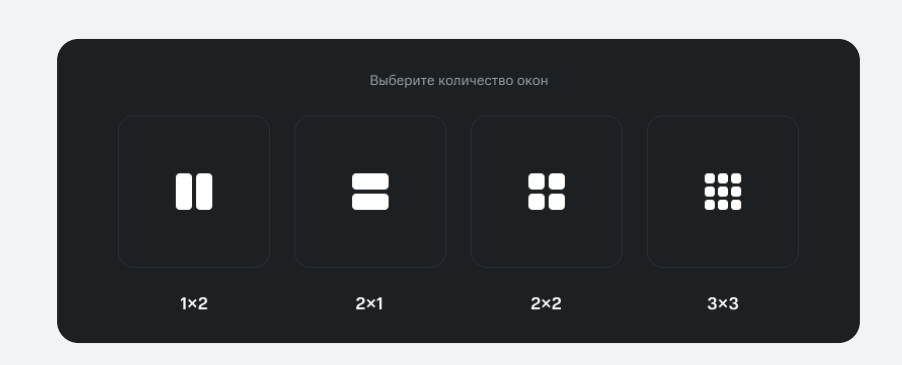

- Пользователь выбирает размер сетки нажатием на одно из доступных окошек с количеством окон.
- Если пользователь не выбрал размер сетки и нажал кнопку "Создать раскладку":

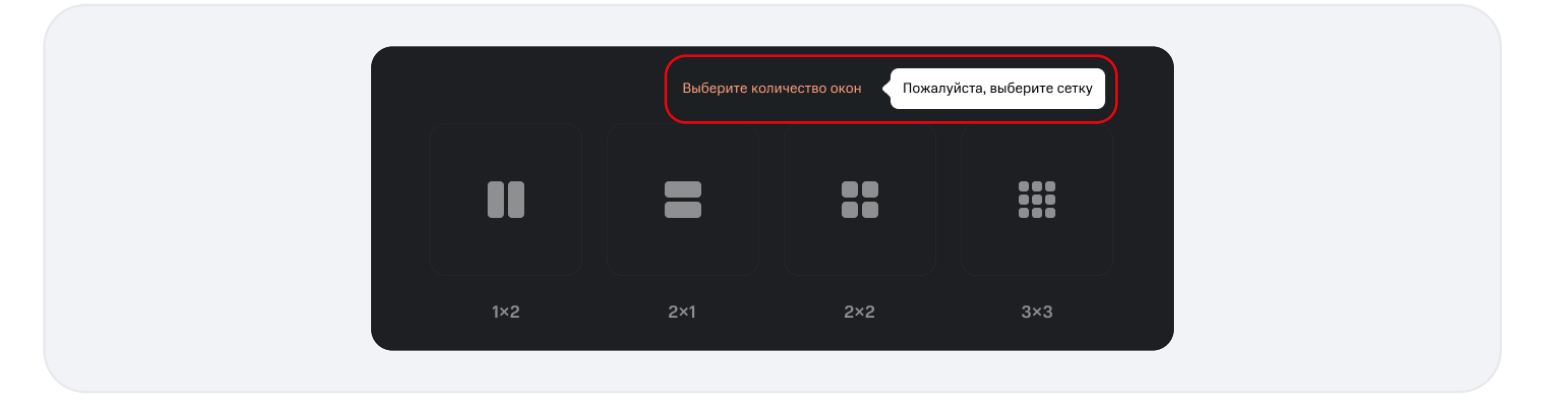

• Если пользователь задал корректное название раскладке, выбрал размер сетки и нажал кнопку "Создать раскладку", будет создана новая пустая раскладка.
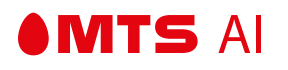

• Новая раскладка появляется в списке доступных раскладок:

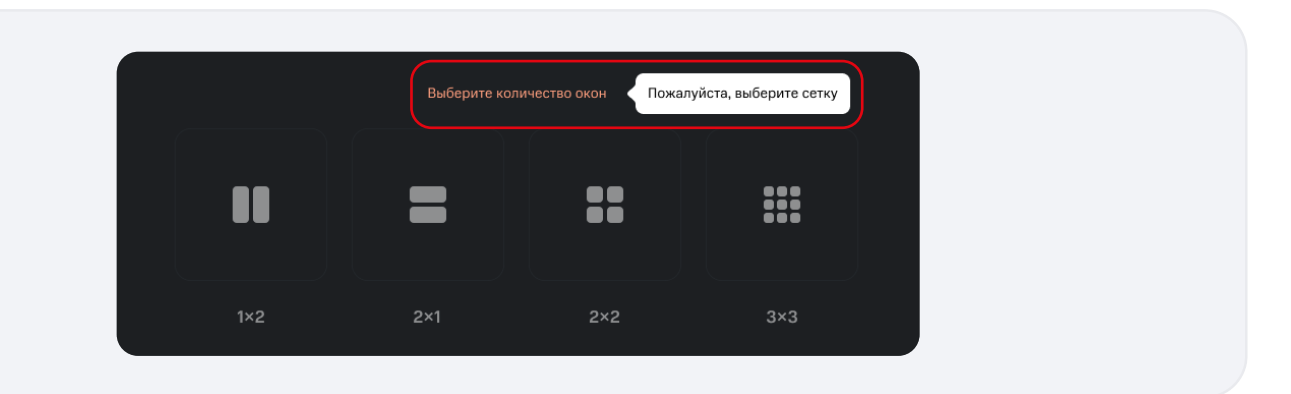

- Если пользователь задал корректное название раскладке, выбрал размер сетки и нажал кнопку "Создать раскладку", будет создана новая пустая раскладка.
- Новая раскладка появляется в списке доступных раскладок:

| ●MTC VSaaS ⊓ps               | амой эфир Архив записей Отчеты Финансы H | зстройки Раскладки | 0                |
|------------------------------|------------------------------------------|--------------------|------------------|
|                              | Все помещения                            |                    | 🕀 Изменить сетку |
| Торговый зал<br>1×2          |                                          |                    |                  |
| <b>— Торговый зал</b><br>2×1 | .+.                                      | +                  | +                |
| Торговый зал<br>2×2          |                                          |                    |                  |
| Все помещения<br>3×3         |                                          |                    |                  |
| + Добавить раскладку         | +                                        | +                  | +                |
|                              |                                          |                    |                  |
| 🔶 Свернуть меню              | .+.                                      | +                  | +                |
| © 2021 ПАО МТС 18+           |                                          |                    |                  |

### 4.8.4 — ПОСЛЕДУЮЩЕЕ ДОБАВЛЕНИЕ РАСКЛАДКИ

MTS AI

 После создания хотя бы одной раскладки добавить новую раскладку (запустить процесс добавления раскладки) можно, нажав кнопку "Добавить раскладку":

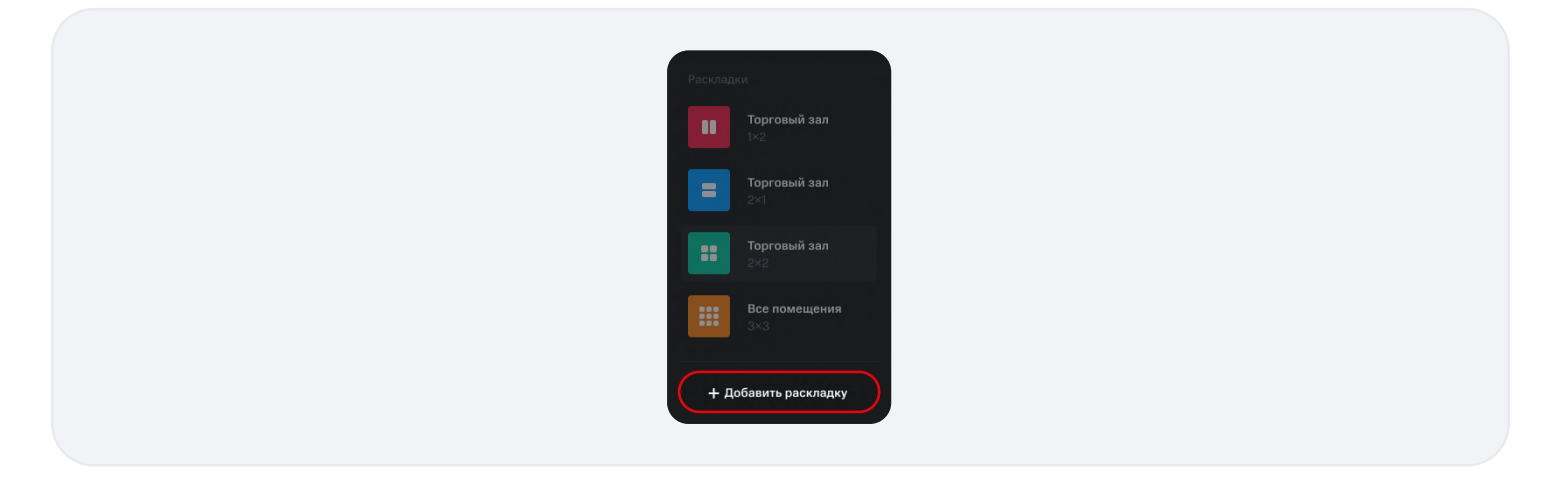

• Если пользователь создает не первую раскладку, открывается окно создания раскладки:

| пазвание ра   |             |  |  |
|---------------|-------------|--|--|
| Камера 1      |             |  |  |
| Выберите коли | чество окон |  |  |
|               |             |  |  |
|               | ••••        |  |  |
| 1×2 2×1       | 2×2 3×3     |  |  |

- Пользователь задает название раскладки в поле названия раскладки.
- Поле ввода названия заполнено названием по умолчанию.
- Чтобы ввести название, пользователь должен стереть название по умолчанию. Удаление осуществляется с помощью клавиатуры.
- Максимальная длина названия 36 символов, языковых ограничений нет.
- Если пользователь вводит уже существующее название и нажимает кнопку "Создать раскладку", поле будет подсвечено красным цветом, под полем появится надпись "Такое название уже существует".
- Поле, заполненное только пробелом/пробелами считается пустым.

- Поле названия должно быть обязательно заполненным. Если поле оставлено пустым, а пользователь нажимает кнопку "Создать раскладку", поле ввода должно быть подсвечено красным, под полем появится надпись "Обязательное поле".
- Пользователь выбирает размер сетки нажатием на одно из доступных окошек с количеством окон.
- Если пользователь не выбрал размер сетки и нажал кнопку "Создать", надпись "Выберете количество окон" подсвечивается красным, появляется указатель "Пожалуйста, выберете сетку"
- Пользователь может отменить создание новой раскладки, нажав кнопки "Отмена" или крестик в правом верхнем углу.
- Если пользователь задал корректное название раскладке, выбрал размер сетки и нажал кнопку "Создать", будет создана новая пустая раскладка.
- Новая раскладка появляется в списке доступных раскладок, в списке осуществляется переход на созданную новую раскладку.

### 4.8.5 — НАСТРОЙКА РАСКЛАДКИ

#### Добавление камеры в раскладку

MTS AI

 Пользователь добавляет камеру в раскладку нажатием на пустое окошко со значком «+» (кнопка добавления камеры):

|                            | ірямой эфир Архив записей. Отчеты Финансы н. | астроики Раскладки | U.               |
|----------------------------|----------------------------------------------|--------------------|------------------|
|                            | Все помещения                                |                    | 🕀 Изменить сетку |
| Торговый зал<br>1×2        |                                              |                    |                  |
| <b>Торговый зал</b><br>2×1 | +                                            |                    |                  |
| <b>Торговый зал</b><br>2×2 |                                              |                    |                  |
| Все помещения<br>З×З       |                                              |                    |                  |
| + Добавить раскладку       |                                              |                    |                  |
|                            |                                              |                    |                  |
|                            |                                              |                    |                  |
| 🔶 Свернуть меню            |                                              |                    |                  |
|                            |                                              |                    |                  |

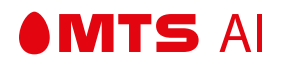

• При нажатии на кнопку добавления камеры открывается окно выбора камеры:

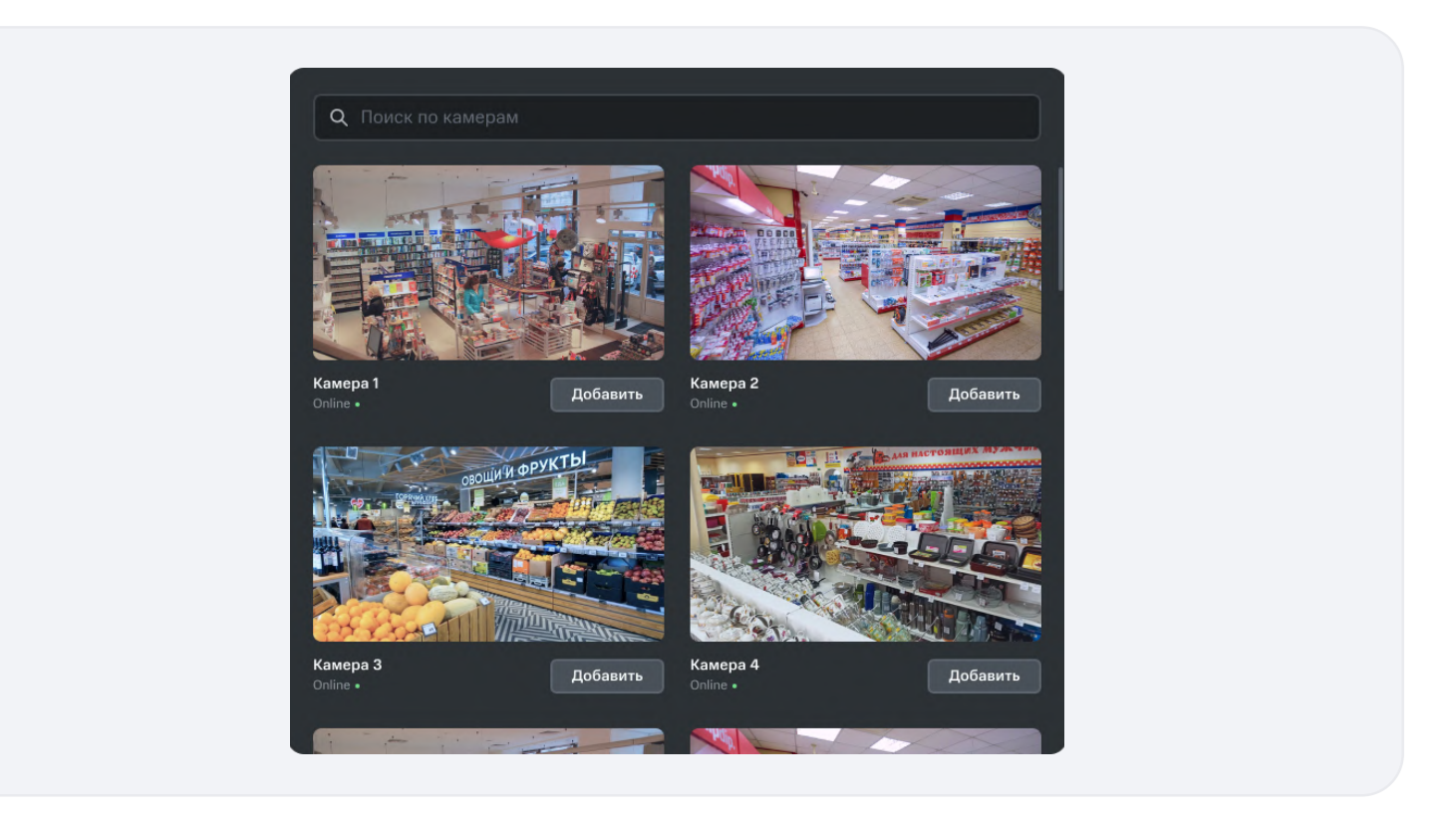

- С помощью поисковой строки пользователь может найти камеру по ее имени.
- Если камер с указанным именем не найдено:

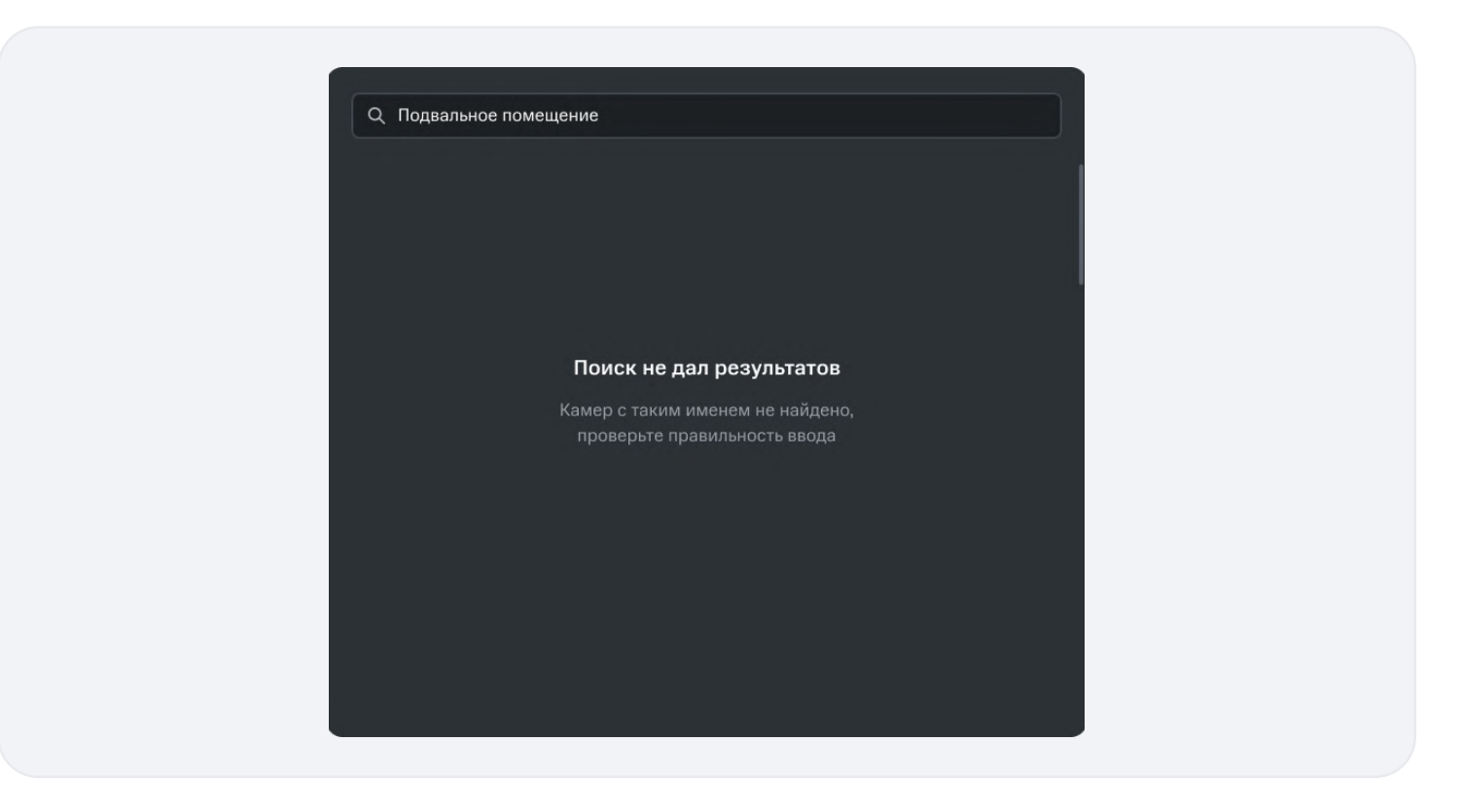

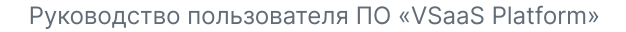

- В информации о камере передаются: имя камеры, статус камеры (Online/Offline), скриншот с камеры.
- Если камера Offline, вместо скриншота отображается:

MTS AI

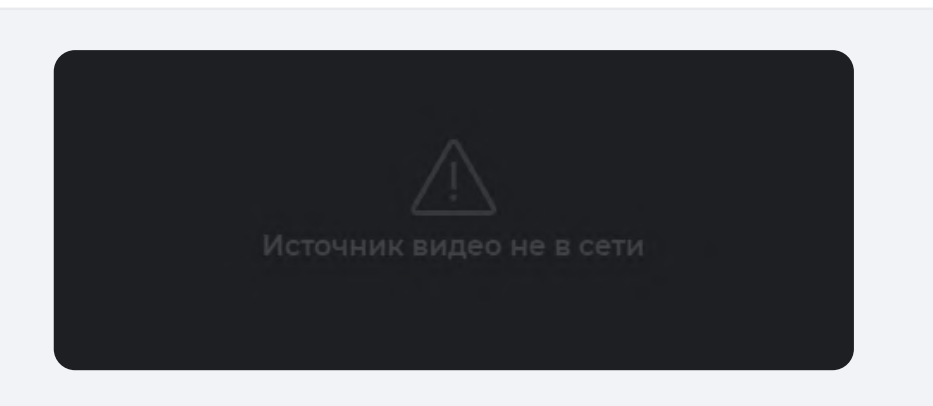

• Если скриншот не передается, в окне отображается:

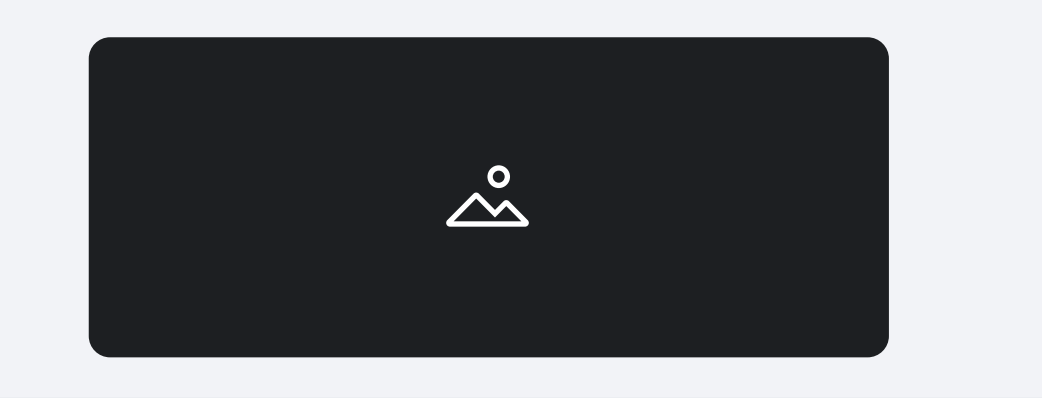

- Камера добавляется в раскладку при нажатии на кнопку «Добавить».
- При нажатии на кнопку «Добавить» окно выбора камеры закрывается, в настроенном окошке раскладки появляется стрим с выбранной камеры.
- Окно выбора камеры можно закрыть, нажав на крестик в правом верхнем углу окна.
- В окошках раскладки отображаются прямые трансляции с камер:

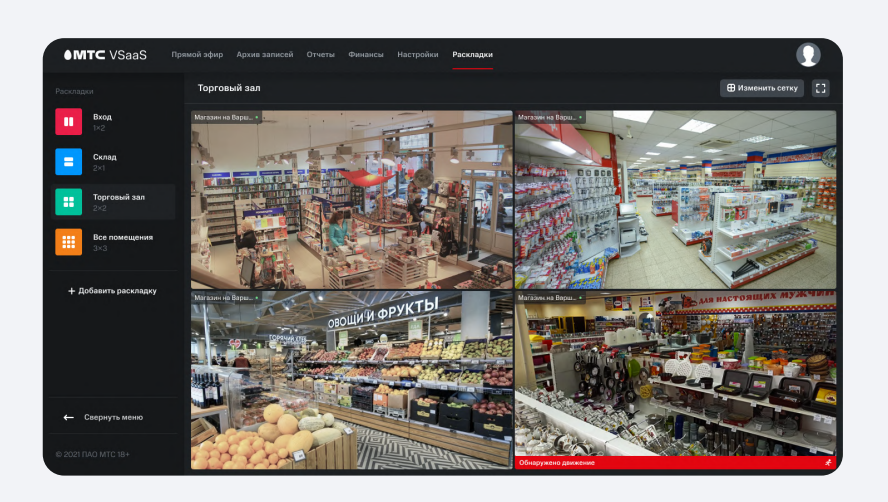

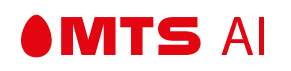

- В левом верхнем углу отображается имя камеры, с которой идет трансляция и ее статус (зеленый или красный огонек).
- Если раскладка имеет размер 5х5 или 6х6, имена камер не отображаются, отображается только статус, имя можно увидеть только при наведении курсора на окошко с трансляцией:

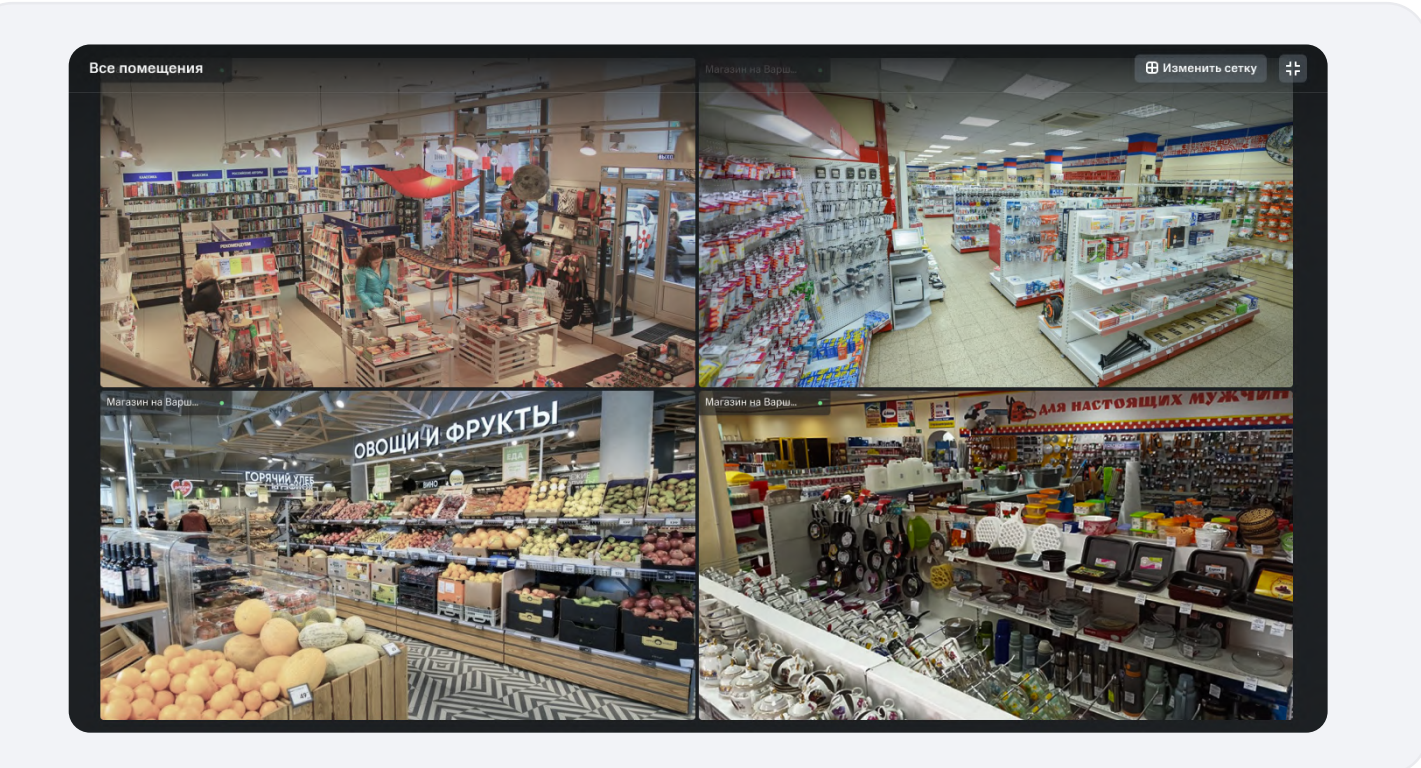

• Если камера находится в оффлайн статусе, в окошке отображается:

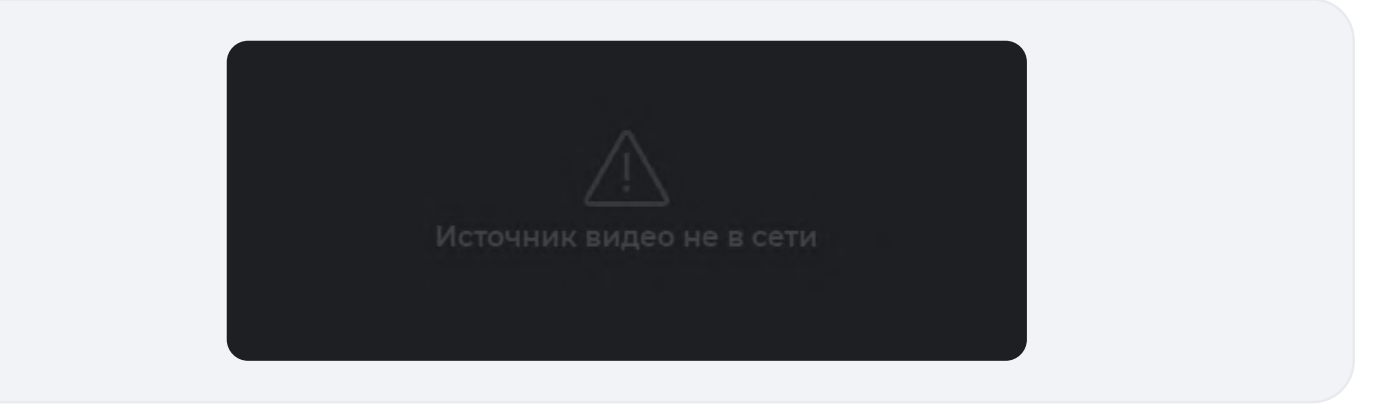

• При нажатии на окошко с трансляцией пользователь попадает в раздел прямого эфира выбранной камеры.

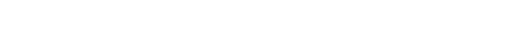

### Удаление и замена камеры в раскладке

• Кнопка удаления:

**MTS** AI

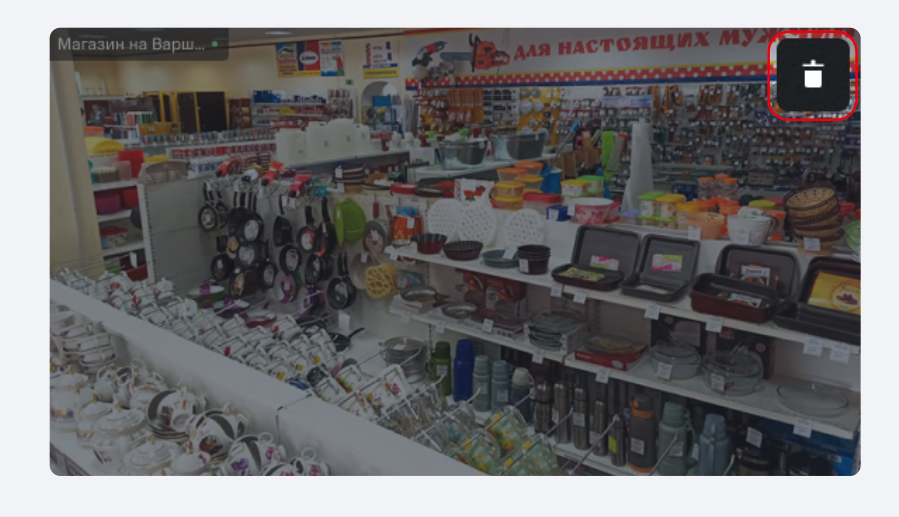

- При наведении курсора на окошко трансляции отображается кнопка удаления.
- При нажатии на кнопку удаления камера удаляется из окошка.
- Пользователь может добавить в окошко другую камеру по сценарию добавления камеры в раскладку.
- Если пользователь удалил камеру из списка устройств, слот в раскладке освобождается. В освобожденный слот можно добавить другую камеру.

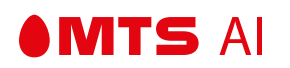

#### 4.8.6 — ПОСЛЕДУЮЩЕЕ ДОБАВЛЕНИЕ РАСКЛАДКИ

• Пользователь может изменить размер раскладки, нажав на кнопку "Изменить сетку":

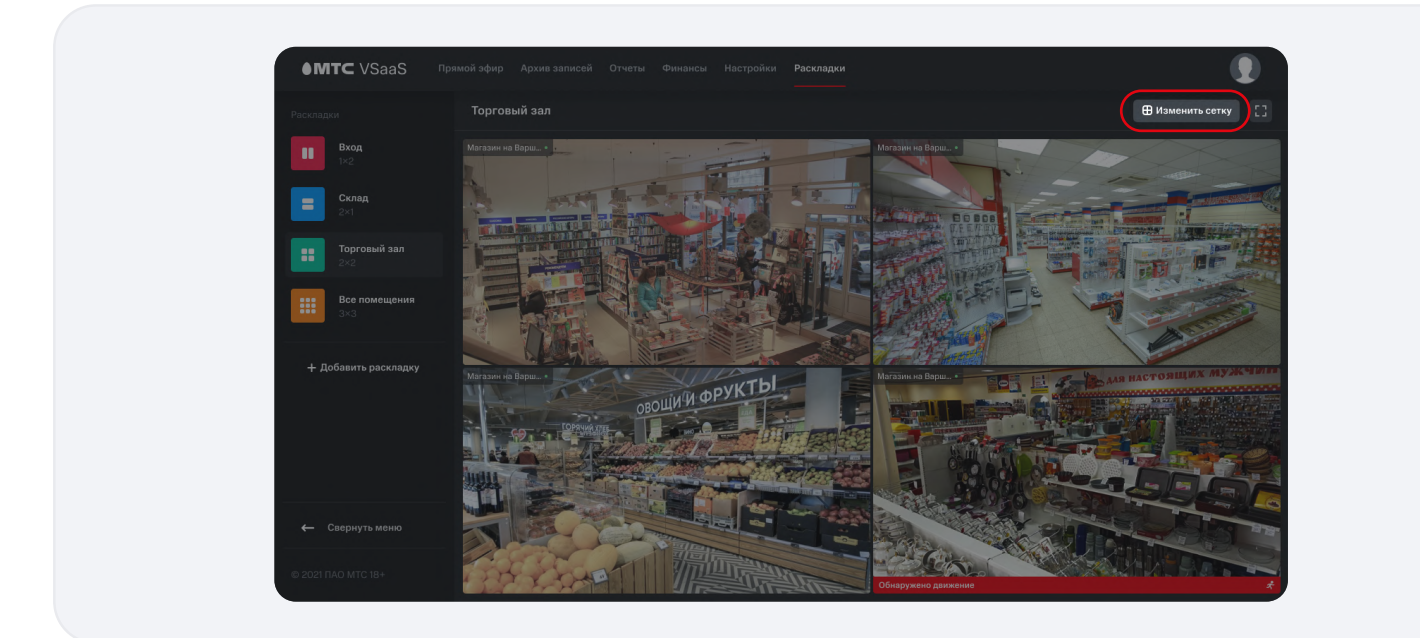

• При нажатии на кнопку "Изменить сетку" открывается окно выбора размера сетки:

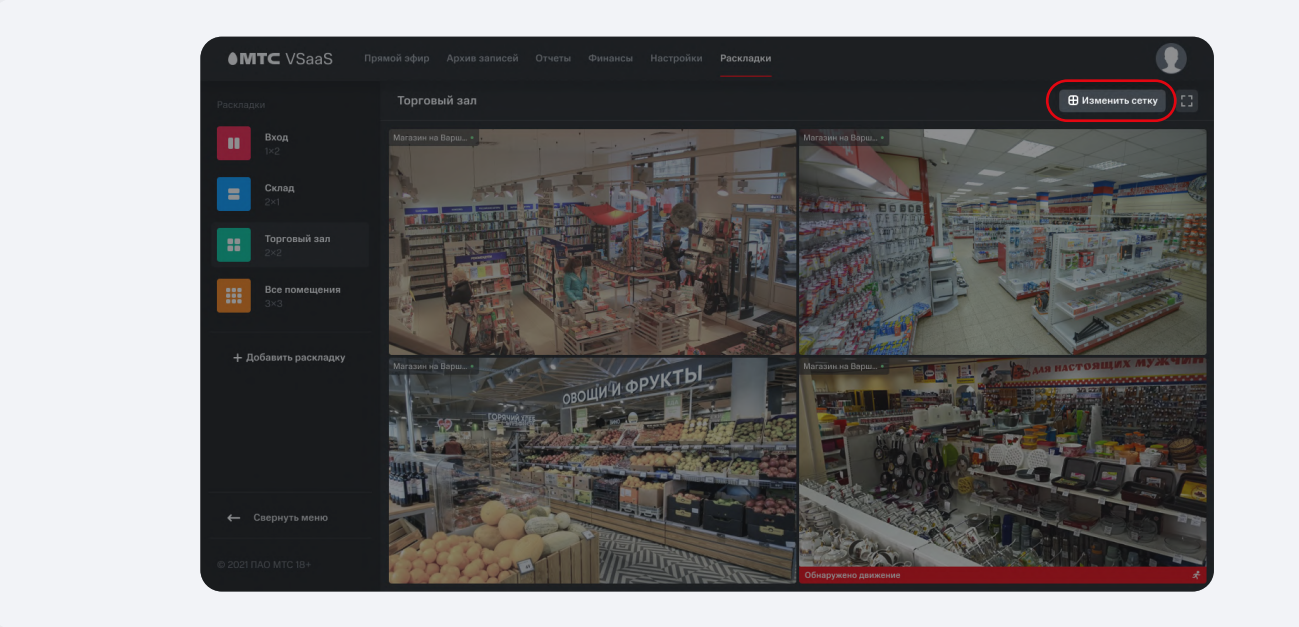

- Пользователь может закрыть окно изменения сетки, нажав на кнопку "Отмена", либо на крестик в правом верхнем углу.
- Пользователь выбирает размер сетки и нажимает кнопку "Сохранить".
- Если пользователь выбрал сетку большего размера, добавленные ранее камеры останутся в окошках на своих местах по левому углу раскладки.
- Если пользователь выбрал сетку меньшего размера, лишние камеры будут удалены.

#### 4.8.7 — ПЕРЕИМЕНОВАНИЕ РАСКЛАДКИ

• При наведении курсора на выбранную раскладку в списке раскладок появляется кнопка выбора действия "...":

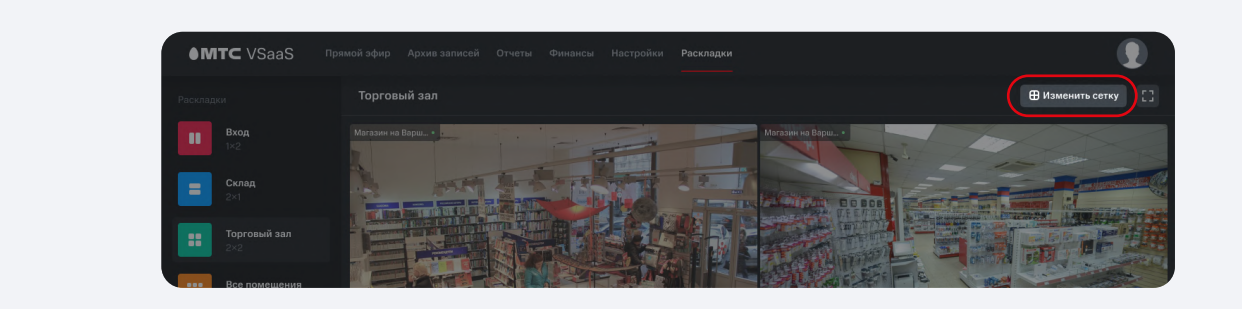

- При нажатии/наведении на кнопку выбора действия открывается окошко со списком действий.
- Пользователь нажимает кнопку "Переименовать".

MTS AI

• Открывается окно редактирования названия раскладки:

| Пе | реименовать | раскладку |  |
|----|-------------|-----------|--|
| То | рговый зал  |           |  |
|    | Отмена      | Готово    |  |

- Поле по умолчанию заполнено текущим названием раскладки.
- Максимальная длина названия 36 символов, языковых ограничений нет.
- Чтобы ввести название, пользователь должен стереть название по умолчанию. Удаление осуществляется с помощью клавиатуры, либо с помощью кнопки очистки ввода.
- Если пользователь вводит уже существующее название и нажимает кнопку "Готово", поле будет подсвечено красным цветом, под полем появится надпись "Такое название уже существует".
- Поле, заполненное только пробелом/пробелами считается пустым.
- Поле названия должно быть обязательно заполненным. Если поле оставлено пустым, и пользователь нажимает кнопку "Готово", поле ввода будет подсвечено красным, под полем появится надпись "Обязательное поле".
- Пользователь может закрыть окно редактирования названия нажатием кнопки "Отмена" или нажатием на крестик в правом верхнем углу.

#### 4.8.8 — ПЕРЕИМЕНОВАНИЕ РАСКЛАДКИ

• При наведении курсора на выбранную раскладку в списке раскладок появляется кнопка выбора действия "...":

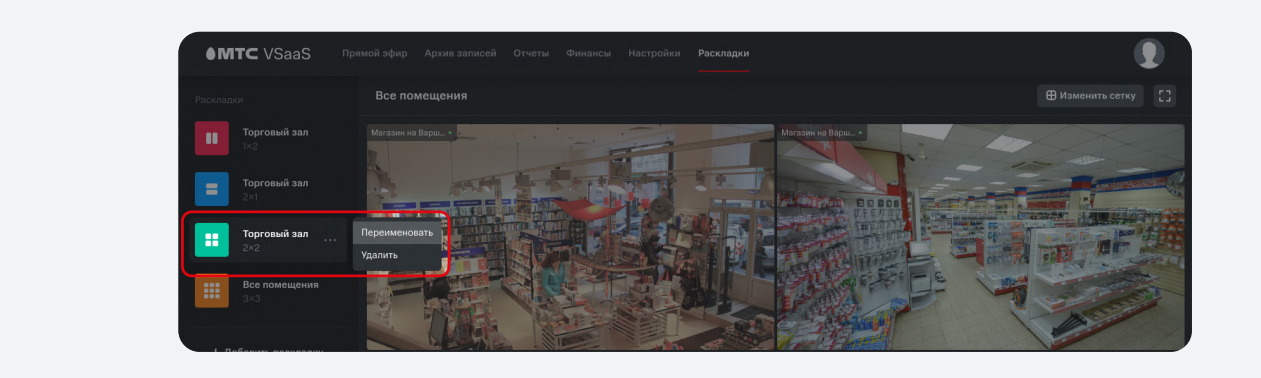

- При нажатии на кнопку выбора действия открывается окошко со списком действий.
- Пользователь нажимает кнопку "Удалить".
- Открывается окно удаления раскладки:

MTS AI

| Удаление раскл                           | адки     |
|------------------------------------------|----------|
| Вы уверены, что хот<br>удалить раскладку | ите<br>? |
| Отмена                                   | Удалить  |

- Если пользователь нажимает кнопку "Удалить", окно удаления закрывается, раскладка удаляется из списка созданных раскладок.
- После удаления выбранной раскладки осуществляется переключение на первую раскладку в списке, либо на экран "У вас пока нет настроенных раскладок", если была удалена последняя раскладка.
- Пользователь может закрыть окно удаления раскладки нажатием кнопки "Отмена" или нажатием на крестик в правом верхнем углу.

## 4.8.9 — ПОЛНОЭКРАННЫЙ РЕЖИМ

• Нажатием на кнопку "Во весь экран" в правом верхнем углу экрана можно включить полноэкранный режим просмотра раскладки:

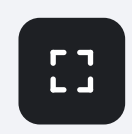

• Полноэкранный режим просмотра раскладки:

**MTS** AI

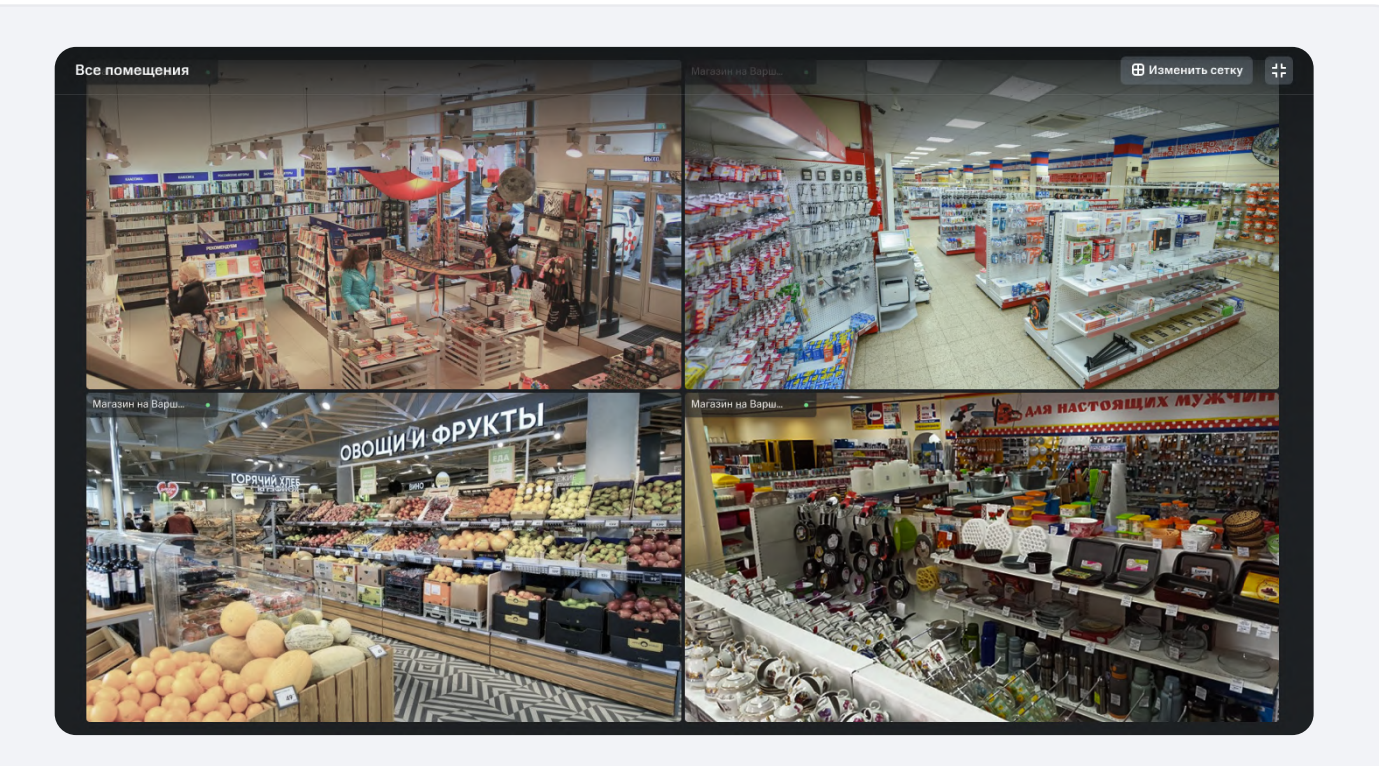

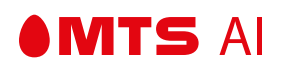

# 4.8.10 — ПОЛНОЭКРАННЫЙ РЕЖИМ

• Меню можно свернуть, нажав на кнопку "Свернуть меню".

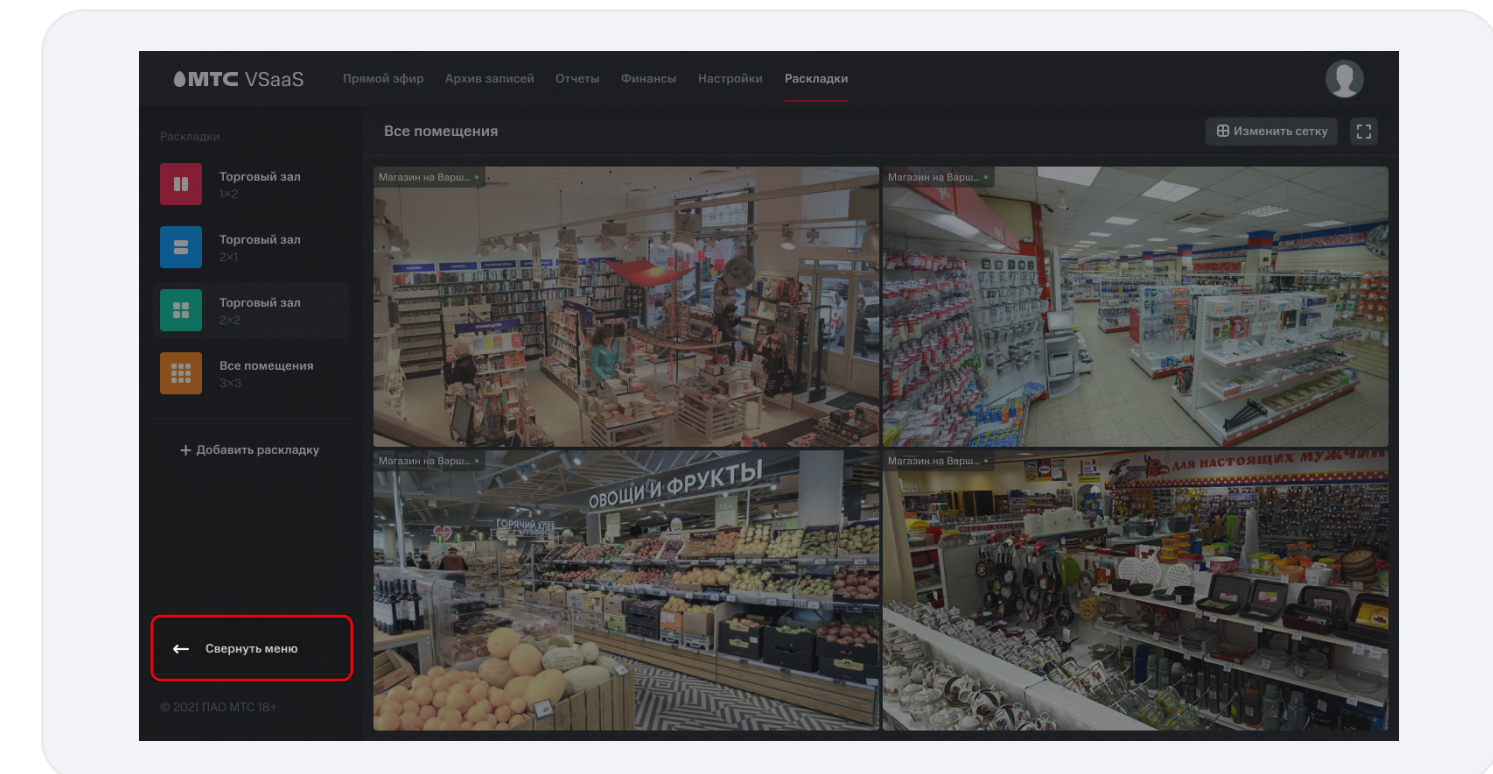